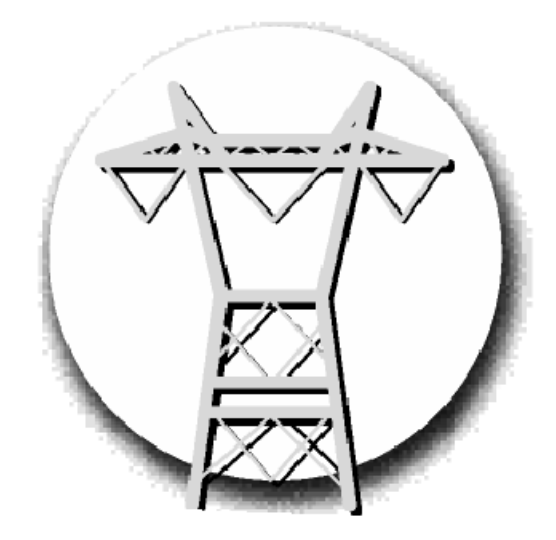

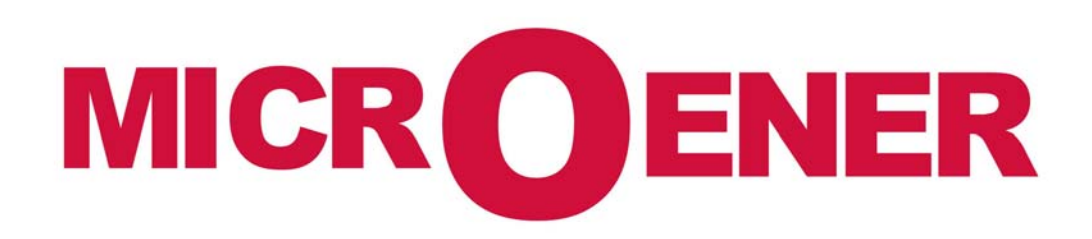

### **OPERATING MANUAL**

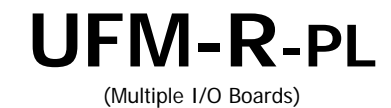

MO n°: 12JMC0591626 rév A

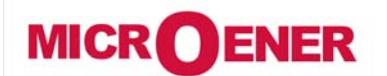

# OPERATING MANUAL FEEDER MANAGER with AUTORECLOSING RELAY UFM-R-PL

MO N°: 12JMC0591626 Rev. A

Page 2 / 122

| MODIFICATIONS |             |            |            |              |  |  |  |
|---------------|-------------|------------|------------|--------------|--|--|--|
| Rev.          | Description | Date       | Checked by | Approuved by |  |  |  |
| Z             | Creation    | 2012/03/06 | JMC        | LA           |  |  |  |
| А             | First issue | 2012/03/30 | JMC        | LA           |  |  |  |

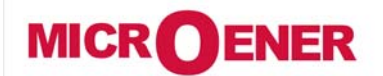

### OPERATING MANUAL FEEDER MANAGER with AUTORECLOSING RELAY UFM-R-PL

MO N°: 12JMC0591626 Rev. A Page 3 / 122

GENERAL UTILIZATION AND COMMISSIONING DIRECTIONS......7 KEYBOARD AND DISPLAY......10 ICONS OF DISPLAY......11 LOCAL COMMANDS (CMD)......21 

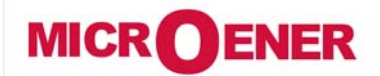

### OPERATING MANUAL FEEDER MANAGER with AUTORECLOSING RELAY UFM-R-PL

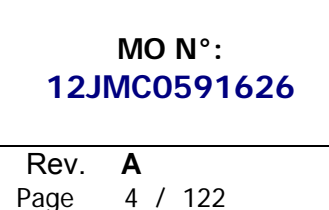

Time/Current operation of the first Current Unbalance element "f(t)" ...... 59 

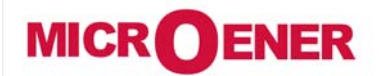

### OPERATING MANUAL FEEDER MANAGER with AUTORECLOSING RELAY UFM-R-PL

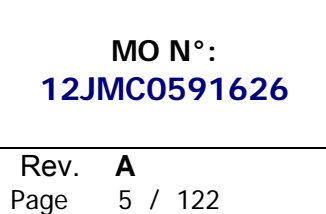

| Description of variables                                                       | 68         |
|--------------------------------------------------------------------------------|------------|
| Operation                                                                      |            |
| Function: IRF (Internal Relay Fault)                                           |            |
| Description of variables                                                       |            |
| Operation                                                                      |            |
| Function: RT (Remote Trip)                                                     |            |
| Description of variables                                                       |            |
| Operation                                                                      | 69         |
| Function: TripTimeRd. (Trip Time Reduction)                                    |            |
| Description of variables                                                       |            |
| Operation                                                                      |            |
| Function: Reclos (Automatic Reclosure RCL)                                     |            |
| Definitions                                                                    |            |
| Description of variables                                                       |            |
| Setting                                                                        |            |
| Operation                                                                      |            |
| Reclose Command                                                                |            |
| Display Message                                                                |            |
| Flow chart - Automatic Reclosure RCL                                           |            |
| Function: CB Mngn (Control C/B)                                                |            |
| Description of variables                                                       |            |
| Display Message                                                                | 80         |
| Function: Oscillo (Oscillographic Recording)                                   | 81         |
| Description of variables                                                       |            |
| Operation                                                                      | 81         |
| Available on MSCom2                                                            | 82         |
| Setting "User Trigger Oscillo"                                                 |            |
| Function: BreakerFail (Breaker Failure)                                        | 89         |
| Description of variables                                                       | 89         |
| Operation                                                                      | 89         |
| Function: ExtReset (External Reset Configuration)                              | 89         |
| Description of variables                                                       |            |
| LISER VARIABLES                                                                | 90         |
|                                                                                |            |
| INPUT – OUTPUT (VIA MSCOM2 SOFTWARE)                                           | 96         |
| Digital Inputs                                                                 |            |
| "DI" Configuration (via MSCom2 software)                                       |            |
| Outputs Relay                                                                  | 100        |
| "DO" Configuration                                                             | 101        |
|                                                                                | 100        |
|                                                                                |            |
| Clock synchronization                                                          |            |
| HEALTHY (DIAGNOSTIC INFORMATION)                                               | 111        |
| INFO (RELAY VERSION)                                                           | 111        |
| BATTERY                                                                        | 112        |
| MAINTENANCE                                                                    |            |
| POWER FREQUENCY INSULATION TEST                                                |            |
|                                                                                | 110        |
| UV10 4 Expansion Module - Wiring Diagram (10 Digital Inputs - 4 Output Delays) | IJ3<br>110 |
| 14DI - Expansion Module - Wiring Diagram (10 Digital Inputs + 4 Output Relays) | 113        |

| MICROENER                                       | OPERATING MANUAL<br>FEEDER MANAGER with<br>AUTORECLOSING RELAY | MO N°:<br>12JMC0591626                        |  |  |  |
|-------------------------------------------------|----------------------------------------------------------------|-----------------------------------------------|--|--|--|
| Téléphone : 01 48 15 09 09<br>www.microener.com | UFM-R-PL                                                       | Rev.         A           Page         6 / 122 |  |  |  |

| 14DO-S - Expansion Module - Wiring Diagram (14 Output Relays)    |     |
|------------------------------------------------------------------|-----|
| WIRING THE SERIAL COMMUNICATION BUS                              | 116 |
| BASIC RELAY - OVERALL DIMENSIONS                                 |     |
| (1 Expansion Module) & (2 Expansion Module) - Overall Dimensions |     |
| Rack 3U – Overall Dimensions                                     | 119 |
| DIRECTION FOR PCB'S DRAW-OUT AND PLUG-IN                         | 120 |
| Draw-out                                                         |     |
| Plug-in                                                          |     |
| ELECTRICAL CHARACTERISTICS                                       | 121 |
| SOFTWARE & FIRMWARE VERSION                                      | 122 |

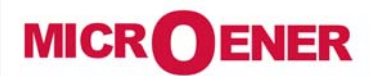

### OPERATING MANUAL FEEDER MANAGER with AUTORECLOSING RELAY UFM-R-PL

MO N°: 12JMC0591626 Rev. A Page 7 / 122

GENERAL UTILIZATION AND COMMISSIONING DIRECTIONS

Always make reference to the specific description of the product and to the Manufacturer's instruction. Carefully observe the following warnings.

### **Storage and Transportation**

Must comply with the environmental conditions stated in the product's specification or by the applicable IEC standards.

#### Installation

Must be properly made and in compliance with the operational ambient conditions stated by the Manufacturer.

#### **Electrical Connection**

Must be made strictly according to the wiring diagram supplied with the Product, to its electrical characteristics and in compliance with the applicable standards particularly with reference to human safety.

#### Measuring Inputs and Power Supply

Carefully check that the value of input quantities and power supply voltage are proper and within the permissible variation limits.

#### Outputs Loading

Must be compatible with their declared performance.

**Protection Earthing** 

When earthing is required, carefully check its effectiveness.

### **Setting and Calibration**

Carefully check the proper setting of the different functions according to the configuration of the protected system, the safety regulations and the co-ordination with other equipment.

#### **Safety Protection**

Carefully check that all safety means are correctly mounted, apply proper seals where required and periodically check their integrity.

#### Handling

Notwithstanding the highest practicable protection means used in designing M.S. electronic circuits, the electronic components and semiconductor devices mounted on the modules can be seriously damaged by electrostatic voltage discharge which can be experienced when handling the modules.

The damage caused by electrostatic discharge may not be immediately apparent but the design reliability and the long life of the product will have been reduced. The electronic circuits produced by M.S. are completely safe from electrostatic discharge (8 kV IEC 255.22.2) when housed in their case; withdrawing the modules without proper cautions expose them to the risk of damage.

#### Maintenance

Make reference to the instruction manual of the Manufacturer; maintenance must be carried-out by specially trained people and in strict conformity with the safety regulations.

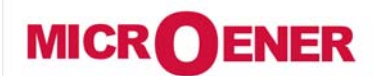

### OPERATING MANUAL FEEDER MANAGER with AUTORECLOSING RELAY UFM-R-PL

MO N°: 12JMC0591626 Rev. A Page 8 / 122

#### Waste Disposal of Electrical & Electronic Equipment

(Applicable throughout the European Union and other European countries with separate collection program). This product should not be treated as household waste when you wish dispose of it. Instead, it should be handed over to an applicable collection point for the recycling of electrical and electronic equipment. By ensuring this product is disposed of correctly, you will help prevent potential negative consequence to the environment and human health, which could otherwise be caused by inappropriate disposal of this product. The recycling of materials will help to conserve natural resource.

**Fault Detection and Repair** 

Internal calibrations and components should not be altered or replaced. For repair please ask the Manufacturer or its authorized Dealers.

Misapplication of the above warnings and instruction relieves the Manufacturer of any liability.

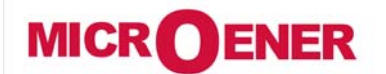

### OPERATING MANUAL FEEDER MANAGER with AUTORECLOSING RELAY UFM-R-PL

MO N°: 12JMC0591626 Rev. A Page 9 / 122

#### GENERAL

Input currents are supplied to 4 current transformers: - three measuring phase current - one measuring the earth fault zero-sequence current.

Current input can be selected 1A or 5A by movable jumpers available on relay cards.

Input voltage are supplied to 4 Potential Transformers: three measuring phase-to-neutral voltage and one measuring the zero sequence voltage supplied by the secondary of three system P.Ts. Y/Open Delta connected. *The Measuring Ranges of the different inputs respectively are:* 

| Phase Currents  | : | (0.1-40)In  | Phase Voltage   | : | (0.01-2)Un |
|-----------------|---|-------------|-----------------|---|------------|
| Neutral Current | : | (0.01-10)On | Neutral Voltage | : | (0.01-2)Un |

Make electric connection in conformity with the diagram reported on relay's enclosure. Check that input currents and voltages are same as reported on the diagram and on the test certificate. The auxiliary power is supplied by a built-in interchangeable module fully isolated an self protected.

**Power Supply** 

The relay can be fitted with two different types of **power supply**:

Type 1) -  $\begin{cases} 24V(-20\%) / 110V(+15\%) \text{ a.c.} \\ 24V(-20\%) / 125V(+20\%) \text{ d.c.} \end{cases}$ Type 2) -  $\begin{cases} 80V(-20\%) / 220V(+15\%) \text{ a.c.} \\ 90V(-20\%) / 250V(+20\%) \text{ d.c.} \end{cases}$ 

Before energizing the unit check that supply voltage is within the allowed limits.

#### **FRONT PANEL**

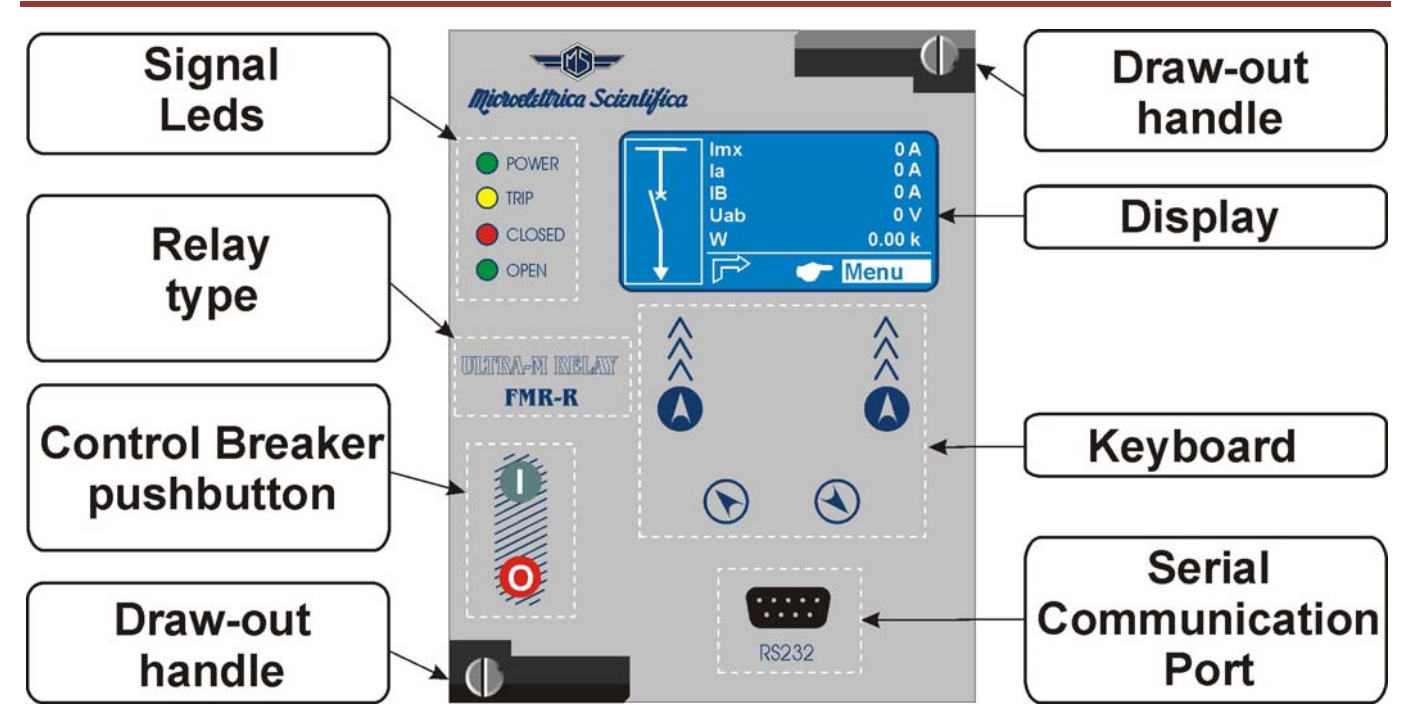

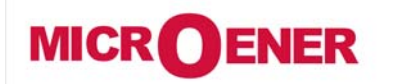

# OPERATING MANUAL FEEDER MANAGER with AUTORECLOSING RELAY UFM-R-PL

MO N°: 12JMC0591626 Rev. A Page 10 / 122

### **KEYBOARD AND DISPLAY**

| Microcetettrica Scientifica           |   | Navigation<br>menu | By these buttons the options showed in correspondence on the display are selected.                                        |
|---------------------------------------|---|--------------------|----------------------------------------------------------------------------------------------------|
|                                       |   | Increase           | These buttons are used to scroll the items of<br>the different menus (Local Control,<br>Measurements Energy metering etc) |
|                                       |   | Decrease           | medsarennents, Energy metering etc).                                                                                      |
|                                       | 0 | Open               | these buttons (when enabled) operate Circuit<br>Breaker Open/Close control                                                |
| ₩ ₩ ₩ ₩ ₩ ₩ ₩ ₩ ₩ ₩ ₩ ₩ ₩ ₩ ₩ ₩ ₩ ₩ ₩ | 0 | Close              |                                                                                                    |

| By the key <sup>②</sup> select the windows showing the ICONS of the available menus.   |
|----------------------------------------------------------------------------------------|
|                                                                                        |
| By the key ${ m (b)}$ , ${ m (b)}$ select the desired icon and enter by key ${ m (b)}$ |
|                                                                                        |
| The different elements can be selected by the key $\Im$ and $\oplus$ .                 |
| The details of the individual menus are given in the following paragraphs.             |
|                                                                                        |

Display

The 128x64 pixel LCD display the available information (menu, etc.).

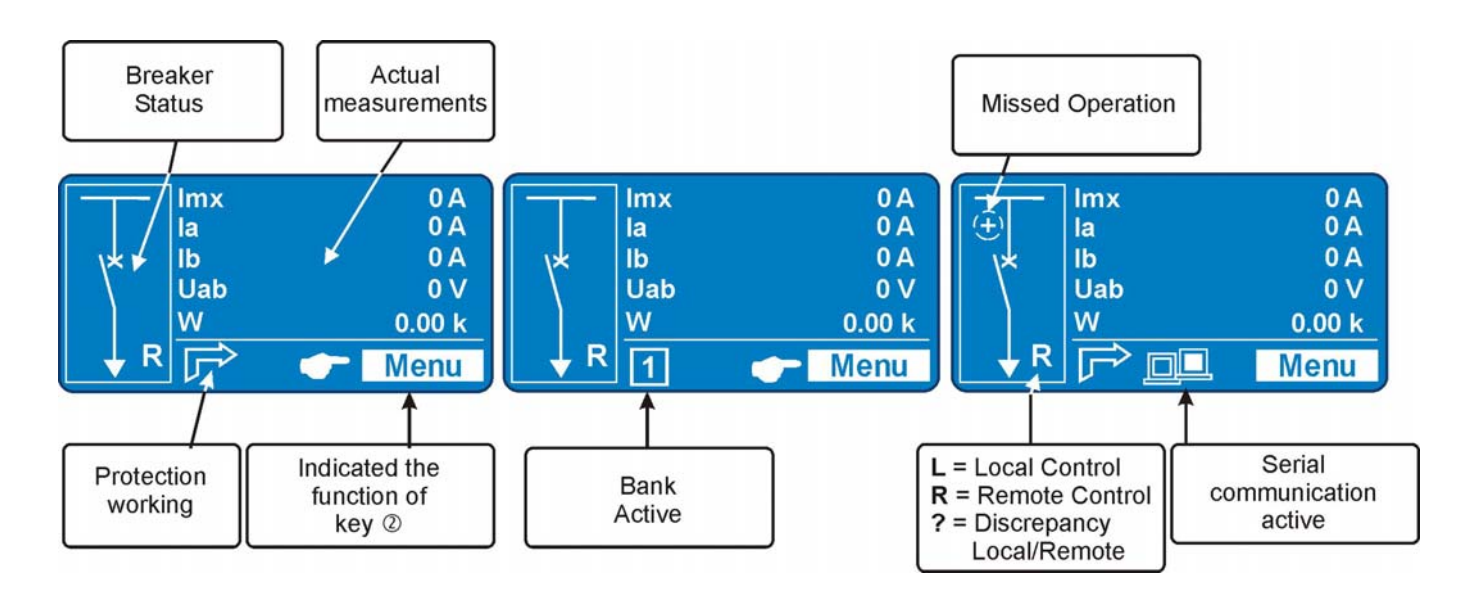

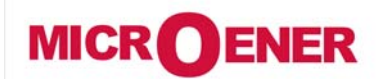

# OPERATING MANUAL FEEDER MANAGER with AUTORECLOSING RELAY UFM-R-PL

MO N°: 12JMC0591626 Rev. A Page 11 / 122

### ICONS OF DISPLAY

| (ar)                    | Cmd      | Local Commands                        |
|-------------------------|----------|---------------------------------------|
|                         | Measure  | Actual Measurements                   |
|                         | Energy   | Energy Measurements                   |
| <b>[f</b>               | LTrip    | Trip Recording                        |
| 000                     | Counter  | Partial Counters (Resettable Counter) |
|                         | RCE      | Event Recording                       |
| <b>&gt;</b>             | Setting  | Function Settings                     |
| Ø                       | Sys      | System Settings                       |
|                         | TimeDate | Time and Date                         |
| $\textcircled{\bullet}$ | Healthy  | Diagnostic Information                |
| i                       | Info     | Info Device                           |

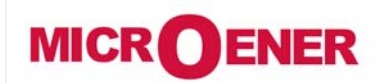

# OPERATING MANUAL FEEDER MANAGER with AUTORECLOSING RELAY UFM-R-PL

MO N°: 12JMC0591626 Rev. **A** Page 12 / 122

#### SIGNALIZATION

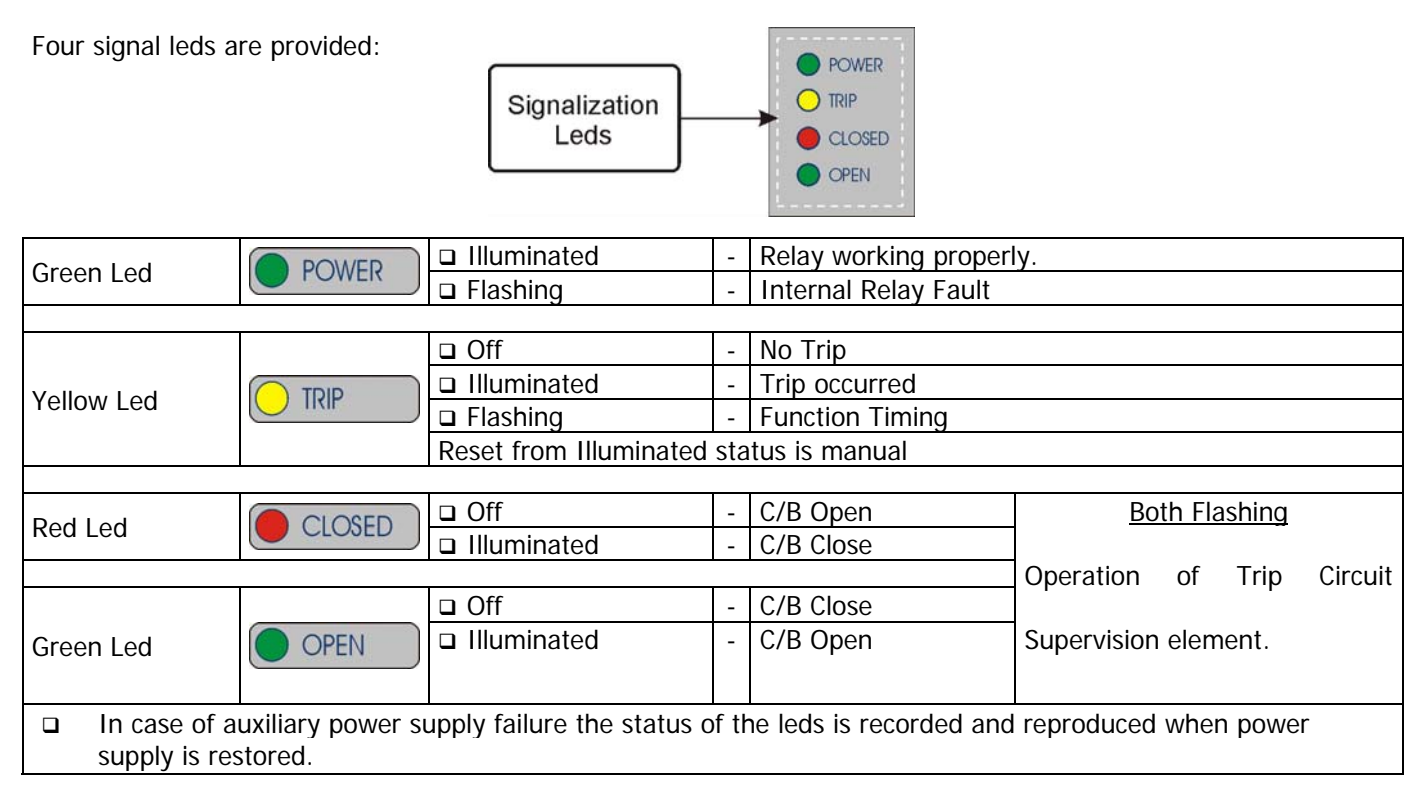

#### Leds Manual Reset

For Leds' manual reset operate as follows:

| 1 | Imx         0 A           Ia         0 A           Ib         0 A           Uab         0 V           W         0.00 k           Image: Construction of the second second seco | • | Press " <i>Menu</i> " for<br>access to the main<br>menu with icons. | 3 | Cmd 1-9<br>►LedClear<br>RelaysClear<br>BreakerClose<br>BreakerOpen<br>Exit ₽☆ Select | • | Select<br>"LedClear"<br>Press "Select" to<br>execute the<br>command.<br>(See § Password). |
|---|----------------------------------------------------------------------------------------------------|---|---------------------------------------------------------------------|---|--------------------------------------------------------------------------------------|---|-------------------------------------------------------------------------------------------|
| 2 |                                                                                                    | • | Select icon " <i>Cmd</i> ".<br>Press " <i>Select</i> ",             | 4 | Cmd                                                                                  | • | When command<br>has been executed<br>the display shows<br>"! Command<br>Done";            |

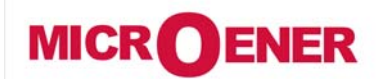

### OPERATING MANUAL FEEDER MANAGER with AUTORECLOSING RELAY UFM-R-PL

MO N°: 12JMC0591626 Rev. A Page 13 / 122

#### Display of the last trip

Beside the signalization of the yellow led "Trip", indicating a generic function trip, the display shows a window indicating the last function that was tripped and the number of events that are stored in the memory. The display will show this window until the reset button or external reset are operated.

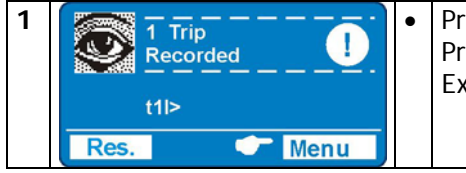

Press "*Menu*" to access to the main menu with icons. Press "*Res.*" to erase visualization. Ex. "t11>" (flashing) is the last trip.

#### SIGNALIZATION MODULE (OPTIONAL)

The firmware can manage up to 53 signal leds, 4 led are available on the main relay module, the remaining are available on additional expansion modules (1 "Power" (green), 49 "Programmable" (red)) controlled via the CAN-Bus communication channel (external wired).

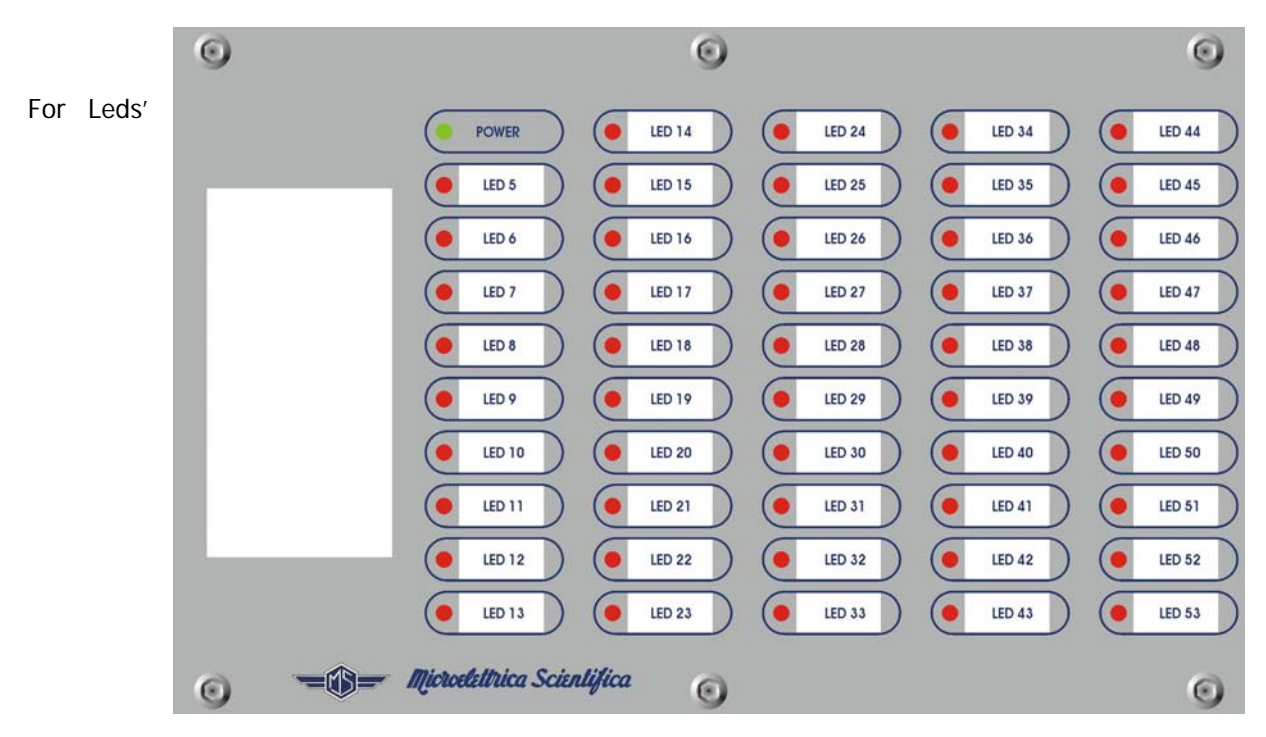

programming (only via MSCom2) operate as follows:

Open "MSCom2" program and connect to the relay. Select "Change Windows" from "Menu" button

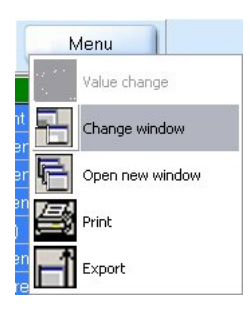

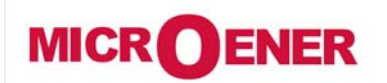

# OPERATING MANUAL FEEDER MANAGER with AUTORECLOSING RELAY UFM-R-PL

MO N°: 12JMC0591626 Rev. A Page 14 / 122

Select "Led Setting"

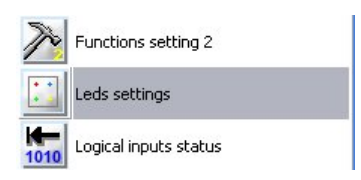

The window for led configuration will show:

| ID | Name  | Link enable | Status    | Light prog. | Funct. Mode | Functions |
|----|-------|-------------|-----------|-------------|-------------|-----------|
| 1  | Led 1 | Not linked  | Light off | Light on    | Volatile    | 11>       |

#### <u>Name</u>

Led name - for leds position see picture

#### Link enable

| Linked    | = | Enable to operate |
|-----------|---|-------------------|
| No Linked | = | Disable           |

| Light-OFF | = | Normal condition                     |                  |
|-----------|---|--------------------------------------|------------------|
| Light-ON  | = | When cause appear led is illuminated | Soo "Light Drog" |
| Flashing  | = | When cause appear led is flashing    | See Light Plog   |

#### <u>Status</u>

#### Light Prog.

| Light-ON | = | When cause appear led is illuminated |  |
|----------|---|--------------------------------------|--|
| Flashing | = | When cause appear led is flashing    |  |

#### Funct. Mode

| Volatile | = | When cause disappear led turn-off (Not memorized)       |
|----------|---|---------------------------------------------------------|
| Latched  | Π | When cause disappear led remain illuminated (memorized) |

#### **Functions**

Select the function assigned to specific led (see table 1). Its possible to configure only one function for each led. For configuration multiple functions use "UserVar" function.

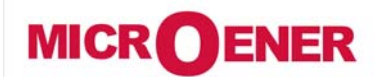

# OPERATING MANUAL FEEDER MANAGER with AUTORECLOSING RELAY UFM-R-PL

### MO N°: 12JMC0591626

Rev. A Page 15 / 122

### Table 1

|       | SCDop         | Scada o    | Scada open breaker command                   |  |  |  |
|-------|---------------|------------|----------------------------------------------|--|--|--|
|       | SCDcl         | Scada c    | Scada close breaker command                  |  |  |  |
|       | SCDop2        | Scada o    | a open breaker 2 command (generic command)   |  |  |  |
|       | SCDcl2        | Scada c    | lose breaker 2 command (generic command)     |  |  |  |
|       | SCDop3        | Scada o    | pen breaker 3 command (generic command)      |  |  |  |
|       | SCDcl3        | Scada c    | lose breaker 3 command (generic command)     |  |  |  |
|       | SCDop4        | Scada o    | pen breaker 4 command (generic command)      |  |  |  |
|       | SCDcl4        | Scada c    | losa breaker 5 command (generic command)     |  |  |  |
|       |               | Scada d    | lisable reclose command                      |  |  |  |
|       | EnPCI         | Scada d    | nable reclose command                        |  |  |  |
|       |               | Alarm      |                                              |  |  |  |
| T>    |               | Trip       | Thermal Image T>                             |  |  |  |
|       | 12            | Start      |                                              |  |  |  |
| 11>   | +115          | Jidi i     | First overcurrent element F50-51             |  |  |  |
|       |               | Stort      |                                              |  |  |  |
| 21>   | 21>           | Sidil      | Second overcurrent element F50-51            |  |  |  |
|       | 121>          | Ctort      |                                              |  |  |  |
| 31>   | 31>           | Start      | Third overcurrent element F50-51             |  |  |  |
|       |               | TTIP       |                                              |  |  |  |
| 1lo>  | 110>          | Start      | First earth fault element F50N-51N           |  |  |  |
|       | t110>         | Trip       |                                              |  |  |  |
| 210>  | 210>          | Start      | Second earth fault element F50N-51N          |  |  |  |
|       | t2lo>         | Trip       |                                              |  |  |  |
| 310>  | 310>          | Start      | Third earth fault element F50N-51N           |  |  |  |
|       | t3lo>         | Trip       |                                              |  |  |  |
| 1ls>  | 1ls>          | Start      | First negative sequence current element F46  |  |  |  |
|       | t1ls>         | Trip       |                                              |  |  |  |
| 2155  | 2ls>          | Start      | Second negative sequence current element F46 |  |  |  |
| 2132  | t2ls>         | Trip       |                                              |  |  |  |
| 1115  | 1U>           | Start      | First overvoltage element F59                |  |  |  |
|       | t1U>          | Trip       |                                              |  |  |  |
| 2115  | 2U>           | Star       | Second overvaltage element F59               |  |  |  |
| 20-   | t2U>          | Trip       |                                              |  |  |  |
| 111-  | 1U<           | Start      | First undervoltage element F27               |  |  |  |
|       | t1U<          | Trip       |                                              |  |  |  |
| 211~  | 2U<           | Start      | Second undervaltage element E27              |  |  |  |
| 20<   | t2U<          | Trip       |                                              |  |  |  |
| 16    | 1f>           | Start      | Eirst quarfraguancy alamant E01              |  |  |  |
| >     | t1f>          | Trip       |                                              |  |  |  |
| 2f~   | <b>2f&gt;</b> | Start      | Second overfrequency element F91             |  |  |  |
| 212   | t2f>          | Trip       |                                              |  |  |  |
| 16.   | 1f<           | Start      | Eirst underfrequency element E01             |  |  |  |
|       | t1f<          | Trip       | rist undernequency element rot               |  |  |  |
| 25.4  | 2f<           | Start      | Second underfrequency element [0]            |  |  |  |
| 21<   | t2f<          | Trip       |                                              |  |  |  |
| 11105 | 1Uo>          | Start      | First zero seguence voltage element FEOLIS   |  |  |  |
| 100>  | t1Uo>         | Trip       | First zero sequence voltage element rogoo    |  |  |  |
| 011-0 | 2Uo>          | Start      |                                              |  |  |  |
| 200>  | t2Uo>         | Trip       | Second zero sequence voltage element F5900   |  |  |  |
|       | U1<           | Start      |                                              |  |  |  |
| U1<   | tU1<          | Trip       | Positive sequence undervoitage element F2701 |  |  |  |
|       | U2>           | Start      |                                              |  |  |  |
| U2>   | tU2>          | Trip       | Negative sequence overvoltage element F59U2  |  |  |  |
| Wi    | tWi>          | <i>r</i> - | Circuit breaker maintenance level            |  |  |  |
|       | TCS           | Start      |                                              |  |  |  |
| TCS   |               |            | A when a mit when a which is a               |  |  |  |

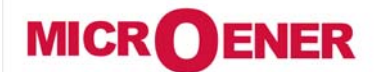

# OPERATING MANUAL FEEDER MANAGER with AUTORECLOSING RELAY UFM-R-PL

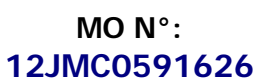

Rev. A Page 16 / 122

| IRF | IRF<br>+LDF   | Start<br>Trip | Internal Relay Failur    | re                |                                  |
|-----|---------------|---------------|--------------------------|-------------------|----------------------------------|
|     |               | Ctort         |                          |                   |                                  |
| RT  | tRT           | Trip          | - Element Remote Tri     | ip                |                                  |
|     | _             |               |                          |                   |                                  |
|     | TripTimeR     | -             | Trip time reduction act  | ive               |                                  |
|     | RCLf          | /             | Autoreclosure failed     |                   |                                  |
|     | RCLrun        | /             | Autoreclosure in progre  | ess               |                                  |
|     | TwRCL         |               | Trip not enabled for AL  | ιtomatic Reclosι  | ıre                              |
|     | RCL-OK        | ;             | Successful Automatic     | Reclosure         |                                  |
|     | ManCL-OK      | 1             | Manual Closure           |                   |                                  |
|     | BiRCL         | 1             | Presence Reclosure ex    | ternal lockout ca | ause (input/CB Failure)          |
|     | Gr1to2        |               | Switch to SetUp Group    | 2                 | · · · · ·                        |
|     | manOpCmd      | /             | Manual Open Comman       | nd                |                                  |
|     | CL-Cmd        | (             | Close Command            |                   |                                  |
|     | C/Bfail       | (             | Circuit Breaker failure  |                   |                                  |
|     | L/Rdisc       | 1             | Local/Remote signal D    | iscrepancy        |                                  |
|     | BF            | 1             | Breaker Failure          |                   |                                  |
|     | Gen.Start     |               | Start Generic            |                   |                                  |
|     | Gen.Trip      |               | Trip Generic             |                   |                                  |
|     | UserTriggerOs | scillo (      | User Variable for Oscill | lographic Record  | ling                             |
|     | UserVar<0>    |               |                          |                   |                                  |
|     | to            | 1             | User Variable            |                   |                                  |
|     | UserVar<24>   |               |                          |                   |                                  |
|     | Vcc           | 1             | Reserved                 |                   |                                  |
|     | Gnd           | 1             | Reserved                 |                   |                                  |
|     | ResLog        | 1             | Reset signal logic       |                   |                                  |
|     | P1            | 1             | Push-button Open         |                   |                                  |
|     | P2            | 1             | Push-button Close        |                   |                                  |
|     | 0.D1          |               | Digital Input "0.D1"     | activated         |                                  |
|     | 0.D1Not       |               | Digital Input "0.D1"     | deactivated       |                                  |
|     | to            |               |                          |                   | Digital Input on Main Relay      |
|     | 0.D4          | 1             | Digital Input "0.D4"     | activated         |                                  |
|     | 0.D4Not       | 1             | Digital Input "0.D4"     | deactivated       |                                  |
|     | 1.D1          | 1             | Digital Input "1.D1"     | activated         |                                  |
|     | 1.D1Not       | 1             | Digital Input "1.D1"     | deactivated       |                                  |
|     | to            |               |                          |                   | Digital input on Expansion Board |
|     | 1.D15         | 1             | Digital Input "1.D15"    | activated         |                                  |
|     | 1.D15Not      | 1             | Digital Input "1.D15"    | deactivated       |                                  |
|     | 2.D1          | 1             | Digital Input "2.D1"     | activated         |                                  |
|     | 2.D1Not       | 1             | Digital Input "2.D1"     | deactivated       |                                  |
|     | to            |               |                          |                   | Digital input on Expansion Board |
|     | 2.D15         | 1             | Digital Input "2.D15"    | activated         |                                  |
|     | 2.D15Not      | 1             | Digital Input "2.D15"    | deactivated       |                                  |

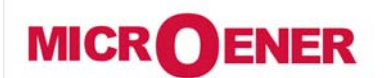

# OPERATING MANUAL FEEDER MANAGER with AUTORECLOSING RELAY UFM-R-PL

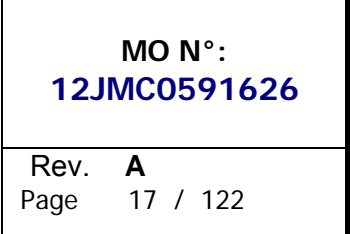

#### Example: Change settings for "ed5"

Change settings for "Led5" : "Enable", "Flashing", "Latched", "11>".

| Led 1  | = | (see § Signalization on Main Relay)                                                               |
|--------|---|---------------------------------------------------------------------------------------------------|
| Led 2  | Ш | If we change the link of these leds, the label written on the front panel will not match anymore. |
| Led 3  | Ш |                                                                                                   |
| Led 4  | Ш |                                                                                                   |
| Led 5  | I | are provided in signalization module                                                              |
| to     |   |                                                                                                   |
| Led 53 | Ш |                                                                                                   |

Main Windows:

| ID | Name  | Link enable | Status    | Light prog. | Funct. Mode | Functions |
|----|-------|-------------|-----------|-------------|-------------|-----------|
| 1  | Led 1 | Not linked  | Light off | Light on    | Volatile    | 1Þ.       |
| 2  | Led 2 | Notlinked   | Light off | Light on    | Volatile    | 11>       |
| 3  | Led 3 | Notlinked   | Light off | Light on    | Volatile    | 11>       |
| 4  | Led 4 | Notlinked   | Light off | Light on    | Volatile    | 11>       |
| 5  | Led 5 | Notlinked   | Light off | Light on    | Volatile    | 11>       |

#### "Enable"

Select "Link enable" related to "Led 5" and press right button on mouse, select "Value change":

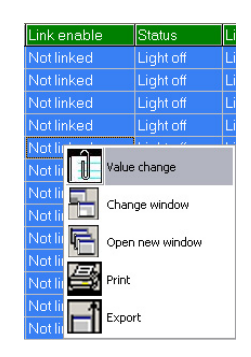

Select "Linked" from combo box and press "OK" (if Password is request, see § Password):

| Value change                               |             |          |
|--------------------------------------------|-------------|----------|
| Name : Led 5<br>Actual value<br>Not linked |             |          |
| Not linked                                 |             | •        |
| Not linked<br>Linked                       |             |          |
|                                            | <b>V</b> 0K | X Cancel |

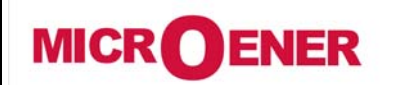

# OPERATING MANUAL FEEDER MANAGER with AUTORECLOSING RELAY UFM-R-PL

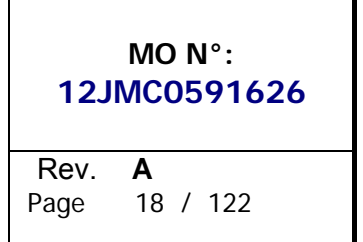

### "Flashing"

Select "Light prog" related to Led 5 and press right button on mouse, select "Value change":

| Light pro | g.        | Funct. Mode    |
|-----------|-----------|----------------|
| Light on  |           | Volatile       |
| Light on  |           | Volatile       |
| Light on  |           | Volatile       |
| Light on  |           | Volatile       |
| Linder    |           | V.7 = 1 = 40 = |
|           | Value cha | ange           |
|           | Change v  | window         |
| 6         | Open ne   | w window       |
|           | Print     |                |
|           | Export    |                |

Select "Flashing" from combo box and press "OK" (if Password is request, see § Password):

| ue change                                 |             |          |
|-------------------------------------------|-------------|----------|
| Name : Led5_B<br>Actual value<br>Light on |             |          |
| Light on<br>Light on                      |             |          |
| [Flashing                                 | <b>✓</b> OK | X Cancel |

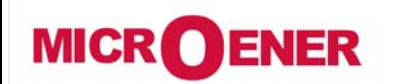

# OPERATING MANUAL FEEDER MANAGER with AUTORECLOSING RELAY UFM-R-PL

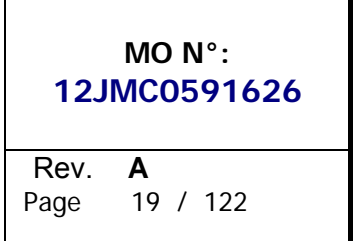

### "Latched"

Select "Latched" related to Led 5 and press right button on mouse, select "Value change":

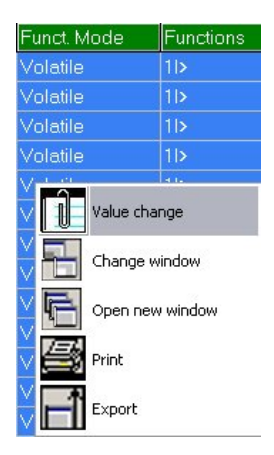

Select "Latched" from combo box and press "OK" (if Password is request, see § Password):

| Value change                              |      |          |   |
|-------------------------------------------|------|----------|---|
| Name : Led5_L<br>Actual value<br>Volatile |      |          |   |
| Volatile                                  |      |          | • |
| Volatile                                  |      |          |   |
| Latched                                   |      |          |   |
|                                           | 🗸 ОК | K Cancel |   |

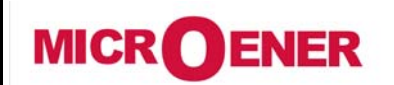

### OPERATING MANUAL FEEDER MANAGER with AUTORECLOSING RELAY UFM-R-PL

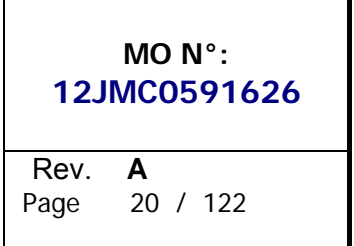

### "Functions"

Select "Functions" related to Led 5 and press right button on mouse, select "Value change":

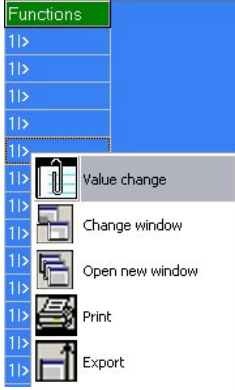

Select "11>" from combo box and press "OK" (if Password is request, see § Password):

| Va | lue change                                                                                                    |   |
|----|----------------------------------------------------------------------------------------------------|---|
|    | Name : Led5_CL<br>Actual value<br>11>                                                                                                    |   |
|    | 11>                                                                                                    | - |
|    | 115<br>115<br>- 1105<br>1105<br>215<br>1215<br>2205<br>12105<br>121 |   |

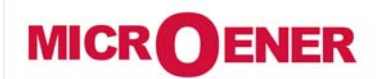

# OPERATING MANUAL FEEDER MANAGER with AUTORECLOSING RELAY UFM-R-PL

MO N°: 12JMC0591626 Rev. A Page 21 / 122

#### LOCAL COMMANDS (CMD)

"Cmd" allow to operate from relay front face controls like Thermal Memory reset, Leds reset, etc.

| Menu          |          | nu    | Description                                                      | Password |
|---------------|----------|-------|------------------------------------------------------------------|----------|
| $\rightarrow$ | Led      | Clear | Reset of signal Leds                                             | No       |
| $\rightarrow$ | Relays   | Clear | Manual reset of output relays                                    | No       |
| $\rightarrow$ | Breaker  | Close | Manual C/B closing (conditioned by Password)                     | Yes      |
| $\rightarrow$ | Breaker  | Open  | Manual C/B opening (conditioned by Password)                     | Yes      |
| $\rightarrow$ | Event    | Clear | Reset of all Events recorded                                     | Yes      |
| $\rightarrow$ | HistFail | Clear | Reset of Internal Failure Historic records                       | Yes      |
| $\rightarrow$ | Reset    | Term  | Reset to zero of the accumulations relevant to Thermal Image and | Yes      |
|               |          |       | Interruption Energy.                                             |          |
| $\rightarrow$ | Leds     | Test  | Signal Leds test                                                 | No       |
| $\rightarrow$ | Force    | Osc   | Issue a trigger on oschillographic recording                     | Yes      |

To operate one command by the Front Face Keyboard, proceed as follows (Led Reset in the present example).

| 1 | Imx         0 A           Ia         0 A           Ib         0 A           Uab         0 V           W         0.00 k           Image: Construction of the second second seco | <ul> <li>Press "Menu" for access to the main menu with icons.</li> </ul>                                                                                                    |
|---|----------------------------------------------------------------------------------------------------|----------------------------------------------------------------------------------------------------|
| 2 |                                                                                                    | • Soloct "Cmd" icon with pushbutton "Increase" or "Decrease"                                                                                                    |
| 2 | Image: Select     Image: Select                                                                                                    | <ul> <li>Press "Select" for access.</li> </ul>                                                                                                    |
|   |                                                                                                    |                                                                                                    |
| 3 | Cmd 1-9<br>►LedClear<br>RelaysClear<br>BreakerClose<br>BreakerOpen<br>Exit ₽₫ Select                                                                                                    | <ul> <li>Select with pushbutton "Increase" or "Decrease" the menu "LedClear".</li> <li>Press "Select" to execute the command.<br/>(if Password is request, see § Password).</li> </ul> |
|   |                                                                                                    |                                                                                                    |
| 4 | Cmd  Comand Done!                                                                                                    | <ul> <li>When command has been executed the display shows</li> <li>"! Command Done"; go to "3".</li> </ul>                                                                             |

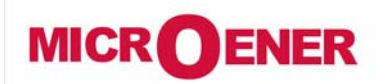

# OPERATING MANUAL FEEDER MANAGER with AUTORECLOSING RELAY UFM-R-PL

MO N°: 12JMC0591626 Rev. A Page 22 / 122

#### MEASURE

Real time values as measured during the normal operation.

| 1             |                                        | mx 0 A<br> a 0 A<br> b 0 A<br>Uab 0 V<br>₩ 0.00 k<br>  → Menu | • Pre                                                   | ss " <i>Menu</i> " for access to the main me                                                                    | nu with icons.                                        |  |  |  |
|---------------|----------------------------------------|---------------------------------------------------------------|---------------------------------------------------------|----------------------------------------------------------------------------------------------------|-------------------------------------------------------|--|--|--|
| 2             |                                        | 11 Measure<br>P:11 Measure<br>P:13 Select                     | • Sel<br>• Pre                                          | ect " <i>Measure" icon with pushbutton</i><br>ss " <i>Select</i> " for access.                                  | " <i>Increase</i> " or " <i>Decrease</i> ".           |  |  |  |
| 3             | Exit                                   | easure 1 - 27<br>hx 0.00 A<br>0.00 A<br>0.00 A<br>0.00 A      | <ul> <li>Sci<br/>displa<br/>the</li> <li>Pre</li> </ul> | roll the menu " <i>Measure" with push</i><br>ay<br>e measurement.<br>ss " <i>Exit</i> " to go to the main menu. | nbutton " <b>Increase</b> " or " <b>Decrease</b> " to |  |  |  |
|               | Imx                                    | (0 ÷ 9999)                                                    | Δ                                                       | Largest phase current (la lb lc)                                                                                |                                                       |  |  |  |
| $\rightarrow$ | la                                     | $(0 \div 9999)$                                               | A                                                       | Phase A current                                                                                                 | (R.M.S. ampere)                                       |  |  |  |
| $\rightarrow$ | lb                                     | (0 ÷ 9999)                                                    | Α                                                       | Phase B current                                                                                                 | (R.M.S. ampere)                                       |  |  |  |
| $\rightarrow$ | Ic                                     | (0 ÷ 9999)                                                    | Α                                                       | Phase C current                                                                                                 | (R.M.S. ampere)                                       |  |  |  |
| $\rightarrow$ | Ιο                                     | (0 ÷ 9999)                                                    | Α                                                       | Zero Sequence Current                                                                                           | (fundamental frequency value 31o)                     |  |  |  |
| $\rightarrow$ | $\rightarrow$ <b>11</b> (0.00 ÷ 99.99) |                                                               |                                                         | Positive sequence current                                                                                       |                                                       |  |  |  |
| $\rightarrow$ | → <b>12</b> (0.00 ÷ 99.99)             |                                                               |                                                         | Negative sequence current                                                                                       |                                                       |  |  |  |
| $\rightarrow$ | Frq                                    | (0.00 ÷ 99.99)                                                | Hz                                                      | Frequency                                                                                                    |                                                       |  |  |  |
| $\rightarrow$ | Uan                                    | (0 ÷ 999999)                                                  | V                                                       | Phase Voltage "A-N"                                                                                             | (R.M.S. value)                                        |  |  |  |
| $\rightarrow$ | Ubn                                    | (0 ÷ 999999)                                                  | V                                                       | Phase Voltage "B-N"                                                                                             | (R.M.S. value)                                        |  |  |  |
| $\rightarrow$ | Ucn                                    | (0 ÷ 999999)                                                  | V                                                       | Phase Voltage "C-N"                                                                                             | (R.M.S. value)                                        |  |  |  |
| $\rightarrow$ | Uab                                    | (0 ÷ 999999)                                                  | V                                                       | Phase-to-phase Voltage "A-B"                                                                                    | (R.M.S. value)                                        |  |  |  |
| $\rightarrow$ | Ubc                                    | (0 ÷ 999999)                                                  | V                                                       | Phase-to-phase Voltage "B-C"                                                                                    | (R.M.S. value)                                        |  |  |  |
| $\rightarrow$ | Uca                                    | (0 ÷ 999999)                                                  | V                                                       | Phase-to-phase Voltage "C-A"                                                                                    | (R.M.S. value)                                        |  |  |  |
| $\rightarrow$ | Uo                                     | (0 ÷ 999999)                                                  | V                                                       | Zero Sequence Voltage                                                                                           | (fundamental frequency value 3Vo)                     |  |  |  |
| $\rightarrow$ | V1                                     | $(0.00 \div 99.99)$                                           | Vn                                                      | Positive Sequence Voltage                                                                                       |                                                       |  |  |  |
| $\rightarrow$ | V2                                     | $(0.00 \div 99.99)$                                           | vn                                                      | Negative Sequence Voltage                                                                                       |                                                       |  |  |  |
| $\rightarrow$ | PNA                                    | $(0 \div 359)$                                                | 0                                                       |                                                                                                    |                                                       |  |  |  |
| $\rightarrow$ | PNB                                    | $(0 \div 359)$                                                | 0                                                       |                                                                                                    |                                                       |  |  |  |
| $\rightarrow$ | PhC                                    | $(0 \div 359)$<br>$(0 \div 350)$                              | 0                                                       | Phase angle "I.o. $\wedge$ U.o."                                                                                |                                                       |  |  |  |
|               | W                                      | $(0 \div 337)$<br>(0 00 $\div$ 00 00 $\cdot$                  | k                                                       | Three Phase Active Power                                                                                        | (kW)                                                  |  |  |  |
|               | ••                                     | (0.00 ÷ 9999999)                                              | Ň                                                       | Three Thase Active Tower                                                                                        |                                                       |  |  |  |
| $\rightarrow$ | VAr                                    | (0.00 ÷ 99.99 ÷<br>999.9 ÷ 9999999)                           | k                                                       | Three Phase Reactive Power                                                                                      | (kVAr)                                                |  |  |  |
| $\rightarrow$ | VA                                     | (0.00 ÷ 99.99 ÷<br>999.9 ÷ 9999999)                           | k                                                       | Three Phase Apparent Power                                                                                      | (kVA)                                                 |  |  |  |
| $\rightarrow$ | Cos                                    | (0.000 ÷ 1.000)                                               | -                                                       | Power Factor                                                                                                    |                                                       |  |  |  |
| $\rightarrow$ | Tem                                    | (0 ÷ 9999)                                                    | %T                                                      | Thermal status as % of the full load                                                                            | continuous operation temperature Tn                   |  |  |  |
| $\rightarrow$ | Wir                                    | (100 ÷ 0)                                                     | %W                                                      | Amount still remaining of permissible                                                                           | interruption energy before Circuit                    |  |  |  |
|               |                                        |                                                               |                                                         | Breaker maintenance is requested.                                                                               |                                                       |  |  |  |

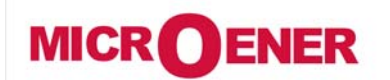

# OPERATING MANUAL FEEDER MANAGER with AUTORECLOSING RELAY UFM-R-PL

MO N°: 12JMC0591626 Rev. **A** Page 23 / 122

#### ENERGY

Real time energy measurements

| Display | $\rightarrow$ | + | kWh | (0 – 9999999) | Exported Active Energy   |
|---------|---------------|---|-----|---------------|--------------------------|
|         | $\rightarrow$ | - | kWh | (0 – 9999999) | Imported Active Energy   |
|         | $\rightarrow$ | + | kRh | (0 – 9999999) | Exported Reactive Energy |
|         | $\rightarrow$ | - | kRh | (0 – 9999999) | Imported Reactive Energy |
|         |               |   |     |               |                          |

| Erase | $\rightarrow$ | All Energy counters are cleared |
|-------|---------------|---------------------------------|

When the measurement exceed "9999999" the counters restart from "0".

| 1 | Imx     0 A       la     0 A       lb     0 A       Uab     0 V       W     0.00 k       Image: Constraint of the second second se | <ul> <li>Press "<i>Menu</i>" for access to the main menu with icons.</li> </ul>                                                                                                    |
|---|----------------------------------------------------------------------------------------------------|----------------------------------------------------------------------------------------------------|
| 2 | <ul> <li>Select</li> <li>Select</li> </ul>                                                                                                    | <ul> <li>Select "<i>Energy</i>" icon with pushbutton "<i>Increase</i>" or "<i>Decrease</i>".</li> <li>Press "<i>Select</i>" for access.</li> </ul>                                    |
| 3 | Energy 1-2<br>Display<br>Erase<br>Exit ☆ Select                                                                                                    | <ul> <li>Select "<i>Display</i>" with pushbutton "<i>Increase</i>" or "<i>Decrease</i>".</li> <li>Press "<i>Select</i>" for access.</li> </ul>                                        |
| 4 | Energy 1 - 4<br>+kWh 0.00<br>- kWh 0.00<br>+kRh 0.00<br>- kRh 0.00<br>Exit ☆                                                                                                    | <ul> <li>Display of Real time Energy measurements.</li> <li>Press "<i>Exit</i>" to go back to the level "<i>3</i>".</li> </ul>                                                        |
| 5 | Energy 2-2<br>Display<br>►Erase<br>Esci I Select                                                                                                    | <ul> <li>Select "<i>Erase</i>" with pushbutton "<i>Decrease</i>" to clear all reading.</li> <li>Press "<i>Select</i>". (if Password is request, see § Password).</li> </ul>           |
| 6 | Energy<br>Command Done                                                                                                    | <ul> <li>When command has been execute the display shows "<i>! Command Done</i>"; to go to the level "<i>S</i>".</li> <li>Press "<i>Exit</i>" to go back to the main menu.</li> </ul> |

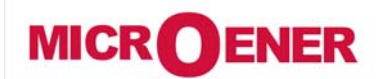

### OPERATING MANUAL FEEDER MANAGER with AUTORECLOSING RELAY UFM-R-PL

MO N°: 12JMC0591626 Rev. A Page 24 / 122

#### TRIP RECORDING (LTRIP)

Display of the function which caused the tripping of the relay plus values of the measurement at the moment of tripping. The last 10 events are recorded.

The memory buffer is refreshed at each new relay tripping (FIFO logic).

| Display | $\rightarrow$ | Reading of recorded Trips. |
|---------|---------------|----------------------------|
|         |               |                            |
| Erase   | $\rightarrow$ | Clear all Trip recorded.   |

| 1 | Imx         0 A           Ia         0 A           Ib         0 A           Uab         0 V           W         0.00 k           Image: Construction of the second second secon | • Press " <i>Menu</i> " for access to the main menu with icons.                                                                                                    |
|---|----------------------------------------------------------------------------------------------------|----------------------------------------------------------------------------------------------------|
| 2 | <ul> <li>M I III III.</li> <li>A+11 UIt.Int.</li> <li>Exit P A Select</li> </ul>                                                                                                    | <ul> <li>Select "<i>LTrip</i>" icon with pushbutton "<i>Increase</i>" or "<i>Decrease</i>".</li> <li>Press "<i>Select</i>" for access.</li> </ul>                                                                                                    |
| 3 | Ult.Int.     1 - 2       Display     Erase       Exit     ☆       Select                                                                                                    | <ul> <li>Select "<i>Display</i>" with pushbutton "<i>Increase</i>" or "<i>Decrease</i>".</li> <li>Press "<i>Select</i>" for access.</li> <li>For "<i>Erase</i>" go to "8"</li> </ul>                                                                                                    |
| 4 | Ult.Int.<br>No Trips                                                                                                    | • If no trip is recorded the display shows "! No Trips".                                                                                                    |
| 5 | Exit <u>∠Uit.Int.</u> 1 - X<br><u>2009/01/01</u><br><u>2009/04/12</u><br><u>Exit</u> <u>∠</u> <u>View</u>                                                                                                    | <ul> <li>If any trip was recorded, select "<i>View</i>" to display the chronological list of the records.</li> <li>By the keys "<i>Increase</i>" or "<i>Decrease</i>" select the date of the record to be checked.</li> </ul>                                                                                                    |
| 6 | Ult.Int.           Descr:         11>           Edge:         Comp.           Date:         2009/01/01           00:00:03:110           Exit         Value                                                                                                    | <ul> <li>Will be shown:</li> <li>"Descr" the function that caused the event (Example: t11&gt; = Trip)</li> <li>"Edge" if the function was tripped (Rise) or reset (Fall)</li> <li>"Date", date of trip, year/month/day, hour:minutes:seconds:milliseconds</li> <li>Press "Value", for reading the value of input quantities on tripping.</li> </ul> |

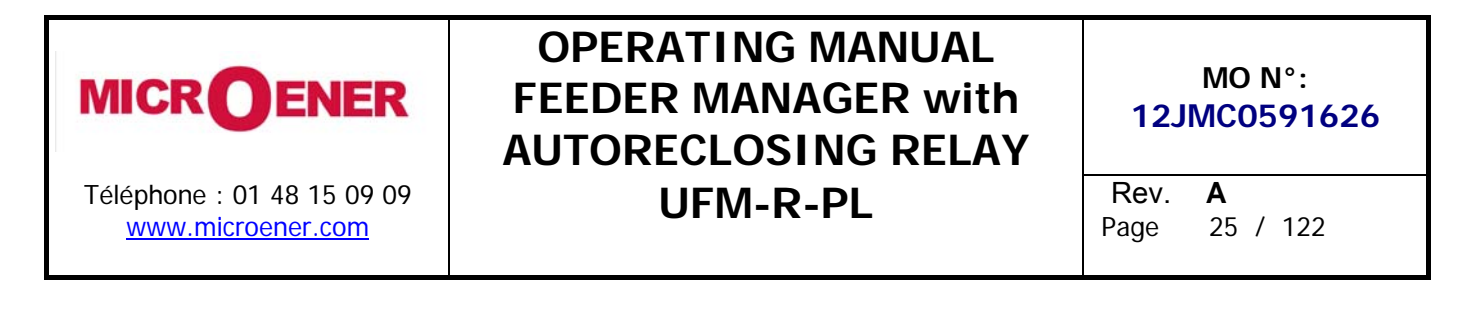

| 7 | $\begin{bmatrix} 1 & 1 - 15 \\ 1a & 1000 \text{ A} \\ 1b & 1000 \text{ A} \\ 1c & 1000 \text{ A} \\ 1c & 0 \text{ A} \\ \hline \text{Exit}  \overrightarrow{P} \underline{C} \end{bmatrix}$ | <ul> <li>Scroll with pushbuttons "<i>Increase</i>" or "<i>Decrease</i>" the available measurements.</li> <li>Select "<i>Exit</i>" to go back to "5" for another selection, or "2" go back to the main menu.</li> </ul> |
|---|----------------------------------------------------------------------------------------------------|----------------------------------------------------------------------------------------------------|
|   |                                                                                                    | 1                                                                                                    |
| 8 | Exit IS Select                                                                                                    | <ul> <li>Select "<i>Erase</i>" with button "<i>Decrease</i>".</li> <li>Press "<i>Select</i>" to execute the commands; <u>All</u> Trips recorded are erased.<br/>(if Password is request, see § Password).</li> </ul>   |
| 0 |                                                                                                    | - When command has been executed the display shows "I Command Dang".                                                                                                    |
| 9 | = f                                                                                                    | <ul> <li>when command has been executed the display shows "! Command Done";</li> <li>Press " Frit" to go back to the main menu.</li> </ul>                                                                             |
|   | Command Done                                                                                                    |                                                                                                    |

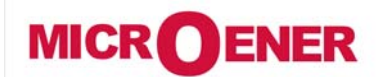

# OPERATING MANUAL FEEDER MANAGER with AUTORECLOSING RELAY UFM-R-PL

MO N°: 12JMC0591626 Rev. A Page 26 / 122

#### COUNTERS

Counters of the number of operations for each of the relay functions.

By the interface program "MSCom 2" it is possible to individually reset the counters and set an initial starting number.

| Display | T>            | 0 | Operations counters | Thermal Image                    |                                           |  |
|---------|---------------|---|---------------------|----------------------------------|-------------------------------------------|--|
|         | 11>           | 0 | Operations counters | First                            | overcurrent element                       |  |
|         | 21>           | 0 | Operations counters | Second                           | overcurrent element                       |  |
|         | 31>           | 0 | Operations counters | Third                            | overcurrent element                       |  |
|         | 110>          | 0 | Operations counters | First                            | Earth Fault element                       |  |
|         | 210>          | 0 | Operations counters | Second                           | Earth Fault element                       |  |
|         | 310>          | 0 | Operations counters | Third                            | Earth Fault element                       |  |
|         | 1 <b>I</b> s> | 0 | Operations counters | First                            | Negative Sequence element                 |  |
|         | 2ls>          | 0 | Operations counters | Second                           | Negative Sequence element                 |  |
|         | 1U>           | 0 | Operations counters | First                            | Overvoltage element                       |  |
|         | 2U>           | 0 | Operations counters | Second                           | Overvoltage element                       |  |
|         | 1U<           | 0 | Operations counters | First                            | Undervoltage element                      |  |
|         | 2U<           | 0 | Operations counters | Second                           | Undervoltage element                      |  |
|         | 1f>           | 0 | Operations counters | First                            | Overfrequency element                     |  |
|         | 2f>           | 0 | Operations counters | Second                           | Overfrequency element                     |  |
|         | 1f<           | 0 | Operations counters | First                            | Underfrequency element                    |  |
|         | 2f<           | 0 | Operations counters | Second                           | Underfrequency element                    |  |
|         | 1Uo>          | 0 | Operations counters | First                            | Zero Sequence overvoltage element         |  |
|         | 2Uo>          | 0 | Operations counters | Second                           | Zero Sequence overvoltage element         |  |
|         | IRF           | 0 | Operations counters | Internal R                       | Internal Relay Fault                      |  |
|         | U2>           | 0 | Operations counters | Negative                         | Sequence overvoltage element              |  |
|         | U1<           | 0 | Operations counters | Positive                         | Sequence undervoltage element             |  |
|         | TCS           | 0 | Operations counters | Trip Circui                      | t Supervision                             |  |
|         | BrkF          | 0 | Operations counters | Breaker fa                       | ilure to open                             |  |
|         | Wi            | 0 | Operations counters | Circuit Bre                      | eaker maintenance alarm                   |  |
|         | RT            | 0 | Operations counters | Remote Tr                        | ip                                        |  |
|         | RCL f         | 0 | Operations counters | Autoreclos                       | sure Failed                               |  |
|         | TwRCL         | 0 | Operations counters | Trip not er                      | nabled for initiating Automatic Reclosure |  |
|         | RCL ok        | 0 | Operations counters | Autoreclos                       | sure successful                           |  |
|         | MCL ok        | 0 | Operations counters | Manual Re                        | closure successful                        |  |
|         | RCL BL        | 0 | Operations counters | Autoreclosure blocked (Lock-Out) |                                           |  |
|         | Aut Op        | 0 | Operations counters | Automatic C/B Openings           |                                           |  |
|         | Aut CL        | 0 | Operations counters | Automatic                        | C/B Closings                              |  |
|         | Man Op        | 0 | Operations counters | Manual C/                        | B Openings                                |  |
|         | Man CL        | 0 | Operations counters | Manual C/                        | B Closings                                |  |
|         | OvrOp         | 0 | Operations counters | Overall C/                       | B Openings total (Man+Aut)                |  |
|         | OvrCL         | 0 | Operations counters | Overall C/                       | B Closings total (Man+Aut)                |  |

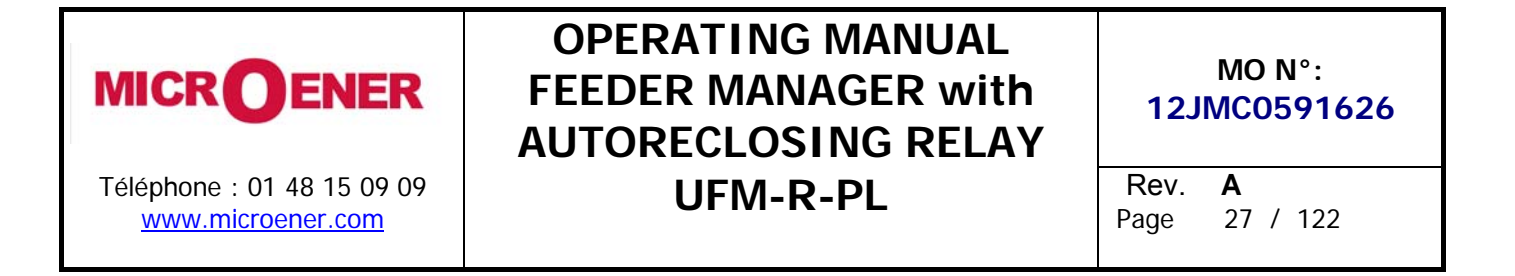

| 1<br>↓ x<br>↓ x<br>↓ x<br>↓ x<br>↓ x<br>↓ x<br>↓ a<br>↓ b<br>↓ a<br>↓ b<br>↓ a<br>↓ b<br>↓ a<br>↓ b<br>↓ a<br>↓ b<br>↓ a<br>↓ b<br>↓ a<br>↓ b<br>↓ a<br>↓ b<br>↓ a<br>↓ a<br>↓ b<br>↓ a<br>↓ a<br>↓ b<br>↓ a<br>↓ b<br>↓ a<br>↓ a<br>↓ b<br>↓ a<br>↓ a<br>↓ a<br>↓ a<br>↓ a<br>↓ a<br>↓ a<br>↓ a | • Press " <i>Menu</i> " for access to the main menu with icons.                                                                                                    |
|----------------------------------------------------------------------------------------------------|----------------------------------------------------------------------------------------------------|
| 2                                                                                                    | • Press " <i>Counter</i> " for access.                                                                                                    |
| 3 Cnt 1-1<br>▶Display<br>Exit ⊴ Select                                                                                                    | • Press " <i>Display</i> " for access.                                                                                                    |
| 4<br>T> 0<br>1 > ► 0<br>2 > 0<br>3 > 0<br>Exit ▷☆                                                                                                    | <ul> <li>Display of the number of operations of each individual function.</li> <li>With pushbuttons "<i>Increase</i>" or "<i>Decrease</i>" scroll the parameters</li> <li>Press "<i>Exit</i>" go back to "<i>3</i>".</li> </ul> |

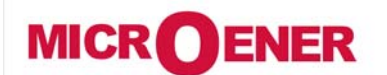

### **OPERATING MANUAL FEEDER MANAGER with** AUTORECLOSING RELAY **UFM-R-PL**

MO N°: 12JMC0591626 Rev. Α Page 28 / 122

### RCE (RECORDER CHRONOLOGIC EVENTS)

Display of the function which caused any of the following events: - Status change of digital Inputs/Outputs. - Start of protection functions – Trip of protection function – Function reset. The last 100 events are recorded.

The memory buffer is updated at each new event.

| <b>Display</b> $\rightarrow$ Reading events recorded. |               | Reading events recorded. |                            |
|-------------------------------------------------------|---------------|--------------------------|----------------------------|
|                                                       |               |                          |                            |
| Erase                                                 | $\rightarrow$ |                          | Clear all events recorded. |

| 1 | Imx 0A<br>la 0A<br>lb 0A<br>Uab 0V<br>W 0.00 k<br>ID 000 k                                                               | Press "Menu" for access to the main menu with icons.                                                                                                    |
|---|----------------------------------------------------------------------------------------------------|----------------------------------------------------------------------------------------------------|
| 2 | Image: Select         Image: Select                                                                                      | <ul> <li>Select "<i>RCE" icon with pushbutton</i> "<i>Increase</i>" or "<i>Decrease</i>".</li> <li>Press "<i>Select</i>" for access.</li> </ul>                                                                                                    |
| 3 | RCE     1 - 2       ▶Display     Erase       Exit     ∆     Select                                                       | <ul> <li>Select "<i>Display</i>" with pushbutton "Increase" or "Decrease".</li> <li>Press "Select" for access.</li> <li>For "Erase" go to "7"</li> </ul>                                                                                                    |
| 4 | RCE<br>No Events                                                                                                    | • If no event is recorded the display shows message "! No Events".                                                                                                    |
| 5 | RCE         1 - X           ▶2009/01/01         2009/04/12           Exit         ∆         View                         | <ul> <li>If any event was recorded, select "<i>View</i>" to display the chronological list of the records.</li> <li>By the keys "<i>Increase</i>" or "<i>Decrease</i>" select the date of the record to be checked.</li> </ul>                                                           |
| 6 | RCE           Descr:         t11>           Edge:         Comp           Date:         2009/01/01           00:00:03:110 | <ul> <li>Will be shown:</li> <li>"Descr" the function that caused the event<br/>(Example: 11&gt; = Start, t11&gt; = Trip)</li> <li>"Edge" if the function was tripped (Rise) or reset (Fall)</li> <li>"Date", date of trip, year/month/day, hour:minutes:seconds:milliseconds</li> </ul> |
| 7 | RCE 2-2<br>Display<br>▶Erase                                                                                             | <ul> <li>Select "<i>Erase</i>" with button "<i>Decrease</i>".</li> <li>Press "<i>Select</i>" to execute the commands; <u>All</u> Events recorded are erased.<br/>(if Password is request, see § Password).</li> </ul>                                                                    |

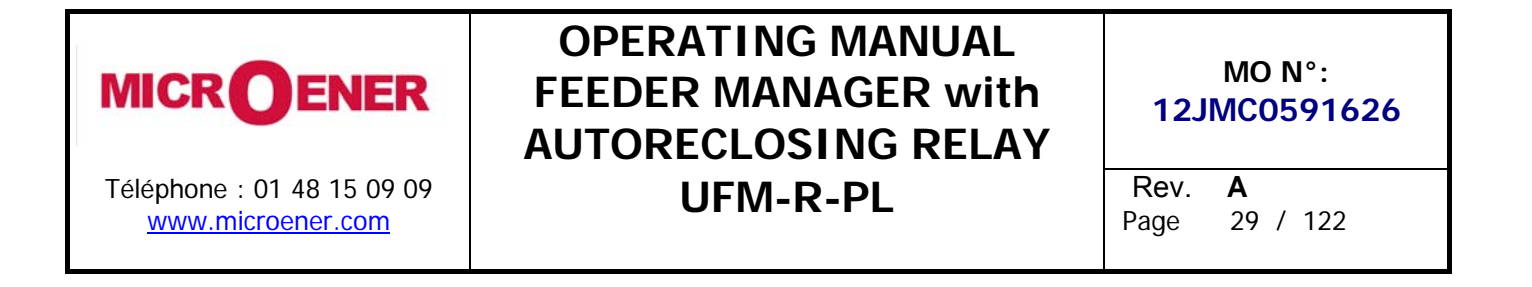

| <ul> <li>8 CE</li> <li>Command Done</li> <li>• When command has been execute the display shows "! Command Done"</li> <li>• Press "Exit" to go back to the main menu.</li> </ul> | ; |
|----------------------------------------------------------------------------------------------------|---|
|----------------------------------------------------------------------------------------------------|---|

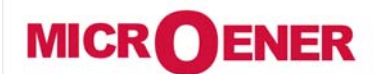

# OPERATING MANUAL FEEDER MANAGER with AUTORECLOSING RELAY UFM-R-PL

### MO N°:

12JMC0591626

Rev. A Page 30 / 122

### Events on display

| Functions | Events<br>Displayed | Events Description MScom2 |                                                                                                    |      |             |  |
|-----------|---------------------|---------------------------|----------------------------------------------------------------------------------------------------|------|-------------|--|
|           | Tal                 | Alarm                     |                                                                                                    | Rise |             |  |
| T>        | T>                  | Trin                      | Thermal Image T>                                                                                       | Rise | Fall        |  |
|           | 115                 | Start                     |                                                                                                    | Rise | 1 dil       |  |
| 11>       | t11>                | Trip                      | First overcurrent element F50-51                                                                       | Rise | Fall        |  |
|           | 21>                 | Start                     |                                                                                                    | Rise |             |  |
| 21>       | t2l>                | Trip                      | Second overcurrent element F50-51                                                                      | Rise | Fall        |  |
| 21.5      | 31>                 | Start                     | Third overcurrent element EEO E1                                                                       | Rise |             |  |
| 31>       | t3I>                | Trip                      |                                                                                                    | Rise | Fall        |  |
| 110>      | 110>                | Start                     | Eirst oarth fault alamant ESAN 51N                                                                     | Rise |             |  |
| 110>      | t1lo>               | Trip                      |                                                                                                    | Rise | Fall        |  |
| 2105      | 210>                | Start                     | Second earth fault element F50N-51N                                                                    |      |             |  |
| 210>      | t2lo>               | Trip                      |                                                                                                    | Rise | Fall        |  |
| 3105      | 310>                | Start                     | Third earth fault element F50N-51N                                                                     | Rise |             |  |
| 5102      | t3lo>               | Trip                      |                                                                                                    | Rise | Fall        |  |
| 1155      | 1ls>                | Start                     | First negative sequence current element F46                                                            | Rise |             |  |
| 1132      | t1ls>               | Trip                      |                                                                                                    | Rise | Fall        |  |
| 215>      | 2ls>                | Start                     | Second negative sequence current element F46                                                           | Rise |             |  |
|           | t2ls>               | Trip                      |                                                                                                    | Rise | Fall        |  |
| 1U>       | 10>                 | Start                     | First overvoltage element F59                                                                          | Rise |             |  |
|           | t1U>                | Trip                      |                                                                                                    | Rise | Fall        |  |
| 2U>       | 2U>                 | Star                      | Second overvoltage element F59                                                                         | Rise |             |  |
| _         | t2U>                | Trip                      |                                                                                                    | Rise | Fall        |  |
| 1U<       | 10<                 | Start                     | First undervoltage element F27                                                                         | Rise |             |  |
|           | <u>t10&lt;</u>      | Trip                      |                                                                                                    |      | Fall        |  |
| 2U<       | 20<                 | Start                     | Second undervoltage element F27<br>First overfrequency element F81<br>Second overfrequency element F81 |      | <b>F</b> -U |  |
|           | t2U<                | Trip                      |                                                                                                    |      | Fall        |  |
| 1f>       | 11>                 | Start                     |                                                                                                    |      | Fall        |  |
|           | 111><br>2f          | Stort                     |                                                                                                    |      | Fall        |  |
| 2f>       | 21><br>+2f>         | Start                     |                                                                                                    |      | Fall        |  |
| <u> </u>  | 121>                | Start                     |                                                                                                    |      | ГdII        |  |
| 1f<       | 11×<br>+1f~         | Trin                      | First underfrequency element F81                                                                       |      | Fall        |  |
|           | 2f<                 | Start                     |                                                                                                    | Rise | 1 an        |  |
| 2f<       | 121×                | Trin                      | Second underfrequency element F81                                                                      | Rise | Fall        |  |
|           |                     | Start                     |                                                                                                    | Rise | T all       |  |
| 1Uo>      | 100>                | Trin                      | First zero sequence voltage element F59Uo                                                              | Rise | Fall        |  |
|           | 200>                | Start                     |                                                                                                    | Rise | - i un      |  |
| 2Uo>      | t2Uo>               | Trin                      | Second zero sequence voltage element F59Uo                                                             | Rise | Fall        |  |
|           | U1<                 | Start                     |                                                                                                    | Rise |             |  |
| U1<       | tU1<                | Trip                      | Positive sequence undervoltage element F27U1                                                           | Rise | Fall        |  |
|           | U2>                 | Start                     |                                                                                                    | Rise |             |  |
| U2>       | tU2>                | Trip                      | Negative sequence overvoltage element F59U2                                                            | Rise | Fall        |  |
| Wi        | tWi>                | Circuit I                 | breaker maintenance level                                                                              | Rise |             |  |
| тос       | TCS                 | Start                     |                                                                                                    | Rise |             |  |
| ICS       | tTCS                | Trip                      | trip coil supervision                                                                                  | Rise | Fall        |  |
|           | IRF                 | Start                     | Internal Delay Failure                                                                                 | Rise |             |  |
|           | tIRF                | Trip                      | Internal Kelay Fallure                                                                                 | Rise |             |  |
| рт        | Start RT            | Start                     | Element Pomoto Trin                                                                                    | Rise |             |  |
| <b>KI</b> | RemTrip             | Trip                      |                                                                                                    |      |             |  |

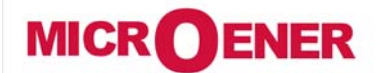

### **OPERATING MANUAL** FEEDER MANAGER with AUTORECLOSING RELAY **UFM-R-PL**

MO N°:

12JMC0591626

Rev. A

Page 31 / 122

| Functions | Events Displayed | Events Description MScom2                                    |              |       |  |  |  |
|-----------|------------------|--------------------------------------------------------------|--------------|-------|--|--|--|
|           | 79X              | Reclosure command                                            | Rise         |       |  |  |  |
|           | FR               | Reclosure failure                                            | Rise         |       |  |  |  |
|           | CRC              | Recloser cycle in progress                                   | Rise         |       |  |  |  |
|           | TWR              | Trip without reclosure                                       | Rise         |       |  |  |  |
|           | RecIDone         | Reclosure succesfull                                         | Rise         |       |  |  |  |
|           | StartTnExt       | Start reclaim time [TrExt] on external lockout               | Rise         |       |  |  |  |
|           | StopTrExt        | Stop reclaim time [TrExt] on external lockout                | Rise         |       |  |  |  |
|           | RCLInterr.       | Reclosure interrupted by setup cause                         | Rise         |       |  |  |  |
|           | CH-Riusc.        | Manual close succesfull                                      | Rise         | Fall  |  |  |  |
|           | BiRCL            | Presence reclosure external lockout cause (input/CB Failure) | Rise         |       |  |  |  |
|           | StartR1          | Start first reclosure                                        | Rise         |       |  |  |  |
|           | StartR2          | Start second reclosure                                       | Rise         |       |  |  |  |
|           | StartR3          | Start third reclosure                                        | Rise         |       |  |  |  |
|           | StartR4          | Start fourth reclosure                                       | Rise         |       |  |  |  |
|           | StartTr-d1       | Start Reclaim and Discrimination time on first closure       | Rise         |       |  |  |  |
|           | StartTr-d2       | Start Reclaim and Discrimination time on second closure      | Rise         |       |  |  |  |
|           | StartTr-d3       | Start Reclaim and Discrimination time on third closure       | Rise         |       |  |  |  |
|           | StartTr-d4       | Start Reclaim and Discrimination time on fourth closure      | Rise         |       |  |  |  |
|           | CRIntScDis       | Cycle blocked by not reclosing trip                          |              |       |  |  |  |
|           |                  | Cycle blocked by intertional C/B open                        | Diso         |       |  |  |  |
|           | CPIntRinn        | Cycle interunted by external cause                           | Diso         |       |  |  |  |
|           | CPCInChCR        | Cycle blocked by intentional C/B close                       | Diso         |       |  |  |  |
|           | StartDChM        | Start manual roclosuro cyclo                                 | Diso         |       |  |  |  |
|           |                  | Trin in last roclaim time available                          | Diso         |       |  |  |  |
|           | Gr1_Gr2          | Switch to solun Rank 2                                       | Diso         | Fall  |  |  |  |
|           | DCI Interr       | Poclosuro interrunt hu persistent fault                      | Diso         | 1 011 |  |  |  |
|           | Soa              | Sequence coordination (Start mow/next PCL cycle)             | Diso         |       |  |  |  |
|           |                  | Local/Pomoto signal Discronancy                              | Diso         |       |  |  |  |
|           |                  | Circuit Progker intentional open by Key                      | Diso         |       |  |  |  |
|           | manOpkey         | Circuit Dreaker intentional open by key                      | Dico         |       |  |  |  |
|           | manOpEocc        | Circuit Dreaker Intentional open by rotal command            | Diso         |       |  |  |  |
|           | manOpEvtIn       | Circuit Dreaker intentional open by remote command           | Dico         |       |  |  |  |
|           | ExtorMonOn       | Circuit Dreaker Intentional open by external input           | Dico         |       |  |  |  |
|           | manClKov         | Circuit Dreaker intentional elses by Key                     | Dico         |       |  |  |  |
|           |                  | Circuit Breaker intentional close by Key                     | Dico         |       |  |  |  |
|           | manClDomC        | Circuit Dreaker intentional close by local command           | Dico         |       |  |  |  |
|           | manClEvtIn       | Circuit Breaker intentional close by remote command          | Dico         |       |  |  |  |
|           |                  | Circuit Dreaker intentional cuose by external input          | Dico         |       |  |  |  |
|           |                  | Circuit Breaker failure                                      | Dico         | Fall  |  |  |  |
|           |                  |                                                              | Rise         | ган   |  |  |  |
|           | 0.00             | Digital Input                                                | Dico         | Ган   |  |  |  |
|           |                  |                                                              | Rise         | ган   |  |  |  |
|           | 0.04             |                                                              |              |       |  |  |  |
|           | ו ע. ו           | Digital input                                                | Dicc         | Eall  |  |  |  |
|           | 1.015            |                                                              | RISE         | Fall  |  |  |  |
|           | 1.U15            |                                                              | <u> </u>     |       |  |  |  |
|           | 2.01             | Disited is set                                               |              | E a U |  |  |  |
|           |                  | Digital input                                                |              | Fall  |  |  |  |
|           | 2.D15            |                                                              | <sup> </sup> |       |  |  |  |
|           | U.RT             | Output relay                                                 | Rise         | Fall  |  |  |  |
|           |                  |                                                              |              |       |  |  |  |

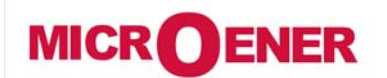

# OPERATING MANUAL FEEDER MANAGER with AUTORECLOSING RELAY UFM-R-PL

### MO N°:

12JMC0591626

Rev. A Page 32 / 122

| 0.R6      |                |      |      |
|-----------|----------------|------|------|
| 1.R1      |                |      |      |
|           | Output relay   | Rise | Fall |
| 1.R14     |                |      |      |
| 2.R1      |                |      |      |
|           | Output relay   | Rise | Fall |
| 2.R14     |                |      |      |
| UpDateMon | Update Monitor | Rise | Fall |
| IPU boot  | IPU boot       | Rise |      |

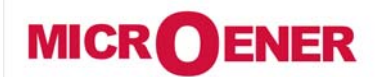

# OPERATING MANUAL FEEDER MANAGER with AUTORECLOSING RELAY UFM-R-PL

MO N°: 12JMC0591626 Rev. A Page 33 / 122

#### SYS (SYSTEM PARAMETERS)

Setting of system parameters.

| CT&PTs                      | Phase CT   | Prim.         | $\rightarrow$ |   | 1000  | А  | (1 ÷9999)      | step | 1    | А  |        |
|-----------------------------|------------|---------------|---------------|---|-------|----|----------------|------|------|----|--------|
|                             |            | Sec.          | $\rightarrow$ |   | 1     | А  | (1 / 5)        |      |      |    | (1)    |
|                             |            |               |               |   |       |    |                |      |      |    |        |
|                             | PT (Ph-Ph) | Prim.         | $\rightarrow$ |   | 10.00 | kV | (0.10 ÷500.00) | step | 0.01 | kV |        |
|                             |            | Sec.          | $\rightarrow$ |   | 100   | V  | (50 ÷150)      | step | 1    | V  | (2)(3) |
|                             |            |               |               |   |       |    |                |      |      |    |        |
|                             | Neut. CT   | Prim.         | $\rightarrow$ |   | 1000  | А  | (1÷9999)       |      | 1    | А  |        |
|                             |            | Sec.          | $\rightarrow$ |   | 1     | А  | (1 / 5)        |      |      |    | (1)    |
|                             |            |               |               |   |       |    |                |      |      |    |        |
| Nom.Val.                    |            |               | Freq.         |   | 50    | Hz | (50 / 60)      |      |      |    |        |
| (System Rated Values)       |            | $\rightarrow$ | In            |   | 500   | А  | (1÷9999)       |      | 1    | А  |        |
|                             |            | $\rightarrow$ | Un            |   | 10.00 | kV | (0.10 ÷500.00) |      | 0.01 | kV |        |
|                             |            |               |               |   |       |    |                |      |      |    |        |
| Setup Group $\rightarrow$ G |            |               | Group         | ) | 1     |    | (1 / 2)        |      |      |    |        |

(1) Move the switch in the corresponding founding to the required input current as herebelow shorted.

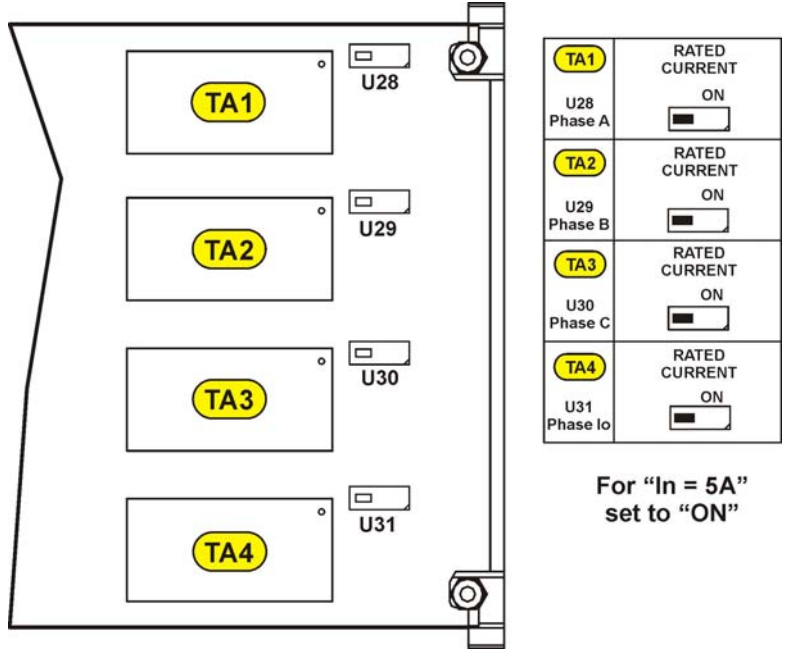

(2) Set the value of the phase-to-phase PT voltage.

Example: Example : TV 
$$\frac{10000:\sqrt{3}}{100:\sqrt{3}} \rightarrow \text{set} \frac{\text{Prim.} = 10000}{\text{Sec.} = 100}$$

(3) Zero sequence voltage input is to be supplied by three system P.Ts. Y/Open Delta connected; the open delta connected secondary are rated 1/3 of the phase-to-phase secondary voltage (Example: 10000 / 100:√3 / 100:3).

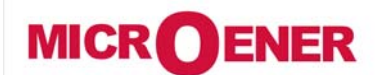

### OPERATING MANUAL FEEDER MANAGER with AUTORECLOSING RELAY UFM-R-PL

MO N°: 12JMC0591626 Rev. **A** Page 34 / 122

| 1 | Imx 0 A<br>la 0 A<br>lb 0 A<br>Uab 0 V<br>W 0.00 k<br>Fr Menu                                        | • Press " <i>Menu</i> " for access to the main menu with icons.                                                                                                    |
|---|----------------------------------------------------------------------------------------------------|----------------------------------------------------------------------------------------------------|
| 2 | Image: Select       Image: Select                                                                    | <ul> <li>Select "Sys" icon with pushbuttons "Increase" or "Decrease".</li> <li>Press "Select" for access.</li> </ul>                                                                                                    |
| 3 | Sys     1 - 3       ♥     ►CT&PTs       Nom.Val.       SetUp Group         Exit     ⊴         Select | <ul> <li>Select "CT&amp;PTs".</li> <li>Press "Select" for access.</li> </ul>                                                                                                    |
| 4 | Sys     1 - 3       Phase CT       PT (Ph-Ph)       Neut. CT       Exit     ☆ Select                 | <ul> <li>Select "<i>Phase CT</i>".</li> <li>Press "<i>Select</i>" for access.</li> </ul>                                                                                                    |
| 5 | Sys     1 - 2       ▶ Prim.     1 A       Sec.     1 A       Exit     △ Modify                       | <ul> <li>Select "<i>Prim.</i>" to modify the primary value of Phase CT, or press "<i>Decrease</i>" and select "<i>Sec.</i>" to modify the secondary value of Phase CT.</li> <li>Press "<i>Modify</i>" to modify the parameter. (if Password is request, see § Password).</li> </ul>  |
| 6 | Sys1 - 2Prim.1 ASec.1 AExit▷ ☆ Write                                                                 | <ul> <li>The value appear as bold figure.</li> <li>Use pushbuttons "<i>Increase</i>" or "<i>Decrease</i>" to set the value.</li> <li>Press "<i>Write</i>" to confirm the value</li> </ul>                                                                                            |
| 7 | Sys     1 - 2       ▶ Prim.     1000 A       Sec.     1 A       Exit     ∆ Modify                    | <ul> <li>The value is now set.</li> <li>To set a new value return to the point "5".</li> <li>Press "<i>Exit</i>".</li> </ul>                                                                                                    |
| 8 | Sys       ?     Confirm the change?       No     Yes                                                 | <ul> <li>The display show "<i>Confirm the change?</i>".</li> <li>Choose "<i>Yes</i>" to convalidate the changes.</li> <li>Choose "<i>No</i>" to <u>not</u> confirm the changes.</li> <li>After set confirmation (or non confirmation) the display goes back to point "4".</li> </ul> |

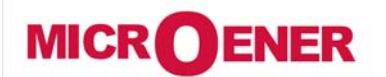

# OPERATING MANUAL FEEDER MANAGER with AUTORECLOSING RELAY UFM-R-PL

MO N°: 12JMC0591626 Rev. A Page 35 / 122

| 9  | ∳ <u>Sys</u><br>CT&PTs<br>▶Nom.Val.<br>SetUp Group | <ul> <li>To modify the input quantities, select with pushbutton "<i>Decrease</i>", "<i>Nom.Val.</i>".</li> <li>Press "<i>Select</i>" for access.</li> </ul> |
|----|----------------------------------------------------|----------------------------------------------------------------------------------------------------|
| 10 | e Sys<br>Freq ►<br>In<br>Un<br>Exit ☆              | • To set the input quantities see points "5-6-7-8" .     • To set the input quantities see points "5-6-7-8" .     • Modify                                  |
| 11 | ∳ Sys<br>CT&PTs<br>Nom.Val.<br>▶ SetUp Group       | • To select the Active Bank of setting press " <i>SetUp Group</i> ".                                                                                        |
| 12 | e Sys<br>Group<br>Exit ය                           | Select with pushbuttons " <i>Increase</i> " or " <i>Decrease</i> ", the Bank to be Active.                                                                  |

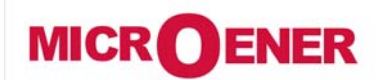

### OPERATING MANUAL FEEDER MANAGER with AUTORECLOSING RELAY UFM-R-PL

MO N°: 12JMC0591626 Rev. A Page 36 / 122

#### SETTINGS

Two complete Goup of settings of the programmable variables are available in the "*SETTING*" menu. Both "Group #1" and "Group #2" include the hereunder listed variables.

| 1 | Setting 1<br>Comunic.<br>Customize | 27 1 | Indicates the Setting Group that is actually being modified.                                                |
|---|------------------------------------|------|----------------------------------------------------------------------------------------------------|
|   | ਦੇ  ><br>✓ 1⊳<br>Exit ਨਾ Sele      | ct   | This symbol indicates that the function is enabled; symbol missing indicates that the function is disabled. |

| $\rightarrow$ | Comunic.    | Serial commu                           | erial communication parameters                  |  |  |  |  |
|---------------|-------------|----------------------------------------|-------------------------------------------------|--|--|--|--|
| $\rightarrow$ | LCD         | Visualization                          | 'isualization parameters                        |  |  |  |  |
| $\rightarrow$ | T>          | Thermal Ima                            | hermal Image                                    |  |  |  |  |
| $\rightarrow$ | 11>         | First                                  | overcurrent Element                             |  |  |  |  |
| $\rightarrow$ | 21>         | Second                                 | overcurrent Element                             |  |  |  |  |
| $\rightarrow$ | 31>         | Third                                  | overcurrent Element                             |  |  |  |  |
| $\rightarrow$ | 110>        | First                                  | Earth Fault Element                             |  |  |  |  |
| $\rightarrow$ | 2lo>        | Second                                 | Earth Fault Element                             |  |  |  |  |
| $\rightarrow$ | 310>        | Third                                  | Earth Fault Element                             |  |  |  |  |
| $\rightarrow$ | 1ls>        | First                                  | Negative Sequence Current Element               |  |  |  |  |
| $\rightarrow$ | 2ls>        | Second                                 | Negative Sequence Current Element               |  |  |  |  |
| $\rightarrow$ | 1U>         | First                                  | Overvoltage Element                             |  |  |  |  |
| $\rightarrow$ | 2U>         | Second                                 | Overvoltage Element                             |  |  |  |  |
| $\rightarrow$ | 1U<         | First Undervoltage Element             |                                                 |  |  |  |  |
| $\rightarrow$ | 2U<         | Second Undervoltage Element            |                                                 |  |  |  |  |
| $\rightarrow$ | 1f>         | First Overfrequency Element            |                                                 |  |  |  |  |
| $\rightarrow$ | 2f>         | Second                                 | Overfrequency Element                           |  |  |  |  |
| $\rightarrow$ | 1f<         | First                                  | First Underfrequency Element                    |  |  |  |  |
| $\rightarrow$ | 2f<         | Second Underfrequency Element          |                                                 |  |  |  |  |
| $\rightarrow$ | 1Uo>        | First                                  | Zero Sequence Voltage Element                   |  |  |  |  |
| $\rightarrow$ | 2Uo>        | Second                                 | Zero Sequence Voltage Element                   |  |  |  |  |
| $\rightarrow$ | U1<         | Positive Sequ                          | Positive Sequence Undervoltage Element F27U1    |  |  |  |  |
| $\rightarrow$ | U2>         | Negative seq                           | uence Overvoltage Element F59U2 or F47          |  |  |  |  |
| $\rightarrow$ | Wi          | Amount of Er                           | nergy to reach the C/B maintenance level        |  |  |  |  |
| $\rightarrow$ | TCS         | Setting varial                         | Setting variables for Trip Circuit Supervision  |  |  |  |  |
| $\rightarrow$ | IRF         | Internal Relay Fault                   |                                                 |  |  |  |  |
| $\rightarrow$ | RT          | Remote Trip                            |                                                 |  |  |  |  |
| $\rightarrow$ | TripTimeRd  | Trip time Reduction                    |                                                 |  |  |  |  |
| $\rightarrow$ | AutomRecl.  | Automatic Reclosure                    |                                                 |  |  |  |  |
| $\rightarrow$ | CB Manage   | C/B command Local / Remote setting     |                                                 |  |  |  |  |
| $\rightarrow$ | Oscillo     | Setting varial                         | bles for Oscillographic recording               |  |  |  |  |
| $\rightarrow$ | BreakerFail | Setting varial                         | Setting variables for Breaker Failure detection |  |  |  |  |
| $\rightarrow$ | ExtReset    | Configuration for external reset input |                                                 |  |  |  |  |
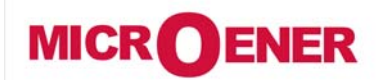

### OPERATING MANUAL FEEDER MANAGER with AUTORECLOSING RELAY UFM-R-PL

MO N°: 12JMC0591626 Rev. A Page 37 / 122

### Modifying the setting of variables

To modify any variable setting by the keyboard proceed as follows: (example: change setting of element "*11>*", from "Is *4.000* In" to "Is *3.500* In")

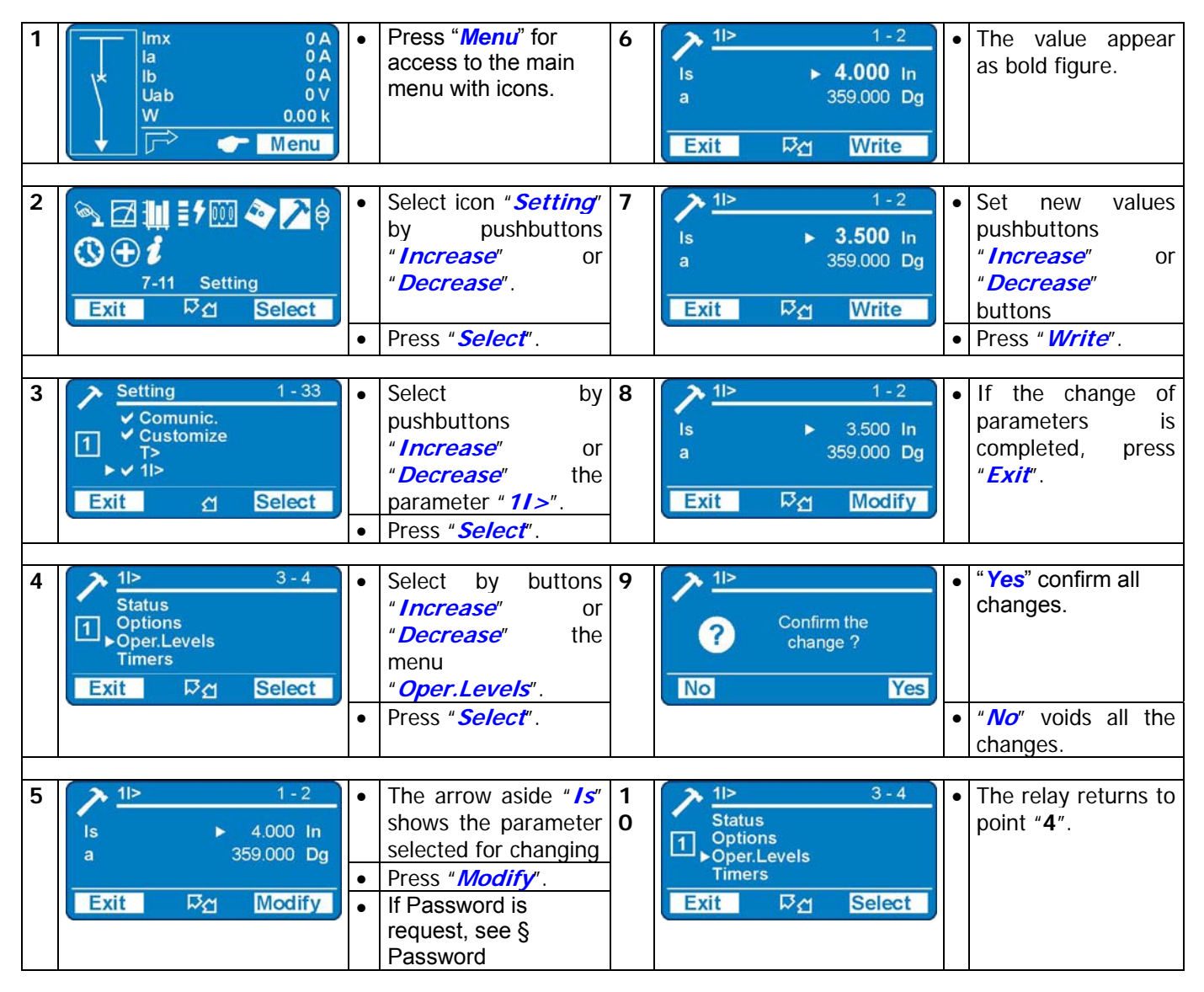

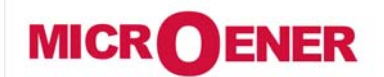

### OPERATING MANUAL FEEDER MANAGER with AUTORECLOSING RELAY UFM-R-PL

MO N°: 12JMC0591626 Rev. A Page 38 / 122

Password

The password is requested any time the user wishes to modify any password protected parameter (example "1I>" menu "Setting").

The factory default password is "1111".

The password is only modifiable with "MSCom 2" software (see Manual "MSCom 2").

When password is requested, proceed as follows:

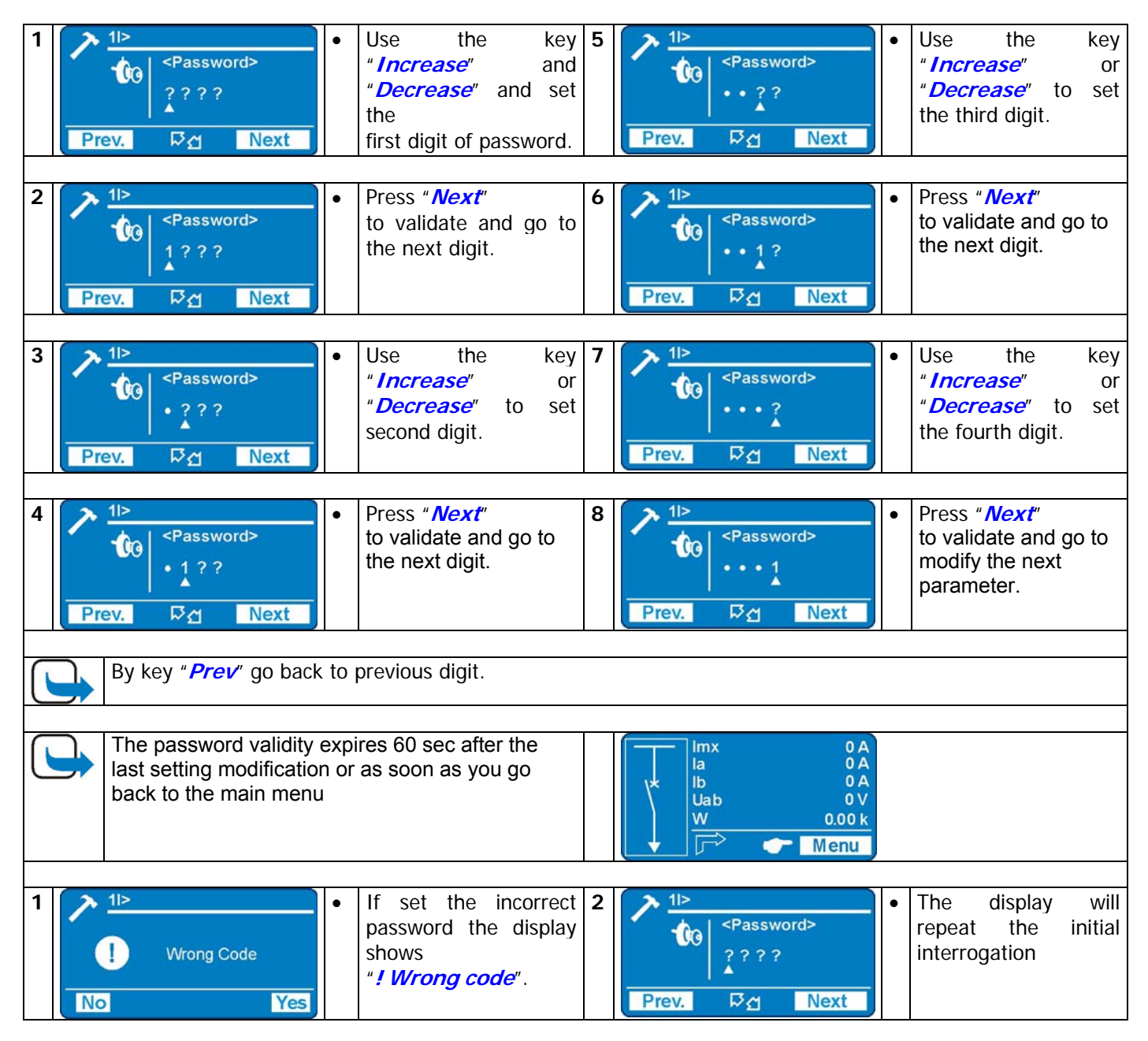

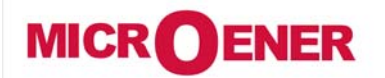

## OPERATING MANUAL FEEDER MANAGER with AUTORECLOSING RELAY UFM-R-PL

MO N°: 12JMC0591626 Rev. A Page 39 / 122

### Menu: Comm. (Communication parameters)

| Options      | $\rightarrow$ | BRLoc  | 38400  | [9600 / 19200 / 38400 / 57600] |
|--------------|---------------|--------|--------|--------------------------------|
|              | $\rightarrow$ | BRRem  | 19200  | [9600 / 19200 / 38400]         |
|              | $\rightarrow$ | PRRem  | Modbus | [Modbus / IEC103]              |
|              |               |        |        |                                |
| Node Address | $\rightarrow$ | Indir. | 1      | [1 ÷ 255]                      |

#### **Description of variables**

| BRLoc  | : | RS232 local (Front Panel) serial communication speed                 |
|--------|---|----------------------------------------------------------------------|
| BRRem  | : | RS485 remote (Rear terminal block) serial communication speed        |
| PRRem  | : | Protocol for remote (Rear terminal block) serial communication RS485 |
| Indir. | : | Identification number for the connection on serial communication bus |

#### Front Panel serial communication port (RS232)

A D-Sub, -pin female socket is available on Relay's front face for connection to the local RS232 serial communication line. Through this port - and by the interface program available from Microelettrica Scientifica S.p.A. (MSCom 2 for Windows 98/ME/2000/XP) – it is possible to connect a Personal Computer to download all available information, operate any control and program the relay; the protocol used is "Modbus RTU".

#### Cable for direct connection of Relay to Personal Computer

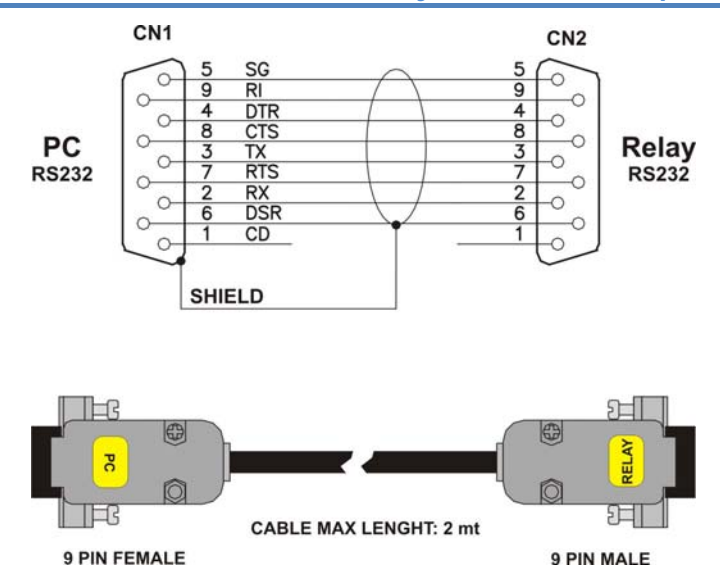

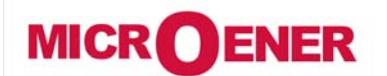

## OPERATING MANUAL FEEDER MANAGER with AUTORECLOSING RELAY UFM-R-PL

MO N°: 12JMC0591626 Rev. **A** Page 40 / 122

#### Main serial communication port (RS485)

From the Relay's back terminal board, a RS485 ports is available for communication with SCADA system with Protocol Modbus RTU or IEC60870-5-103 (selectable).

The communication interface allows to program all settings, operate all commands and download all information and records.

The physical connection can be via a normal pair of wires (RS485) or, on request, via fiber optic.

Menu: LCD

| Options | $\rightarrow$ | Lang  | English | [English / Loc.Lang]                                   |
|---------|---------------|-------|---------|--------------------------------------------------------|
|         | $\rightarrow$ | Light | Autom.  | [Autom. / On]                                          |
|         | $\rightarrow$ | Row1  | Imx     | [Imx / Ia / Ib / Ic / Io / I1 / I2 / Frq / Uan / Ubn / |
|         | $\rightarrow$ | Row2  | la      | Ucn / Uab / Ubc / Uca / Uo / V1 / V2 / Pha / Phb /     |
|         | $\rightarrow$ | Row3  | Ib      | Phc / Ph0 / W / VAr / VA / Cos / Tem / Wir / LocRm /   |
|         | $\rightarrow$ | Row4  | Uab     | RCI / LCR / Empity]                                    |
|         | $\rightarrow$ | Row5  | W       |                                                        |
|         | $\rightarrow$ | Leds  | 4       | [4 / 11 / 18 / 25 / 32 / 39 / 46 / 53]                 |

| Lang  | : | Set La | Set Language                                 |      |                      |      |        |                         |  |  |
|-------|---|--------|----------------------------------------------|------|----------------------|------|--------|-------------------------|--|--|
| Light | : | Set D  | et Display backlight                         |      |                      |      |        |                         |  |  |
| Row1  | : | Choos  | sing                                         | g th | e variable to be dis | play | yed ir | n the rows on main menu |  |  |
| Row2  | : |        |                                              |      |                      |      |        |                         |  |  |
| Row3  | : |        |                                              |      |                      |      |        |                         |  |  |
| Row4  | : |        |                                              |      |                      |      |        |                         |  |  |
| Row5  | : |        |                                              |      |                      |      |        |                         |  |  |
| Leds  | : | Config | gur                                          | atic | on Leds number       |      |        |                         |  |  |
|       |   | 4      | :                                            | 4    | Base leds only       |      |        |                         |  |  |
|       |   | 11     | •••                                          | 4    | Base leds only       | +    | 7      | configurable leds       |  |  |
|       |   | 18     | :                                            | 4    | Base leds only       | +    | 14     | configurable leds       |  |  |
|       |   | 25     | :                                            | 4    | Base leds only       | +    | 21     | configurable leds       |  |  |
|       |   | 32     | 32 : 4 Base leds only + 28 configurable leds |      |                      |      |        |                         |  |  |
|       |   | 39     | 39 : 4 Base leds only + 35 configurable leds |      |                      |      |        |                         |  |  |
|       |   | 46     | 46 : 4 Base leds only + 42 configurable leds |      |                      |      |        |                         |  |  |
|       |   | 53     | :                                            | 4    | Base leds only       | +    | 49     | configurable leds       |  |  |

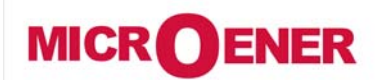

## OPERATING MANUAL FEEDER MANAGER with AUTORECLOSING RELAY UFM-R-PL

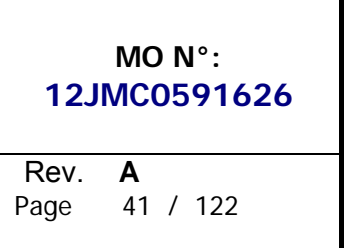

This menu allows to customize the Language and the Display's backlight.

The standard languages are English and Italian. On request, other languages can be loaded (French, German, etc..).

The Display backlight can be programmed always on "ON" or switched-on "Automatically" for a few second at any operation of the keyboard "Auto".

Example: set Local Language.

| 1 | Imx 0 A<br>la 0 A<br>lb 0 A<br>Uab 0 V<br>W 0.00 k<br>F Menu                      | • | Press " <i>Menu</i> " for<br>access to the main<br>menu with icons.                                                            | 5 | LCD     1-2       Lang     Loc.Lang       Light     Auto       Exit     ☆     Modify | • | Select " <i>Loc.Lang</i> ".<br>Press " <i>Write</i> "<br>If Password is<br>requested, see §<br>Password |
|---|-----------------------------------------------------------------------------------|---|----------------------------------------------------------------------------------------------------|---|--------------------------------------------------------------------------------------|---|----------------------------------------------------------------------------------------------------|
| 2 | Image: Select                                                                     | • | Select icon " <i>Setting</i> "<br>by pushbuttons<br>" <i>Increase</i> " or<br>" <i>Decrease</i> ".<br>Press " <i>Select</i> ". | 6 | ► LCD<br>? Confirm the<br>change?<br>No Yes                                          | • | Press " <i>Exit</i> "                                                                                   |
| 3 | <pre>   LCD 1-1   Options   1 </pre>                                              | • | Select " <i>Group 1</i> " or<br>" <i>Group 2</i> "<br>Select " <i>LCD</i> "                                                    | 7 | Please<br>Wait                                                                       | • | " <i>Yes</i> " confirms all changes.                                                                    |
|   | Exit A Select                                                                     | • | Select " <i>Options</i> ".<br>Press " <i>Select</i> ".                                                                         |   | No Yes                                                                               | • | " <i>No</i> " void all changes.                                                                         |
| 4 | LCD     1 - 2       Lang     English       Light     Auto       Exit     ☆ Modify | • | Select " <i>Lang</i> "<br>Press " <i>Modify</i> ".                                                                             | 8 | LCD     1-1       Opzioni       1       Esci     ☆       Selez                       | • | After set<br>confirmation the<br>display shows<br>" <i>Please Wait</i> "                                |

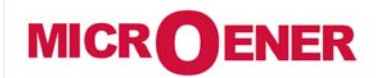

## OPERATING MANUAL FEEDER MANAGER with AUTORECLOSING RELAY UFM-R-PL

 MO N°:

 12JMC0591626

 Rev.
 A

 Page
 42 / 122

### Function: T> (Thermal Image F49)

| Status             | $\rightarrow$ | Enab. | No     |     | [No / Yes]     |      |       |     |
|--------------------|---------------|-------|--------|-----|----------------|------|-------|-----|
|                    |               |       |        |     |                |      |       |     |
| <b>Options</b>     | $\rightarrow$ | OPMOD | I1 I2  |     | [I1 I2 – Imax] |      |       |     |
|                    |               |       |        |     |                |      |       |     |
| <b>Oper.Levels</b> | $\rightarrow$ | Tal   | 10.000 | %Tn | [10 ÷ 100]     | step | 1.000 | %Tn |
|                    | $\rightarrow$ | ls    | 0.500  |     | [0.5 ÷ 1.5]    | step | 0.010 |     |
|                    | $\rightarrow$ | Kt    | 1.000  | min | [1 ÷ 600]      | step | 0.010 | min |

#### **Description of variables**

| Enab. | : | Function enabling (No = Disable / Yes = Enable) |
|-------|---|-------------------------------------------------|
| OPMOD | : | Operation Mode                                  |
| Tal   | : | Temperature prealarm level                      |
| ls    | : | Continuous admissible current                   |
| Kt    | : | Warming-up Time Constant of the load            |

#### Trip and Alarm

The algorithm compares the amount of heat accumulated "T" (=  $i^2 \bullet t$ ) to the steady state amount of heat "Tn" corresponding to continuous operation of the rated current "In". When the ratio "T/Tn" reaches the level set for Thermal Alarm "Tal" or the max allowed heating, the relay trips

When the ratio "T/Tn" reaches the level set for Thermal Alarm "Tal" or the max allowed heating, the relay trips accordingly

#### Operation mode "Imax"

With this option, the largest of the three phase currents measured is used to compute the Thermal Image:

#### Operation mode "I1-I2"

With this option, a composition of Positive and Negative Sequence components of the current measured is used to compute the Thermal Image:

$$I = \sqrt{\left(I_{1}\right)^{2} + 3\left(I_{2}\right)^{2}}$$

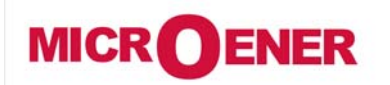

## OPERATING MANUAL FEEDER MANAGER with AUTORECLOSING RELAY UFM-R-PL

MO N°: 12JMC0591626 Rev. A Page 43 / 122

#### Trip time of the Thermal Image Element

The trip time of the Thermal Image Element is a function of the current "I" flowing into the load and depends on its warming-up Time Constant "Kt", on the previous thermal status "Ip" and on the maximum admissible continuous current "Is" according to the equation:

$$\mathbf{t} = \mathbf{K} t \cdot \ell_{n} \frac{\left(\frac{\mathbf{I}}{\mathbf{I}n}\right)^{2} - \left(\frac{\mathbf{I}p}{\mathbf{I}n}\right)^{2}}{\left(\frac{\mathbf{I}}{\mathbf{I}n}\right)^{2} - \left(\frac{\mathbf{I}s}{\mathbf{I}n}\right)^{2}}$$

- t = Time to relay tripping
- **Kt** = Load thermal time constant
- Actual load current
- In = Load rated current
- **Is** = Continuous admissible current
- **Ip** = Steady state current before the overload
- $\ell_n$  = Natural Logarithm

When the heating exceeds the set alarm level "Tal" or the max. allowed level ("I" > "Is" for the time "t") the output relays programmed for these function will be operated. Reset will take place when the heating will drop below 99% of the trip level.

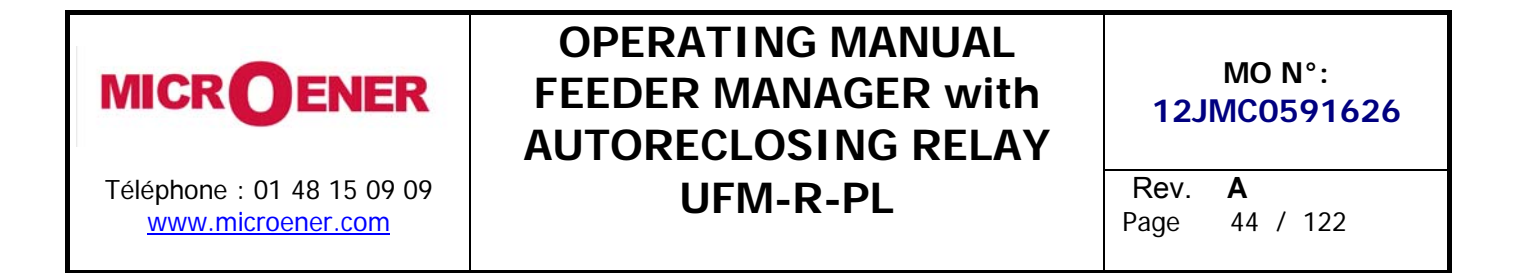

#### Thermal Image Curves (TU1024 Rev.1)

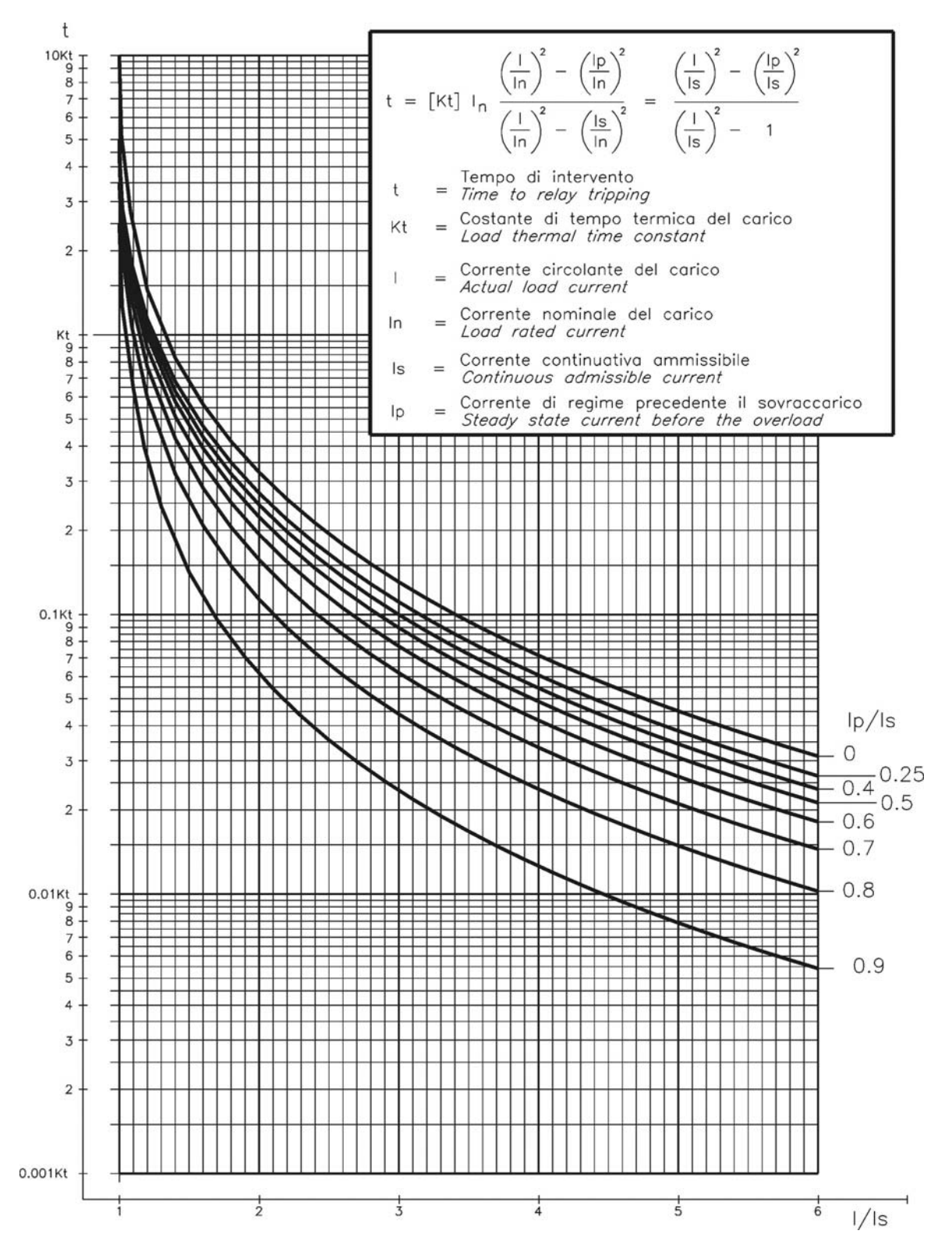

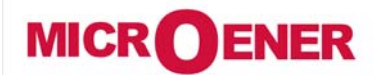

## OPERATING MANUAL FEEDER MANAGER with AUTORECLOSING RELAY UFM-R-PL

MO N°: 12JMC0591626 Rev. A Page 45 / 122

### Function: 11> (First Overcurrent Element F50/51)

| Status         | $\rightarrow$ | Enab. | No                                                    |    | [No / Yes]            |      |       |       |
|----------------|---------------|-------|-------------------------------------------------------|----|-----------------------|------|-------|-------|
|                |               | •     |                                                       |    |                       |      |       |       |
| <b>Options</b> | $\rightarrow$ | f(t)  | f(t) Type - D [D / A / B / C / I / VI / EI / MI / SI] |    |                       |      |       |       |
|                | $\rightarrow$ | tBI   | Off                                                   |    | [Off / 2tBO]          |      |       |       |
|                | $\rightarrow$ | f(a)  | Disable                                               |    | [Disable / Sup / Dir] |      |       |       |
|                | $\rightarrow$ | f(U)  | Disable                                               |    | [Disable / Enable]    |      |       |       |
|                |               | •     |                                                       |    | •                     |      |       |       |
| Oper. Levels   | $\rightarrow$ | ls    | 4.000                                                 | In | (0.100÷4)             | step | 0.010 | In    |
|                | $\rightarrow$ | а     | 359.000                                               | 0  | (0.000÷359)           | step | 1.000 | 0     |
|                |               |       |                                                       |    |                       |      |       |       |
| Timers         | $\rightarrow$ | ts    | 100.00                                                | S  | (0.02÷100)            | step | 0.01  | S     |
|                | $\rightarrow$ | tBO   | 0.75                                                  | S  | (0.05÷0.75)           | step | 0.01  | s (1) |

| Enab |   | Function    | na                                                 | hling (No - Disable / Yes - Enable)                         |                     |  |  |  |
|------|---|-------------|----------------------------------------------------|-------------------------------------------------------------|---------------------|--|--|--|
|      | : | Operation   |                                                    | prostoriotio (Timo (Current ourse);                         | (222 + 14 + 2)      |  |  |  |
| 1(1) | : | Operation   | cn                                                 | aracteristic (Time/Current curve):                          | (see § 14.6.2)      |  |  |  |
|      |   | (D)         | =                                                  | Independent definite time                                   |                     |  |  |  |
|      |   | (A)         | =                                                  | IEC Inverse Curve type A                                    |                     |  |  |  |
|      |   | (B)         | =                                                  | IEC Very Inverse Curve type B                               |                     |  |  |  |
|      |   | (C)         | =                                                  | IEC Extremely Inverse Curve type C                          |                     |  |  |  |
|      |   | (I)         | Ш                                                  | IEEE Inverse Curve                                          |                     |  |  |  |
|      |   | (VI)        | =                                                  | IEEE Very Inverse Curve                                     |                     |  |  |  |
|      |   | (EI)        | Π                                                  | IEEE Extremely Inverse Curve                                |                     |  |  |  |
|      |   | (MI)        | =                                                  | IEEE Moderate Inverse Curve                                 |                     |  |  |  |
|      |   | (SI)        | Ш                                                  | IEEE Short Inverse Curve                                    |                     |  |  |  |
| tBI  | : | Blocking i  | cking input reset time                             |                                                             |                     |  |  |  |
|      |   | Off         | =                                                  | Permanent block                                             |                     |  |  |  |
|      |   | 2tBO        | Π                                                  | Set 2xtBO.                                                  |                     |  |  |  |
| f(a) | : | Operation   | m                                                  | ode:                                                        |                     |  |  |  |
|      |   | Disable     | Π                                                  | Non Directional                                             |                     |  |  |  |
|      |   | Sup.        | Π                                                  | Directional Supervision                                     |                     |  |  |  |
|      |   | Dir.        | Π                                                  | Total Directional                                           |                     |  |  |  |
| f(U) | : | Voltage re  | estra                                              | aint                                                        |                     |  |  |  |
| ls   | : | Minimum     | ope                                                | eration level                                               |                     |  |  |  |
| а    | : | Reference   | e ph                                               | ase current displacement angle for Directional operation    |                     |  |  |  |
| ts   | : | Trip time   | dela                                               | ау                                                          |                     |  |  |  |
| tBO  | : | Time to r   | eset                                               | t of the Blocking Output after expiring of the Trip time de | elay. "tBO" is also |  |  |  |
|      |   | the trip ti | e trip time delay of the Breaker Failure function. |                                                             |                     |  |  |  |

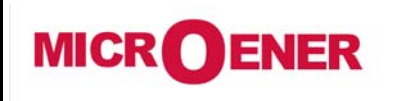

## OPERATING MANUAL FEEDER MANAGER with AUTORECLOSING RELAY UFM-R-PL

MO N°: 12JMC0591626 Rev. A Page 46 / 122

#### Algorithm of the time current curves

The Time Current Curves are generally calculated with the following equation

(1) 
$$t(I)\left[\frac{A}{\left(\frac{I}{Is}\right)^a - 1} + B\right] \cdot K \cdot T_s \cdot + T_r$$
 where

t(I) = Actual trip time delay when the input current equals "I"

Is = Set minimum pick-up level

$$K = \left(\frac{A}{10^a - 1} + B\right)^{-1}$$

 $T_s$  = Set time delay:  $t(I) = T_s$  when  $\frac{I}{I_s} = 10$ 

tr = Operation time of the output relay on pick-up.

The parameters A, B and a have different values for the different Time Current Curves.

| Curve Name              | Curve Identifier | Α       | В       | а    |
|-------------------------|------------------|---------|---------|------|
| IEC A Inverse           | А                | 0.14    | 0       | 0.02 |
| IEC B Very Inverse      | В                | 13.5    | 0       | 1    |
| IEC C Extremely Inverse | С                | 80      | 0       | 2    |
| IEEE Moderate Inverse   | MI               | 0.0104  | 0.0226  | 0.02 |
| IEEE Short Inverse      | SI               | 0.00342 | 0.00262 | 0.02 |
| IEEE Very Inverse       | VI               | 3.88    | 0.0963  | 2    |
| IEEE Inverse            | I                | 5.95    | 0.18    | 2    |
| IEEE Extremely Inverse  | EI               | 5.67    | 0.0352  | 2    |

For the IEC curves, being B = 0, the Time/Current equation (1), becomes:

(1') 
$$t(I) = \frac{(10^{a} - 1)Ts}{(\frac{I}{Is})^{a} - 1} + tr = \frac{Kt}{(\frac{I}{Is})^{a} - 1} + tr$$

Where  $Kt = (10^{a}-1)Ts$  is the time multiplier

When "f(t) = D" is programmed, the trip time delay is Definite and independent from the current: excess "t = ts".

# The maximum measuring current is "40x1n" for phase elements and "10x0n" for the neutral elements.

Trip takes place when the current measured exceeds (no matter how much) the set level "Is" for the set time "ts".

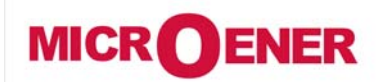

## OPERATING MANUAL FEEDER MANAGER with AUTORECLOSING RELAY UFM-R-PL

MO N°: 12JMC0591626 Rev. A Page 47 / 122

#### **IEC Curves**

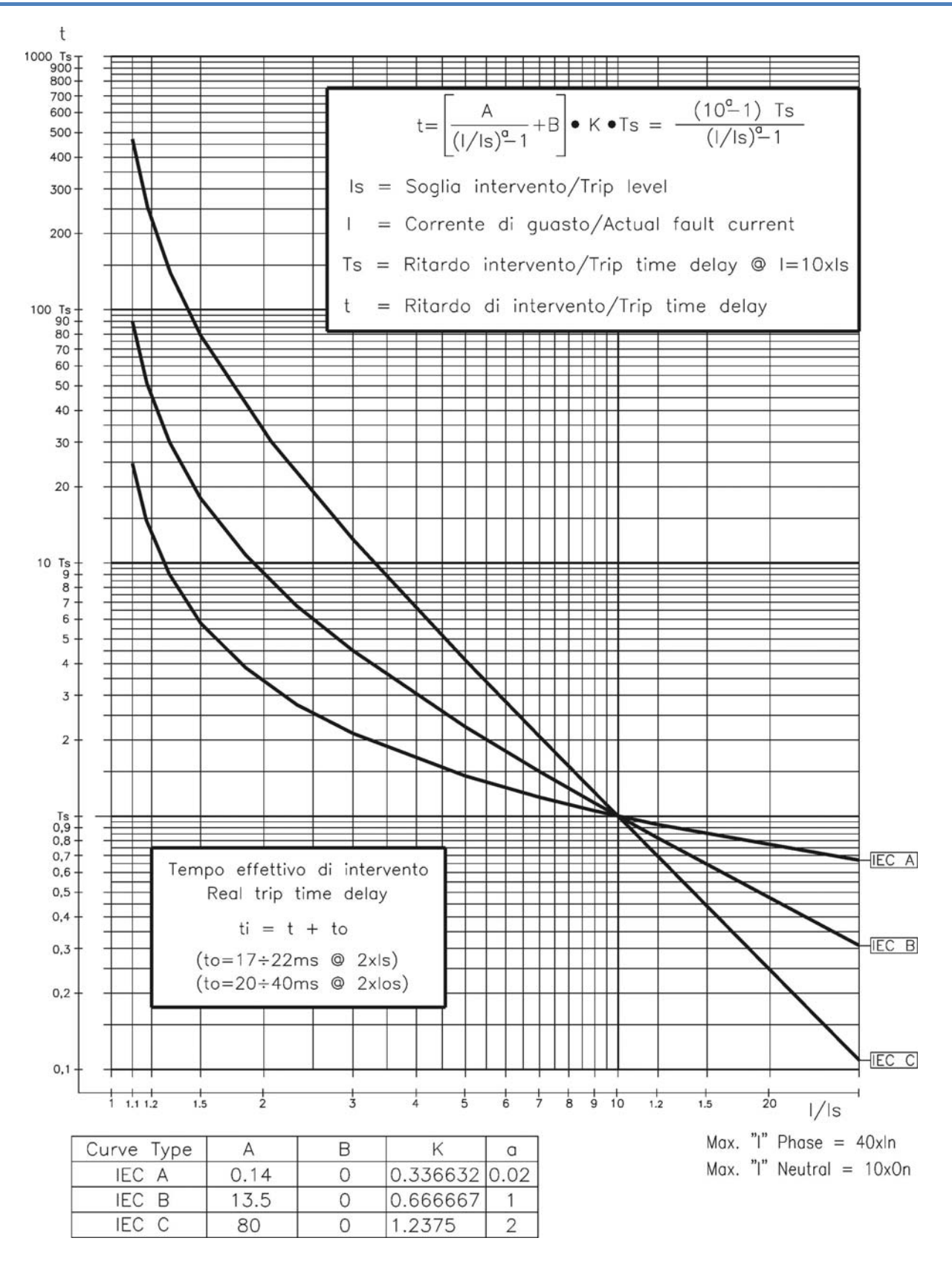

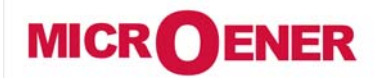

## OPERATING MANUAL FEEDER MANAGER with AUTORECLOSING RELAY UFM-R-PL

MO N°: 12JMC0591626 Rev. A Page 48 / 122

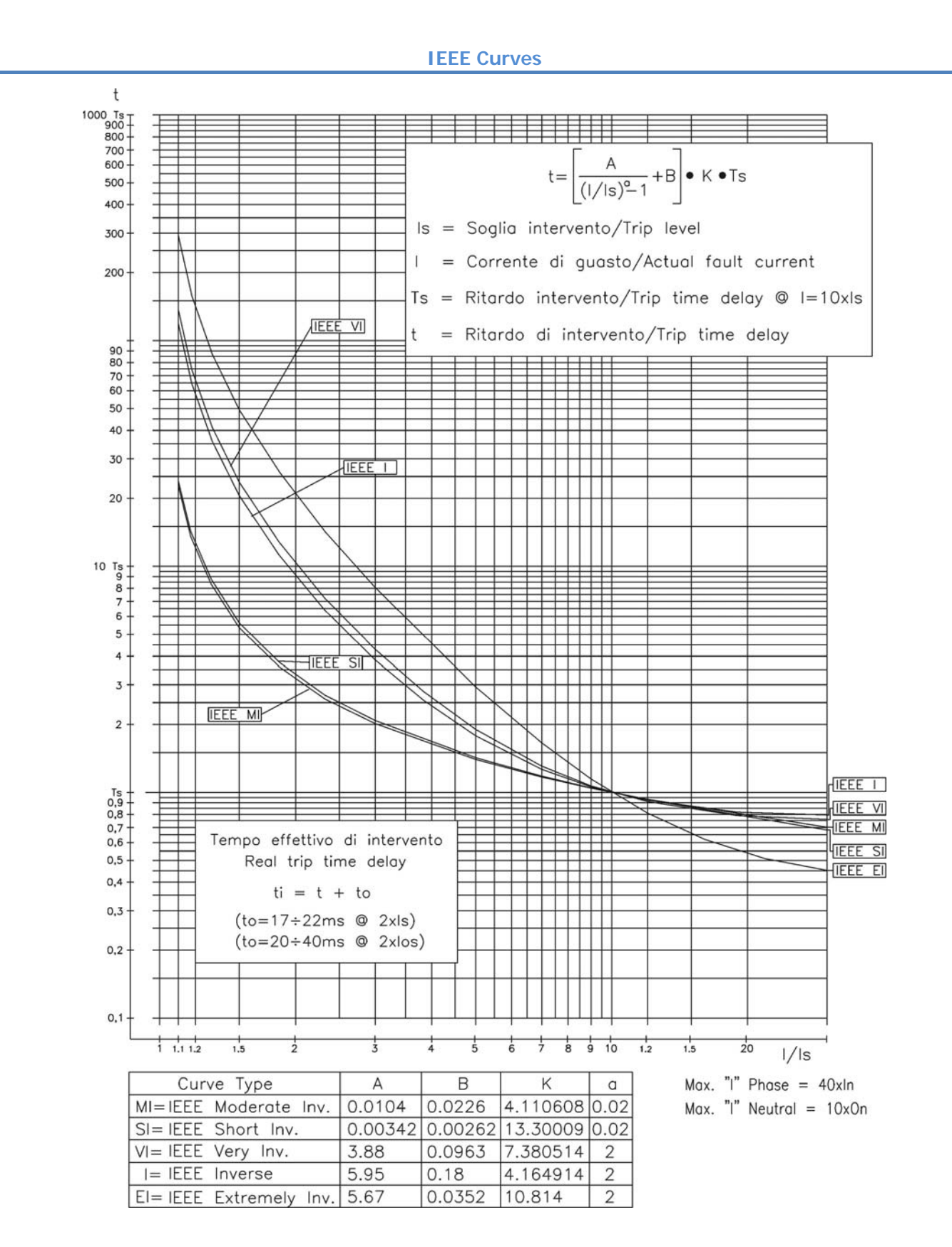

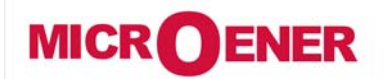

## OPERATING MANUAL FEEDER MANAGER with AUTORECLOSING RELAY UFM-R-PL

MO N°: 12JMC0591626 Rev. A Page 49 / 122

Operation of the phase Overcurrent Elements in function of variable "f(a)"

On each phase the relay measures the current "Ix" and its displacement " $\phi_x$ " from the relevant phase-to-neutral voltage "Ex".

Different operation modes are possible according to the programming of the variable "f(a)".

- □ Is = Minimum operation current level.
- $\Box$  a = Operation reference angle (phase x; x = A, B, C).
- $\Box$  Ix = Measured input current (largest among the three phase currents IA, IB, IC).
- $\Box$   $\phi_x$  = Phase displacement of current "Ix" from phase-to-neutral "Ex" (X = A, B, C).
- $\Box \quad Idx = Component of "Ix" on the direction "a".$

A) Set <u>f(a) = Disab</u>.

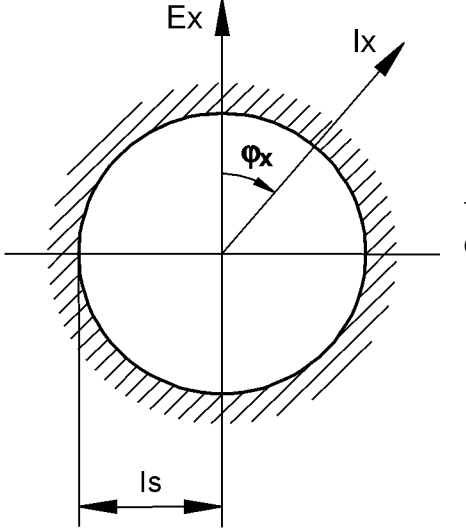

lx>[ls]

The overcurrent element operates independently from the current direction.

B) Set f(a) = Sup.

The Overcurrent element only supervises the direction of the current:

the operation conditions are:

- □ Input voltage above 1-2% of the rated input value.
- **\Box** Input current above the set level: Ix > [Is]
- $\hfill\square$  Phase displacement " $\phi_x$  " within  $\pm 90^\circ$  from the reference direction "a".

$$(a - 90^{\circ}) < \phi_x < (a + 90^{\circ})$$

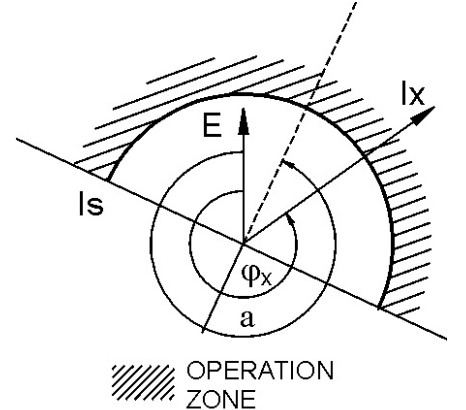

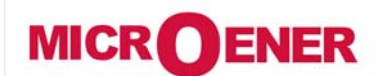

### OPERATING MANUAL FEEDER MANAGER with AUTORECLOSING RELAY UFM-R-PL

MO N°: 12JMC0591626 Rev. A Page 50 / 122

C) Set f(a) = Dir.

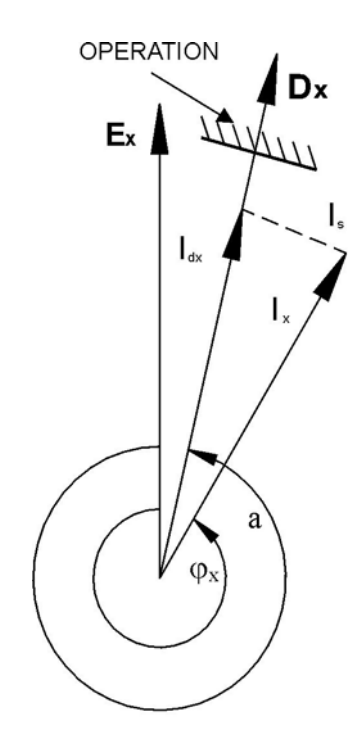

The overcurrent element operates in a real directional mode measuring the component "Idx" of the input current in the reference direction "a" (x = A, B, C).

 $I_{dA} = I_A \cos(\varphi_A - a)$   $I_{dB} = I_B \cos(\varphi_B - a)$   $I_{dC} = I_C \cos(\varphi_C - a)$ 

The overcurrent starts to operate when the component "Idx" of the input current in the direction "Dx" (versor displaced of " $a^{\circ}$ " from the phase-to-neutral voltage "Ex") exceeds the set level "Is".

 $I_{dx} = Ix \cos(\varphi_x - a) \ge Is$ 

In details:

The operation is practically independent from the voltage as low as 1-2% of rated value.

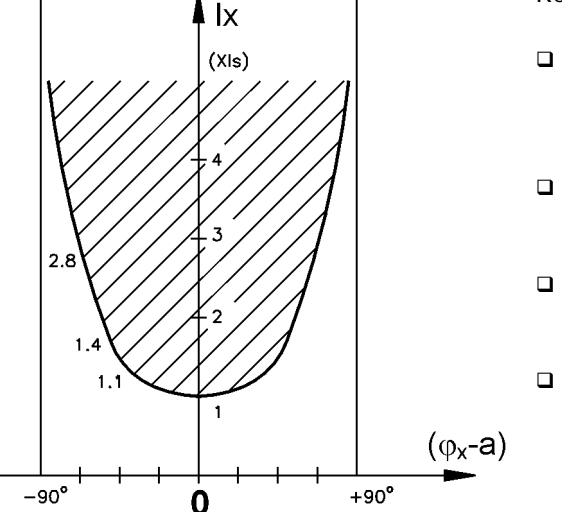

Recommended Reference angles for different applications:

- Measurement of resistive component of current (active power) :
   Direct : a = 0° Reverse : a = 180°
- Directional phase fault detection:
   Direct : a = 300°(60° lag) Reverse : a = 120°
- Measurement of inductive reactive component: Direct : a = 270°(90° lag) - Reverse : a = 90°
- Measurement of capacitive reactive component:
   Direct : a = 90°(90° lead) Reverse: a = 270°

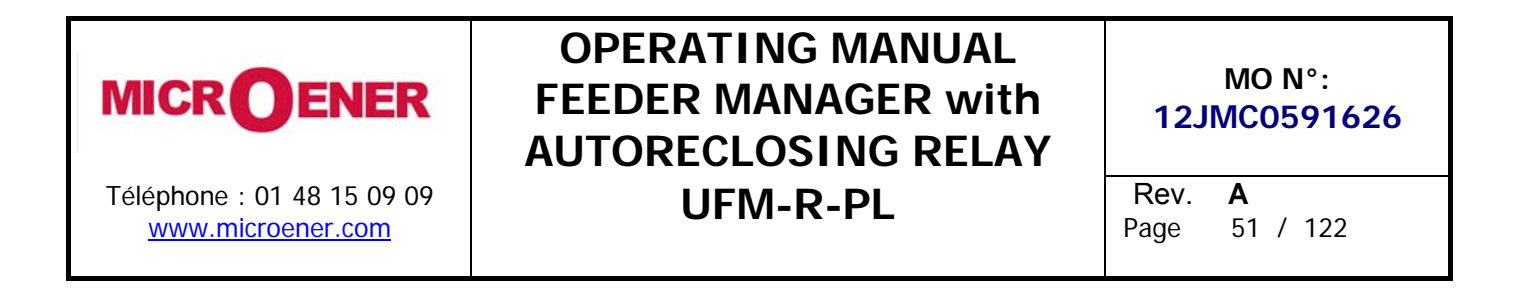

**Operation of the Overcurrent Element with Voltage Control f(U)** 

When the "Voltage Restraint" function is enabled (F(U)=Enable), the set minimum pick-up level "Is" of the overcurrent elements, changes proportionally to the smallest of the input phase-to-phase voltages: Is = F(U).

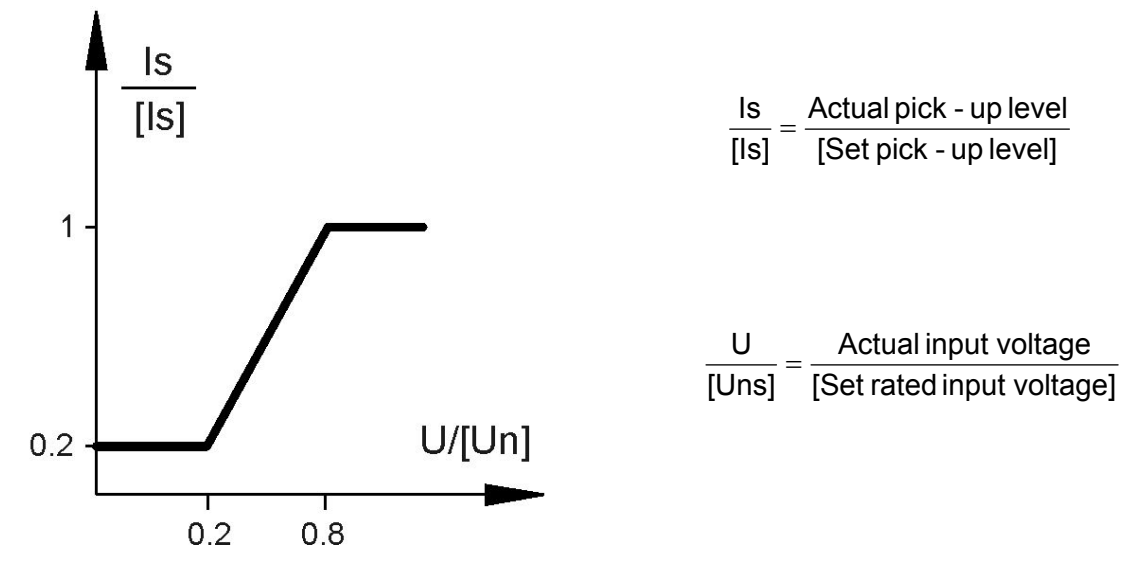

the algorithm uses the smallest among the ratios

$$\frac{\mathsf{E} \mathbf{x} \cdot \sqrt{3}}{[\mathsf{Uns}]} (\mathsf{x} = \mathsf{A}, \mathsf{B}, \mathsf{C})$$

Practically, between 0.2 Uns and 0.8 Uns, the trip level of the Overcurrent element variates according to the equation:

$$\frac{\mathsf{Is}}{\mathsf{[Is]}} = \frac{0.8}{0.6} \cdot \left(\frac{\mathsf{U}}{\mathsf{[Uns]}} - 0.8\right) + 1$$

Below 0.2 [Un]  $\frac{ls}{[ls]} = 0.2$ 

Above 0.8 [Un] 
$$\frac{IS}{[IS]} = 1$$

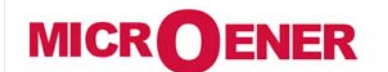

## OPERATING MANUAL FEEDER MANAGER with AUTORECLOSING RELAY UFM-R-PL

MO N°: 12JMC0591626 Rev. A Page 52 / 122

#### Blocking Logic (BO-BI)

For each Protection Function it is possible to activate a Blocking Logic allowing for inhibiting their operation by external signals supplied to the Digital Input.

#### Output Blocking signal "BO"

All the protection functions that can be programmed to operate in the blocking logic mode, element, have an instantaneous element (beside the time delayed) which is operated as soon as the controlled quantity exceeds the set trip level (I > [Is] for current, etc..) and is instantaneously reset when the input quantity drops below the reset level (normally 0.951s).

The instantaneous element can control one of the user programmable output relays that, by its contacts, makes the signal available for blocking an external element (BO = Blocking Output).

In case, "tBO" sec after the set trip time "ts" has expired, the Protection function is still in operation (current above trip level), the Blocking Output relay (instantaneous element) is anyhow reset to eventually remove the Blocking signal from a back-up protection.

#### Blocking Input "BI"

For all the functions controllable by the Blocking Logic, it is possible to inhibit the time delayed tripping by an external signal that activates a Digital Input programmed for this functionality.

The programmed Digital Input gets activated by an external cold contact closing across its terminals.

With the variable "tBI" set to "OFF" (tBI=OFF), the tripping of the delayed function is blocked as long as the Blocking Input signal is present at the terminals of the Digital Input.

With the variable "tBI" set to "2xtBI" (tBI=2xtBI), 2xtBI seconds after the set trip time delay of the function has expired the blocking input is anyhow ignored and the function enabled to trip.

#### Automatic doubling of Overcurrent thresholds on current inrush

For some of the phase Overcurrent functions it is possible to have the set trip level [Is] automatically doubled when strong inrush current is detected.

If at circuit Breaker switch-on (i.e. when the input current rises from zero to a minimum measurable value) the current increases from 0 to 1.5 times the rated value [In] in less than 60ms, the set minimum pick-up level [Is] is dynamically doubled ([Is] $\rightarrow$ [2Is]) and keeps this value until the input current drops below 1.25xIn or the set time [t2xI] has elapsed.

This functionality is very useful to avoid spurious tripping of the instantaneous, or short-time delayed Overcurrent elements, that could be experienced at switch-on of reactive loads like Transformer or Capacitors.

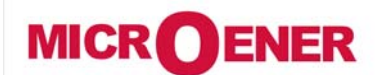

## OPERATING MANUAL FEEDER MANAGER with AUTORECLOSING RELAY UFM-R-PL

### MO N°: 12JMC0591626

Rev. A Page 53 / 122

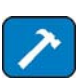

### Function: 2I> (Second Overcurrent Element F50/51)

| Stats          | $\rightarrow$ Enab. | No      | [No / Yes]            |
|----------------|---------------------|---------|-----------------------|
|                |                     |         |                       |
| <b>Options</b> | → tBI               | Off     | [Off / 2tBO]          |
|                | $\rightarrow$ f(a)  | Disable | [Disable / Sup / Dir] |
|                | $\rightarrow$ 2xl   | Disable | [Disable / Enable]    |
|                | $\rightarrow$ f(U)  | Disable | [Disable / Enable]    |

| Oper. Levels | $\rightarrow$ | ls    | 40.000  | In | (0.100÷40)  | step | 0.010 | In |
|--------------|---------------|-------|---------|----|-------------|------|-------|----|
|              | $\rightarrow$ | а     | 359.000 | 0  | (0.000÷359) | step | 1.000 | 0  |
|              |               |       |         |    |             |      |       |    |
| Timers       | $\rightarrow$ | ts    | 100.00  | S  | (0.02÷100)  | step | 0.01  | S  |
|              | $\rightarrow$ | tBO   | 0.75    | S  | (0.05÷0.75) | step | 0.01  | S  |
|              | $\rightarrow$ | t2xI  | 100.00  | S  | (0.02÷100)  | step | 0.01  | S  |
|              | $\rightarrow$ | td2xI | 0.06    | s  | fixed       |      |       |    |

| Enab. | : | Function enabling (No = Disable / Yes = Enable)                                      |  |  |  |  |  |
|-------|---|--------------------------------------------------------------------------------------|--|--|--|--|--|
| tBI   | : | Blocking input reset time                                                            |  |  |  |  |  |
|       |   | Off = Permanent block                                                                |  |  |  |  |  |
|       |   | 2tBO = Set 2xtBO.                                                                    |  |  |  |  |  |
| f(a)  | : | Operation mode:                                                                      |  |  |  |  |  |
|       |   | Disable = Non Directional                                                            |  |  |  |  |  |
|       |   | Sup. = Directional Supervision                                                       |  |  |  |  |  |
|       |   | Dir. = Total Directional                                                             |  |  |  |  |  |
| 2xI   | : | utomatic doubling of trip level on inrush                                            |  |  |  |  |  |
| f(U)  | : | /oltage restraint                                                                    |  |  |  |  |  |
| ls    | : | Minimum operation level                                                              |  |  |  |  |  |
| а     | : | Reference phase current displacement angle for Directional operation                 |  |  |  |  |  |
| ts    | : | Trip time delay                                                                      |  |  |  |  |  |
| tBO   | : | Fime to reset of the Blocking Output after expiring of the Trip time delay. "tBO" is |  |  |  |  |  |
|       |   | Iso the trip time delay of the Breaker Failure function.                             |  |  |  |  |  |
| t2xI  | : | Maximum time of automatic threshold doubling on inrush                               |  |  |  |  |  |
| td2xI | : | Time for calculation of current rate of rise.                                        |  |  |  |  |  |

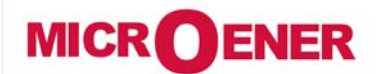

## OPERATING MANUAL FEEDER MANAGER with AUTORECLOSING RELAY UFM-R-PL

MO N°: 12JMC0591626 Rev. A

Page 54 / 122

### Function: 31> (Third Overcurrent Element F50/51)

| <b></b>                    |                                                                                   | 1     |                       |    | I                  |      |       |    |
|----------------------------|-----------------------------------------------------------------------------------|-------|-----------------------|----|--------------------|------|-------|----|
| Status                     | $\rightarrow$                                                                     | Enab. | No                    |    | [No / Yes]         |      |       |    |
|                            |                                                                                   |       |                       |    |                    |      |       |    |
| <b>Options</b>             | $Options \qquad \rightarrow \ \textbf{tBI} \qquad \text{Off} \qquad [Off / 2tBO]$ |       |                       |    |                    |      |       |    |
| $\rightarrow$ f(a) Disable |                                                                                   |       | [Disable / Sup / Dir] |    |                    |      |       |    |
|                            | $\rightarrow$                                                                     | 2x1   | Disable               |    | [Disable / Enable] |      |       |    |
|                            |                                                                                   |       |                       |    |                    |      |       |    |
| Oper. Levels               | $\rightarrow$                                                                     | ls    | 40.000                | In | (0.100÷40)         | step | 0.010 | In |
|                            | $\rightarrow$                                                                     | а     | 359.000               | 0  | (0.000÷359)        | step | 1.000 | 0  |
|                            |                                                                                   |       |                       |    |                    |      |       |    |
| Timers                     | $\rightarrow$                                                                     | ts    | 100.00                | s  | (0.02÷100)         | step | 0.01  | S  |
|                            | $\rightarrow$                                                                     | tBO   | 0.75                  | s  | (0.05÷0.75)        | step | 0.01  | S  |
|                            | $\rightarrow$                                                                     | t2xI  | 100.00                | s  | (0.02÷100)         | step | 0.01  | S  |
|                            | $\rightarrow$                                                                     | td2xI | 0.06                  | s  | fixed              |      |       |    |

| Enab. | : | Function  | en                                                                                   | abling (No = Disable / Yes = Enable)                      |  |  |  |  |
|-------|---|-----------|--------------------------------------------------------------------------------------|-----------------------------------------------------------|--|--|--|--|
| tBI   | : | Blocking  | Blocking input reset time                                                            |                                                           |  |  |  |  |
|       |   | Off       | =                                                                                    | Permanent block                                           |  |  |  |  |
|       |   | 2tBO      | =                                                                                    | Set 2xtBO.                                                |  |  |  |  |
| f(a)  | : | Operatio  | peration mode:                                                                       |                                                           |  |  |  |  |
|       |   | Disable   | <i>isable</i> = Non Directional                                                      |                                                           |  |  |  |  |
|       |   | Sup.      | up. = Directional Supervision                                                        |                                                           |  |  |  |  |
|       |   | Dir.      | =                                                                                    | Total Directional                                         |  |  |  |  |
| 2xl   | : | Automat   | utomatic doubling of trip level on inrush                                            |                                                           |  |  |  |  |
| ls    | : | Minimum   | ס ו                                                                                  | peration level.                                           |  |  |  |  |
| а     | : | Reference | e p                                                                                  | hase current displacement angle for Directional operation |  |  |  |  |
| ts    | : | Trip time | e de                                                                                 | elay                                                      |  |  |  |  |
| tBO   | : | Time to   | Time to reset of the Blocking Output after expiring of the Trip time delay. "tBO" is |                                                           |  |  |  |  |
|       |   | also the  | Iso the trip time delay of the Breaker Failure function.                             |                                                           |  |  |  |  |
| t2xI  | : | Maximur   | Maximum time of automatic threshold doubling on inrush                               |                                                           |  |  |  |  |
| td2xI | : | Time for  | са                                                                                   | culation of current rate of rise                          |  |  |  |  |

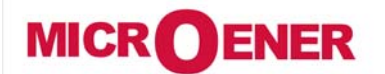

## OPERATING MANUAL FEEDER MANAGER with AUTORECLOSING RELAY UFM-R-PL

MO N°: 12JMC0591626 Rev. A Page 55 / 122

### Function: 11o> (First Earth Fault Element 50N/51N)

| Status         | $\rightarrow$ | Enab.              | No       |     | [No / Yes]                              |      |       |     |
|----------------|---------------|--------------------|----------|-----|-----------------------------------------|------|-------|-----|
|                |               |                    |          |     |                                         |      |       |     |
| <b>Options</b> | $\rightarrow$ | <b>f(t)</b>        | Type - D |     | [D / A / B / C / I / VI / EI / MI / SI] |      |       |     |
|                | $\rightarrow$ | tBI                | Off      |     | [Off / 2tBO]                            |      |       |     |
|                | $\rightarrow$ | f(a <sub>o</sub> ) | Disable  |     | [Disable / Dir]                         |      |       |     |
|                |               |                    |          |     |                                         |      |       |     |
| Oper. Levels   | $\rightarrow$ | ls                 | 0.010    | On  | (0.01÷4.00)                             | step | 0.01  | On  |
|                | $\rightarrow$ | Vo                 | 0.000    | %Un | (0.000÷20)                              | step | 0.100 | %Un |
|                | $\rightarrow$ | ao                 | 0.000    | 0   | (0.000÷359)                             | step | 1.000 | 0   |
|                | $\rightarrow$ | az                 | 0.000    | 0   | (0.000÷359)                             | step | 1.000 | 0   |
|                |               |                    |          |     |                                         |      |       |     |
| Timers         | $\rightarrow$ | ts                 | 100.00   | S   | (0.02÷100)                              | step | 0.01  | S   |
|                | $\rightarrow$ | tBO                | 0.75     | s   | (0.05÷0.75)                             | step | 0.01  | S   |

On = Rated primary current of CTs or of the current Tore CT.

| Enab.                 | : | Function              | ena                                                                                  | bling (No = Disable / Yes = Enable) |  |  |  |  |  |
|-----------------------|---|-----------------------|--------------------------------------------------------------------------------------|-------------------------------------|--|--|--|--|--|
| f(t)                  | : | Operation             | n ch                                                                                 | aracteristic (Time/Current curve):  |  |  |  |  |  |
|                       |   | (D)                   | =                                                                                    | Independent definite time           |  |  |  |  |  |
|                       |   | (A)                   | =                                                                                    | IEC Inverse Curve type A            |  |  |  |  |  |
|                       |   | (B)                   | =                                                                                    | IEC Very Inverse Curve type B       |  |  |  |  |  |
|                       |   | (C)                   | =                                                                                    | IEC Extremely Inverse Curve type C  |  |  |  |  |  |
|                       |   | (I)                   | =                                                                                    | IEEE Inverse Curve                  |  |  |  |  |  |
|                       |   | (VI)                  | =                                                                                    | IEEE Very Inverse Curve             |  |  |  |  |  |
|                       |   | (EI)                  | =                                                                                    | = IEEE Extremely Inverse Curve      |  |  |  |  |  |
|                       |   | (MI)                  | =                                                                                    | IEEE Moderate Inverse Curve         |  |  |  |  |  |
| <br>                  | - | (SI)                  | =                                                                                    | IEEE Short Inverse Curve            |  |  |  |  |  |
| tBI                   | : | Blocking              | Inp                                                                                  | ut reset time                       |  |  |  |  |  |
| Off = Permanent block |   |                       |                                                                                      |                                     |  |  |  |  |  |
| <br>-                 |   | 2tBO                  | =                                                                                    | Set 2xtBO.                          |  |  |  |  |  |
| f(a <sub>o</sub> )    | : | Operation             | n m                                                                                  | ode:                                |  |  |  |  |  |
|                       |   | Disable               | =                                                                                    | Non Directional                     |  |  |  |  |  |
|                       |   | Dir.                  | =                                                                                    | Total Directional                   |  |  |  |  |  |
| ls                    | : | Minimum               | ор                                                                                   | eration level                       |  |  |  |  |  |
| Vo                    | : | Minimum               | Vinimum residual voltage level for enabling the directional operation                |                                     |  |  |  |  |  |
| a <sub>o</sub>        | : | Referenc              | Reference Zero Sequence current displacement angle for Directional operation         |                                     |  |  |  |  |  |
| az                    | : | Trip sector amplitude |                                                                                      |                                     |  |  |  |  |  |
| ts                    | : | Trip time             | Trip time delay                                                                      |                                     |  |  |  |  |  |
| tBO                   | : | Time to r             | Time to reset of the Blocking Output after expiring of the Trip time delay. "tBO" is |                                     |  |  |  |  |  |
|                       |   | also the              | also the trip time delay of the Breaker Failure function.                            |                                     |  |  |  |  |  |

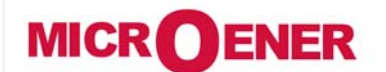

## OPERATING MANUAL FEEDER MANAGER with AUTORECLOSING RELAY UFM-R-PL

MO N°: 12JMC0591626 Rev. A Page 56 / 122

Operation mode of the Earth Fault elements programming the variable "f(a<sub>o</sub>)"

The relay measures the current "31o" and the input voltage "3Vo" of the Earth Fault input and the displacement " $\phi_0$ " of the current from the voltage. Different operation modes are programmable by the variable "f(a<sub>0</sub>)".

- □ **Is** = Set minimum pick-up residual current "31o".
- $\Box$  Vo = Set minimum residual voltage (3Vo) to enable operation.
- $\Box$  **a**<sub>o</sub> = Set displacement of the reference current direction.
- $\Box$  **3**Io = Earth Fault current.
- **3Vo** = Earth Fault voltage.
- $\Box \phi_0$  = Io/Vo phase displacement.
- $\Box$   $a_z$  = Angle defining the directional operation area around the reference direction.

The Directional Earth Fault element can operate in two different modes:

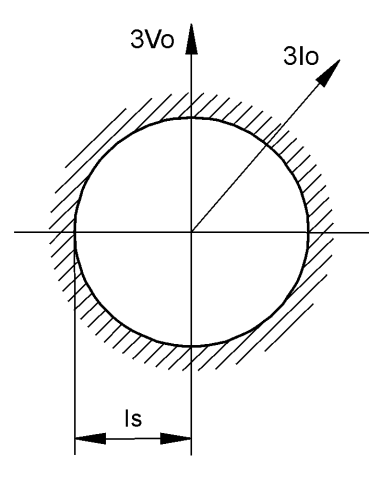

f(a<sub>o</sub>) = Dis (Disable)

Operation is <u>Non Directional</u> without any influence by the Zero Sequence Voltage "Vo" and the displacement " $\phi_0$ ".

□ Operation starts when :  $3lo \ge [ls]$ 

 $f(a_o) = Dir$  (Directional).

Operation starts when the following 3 conditions are present:

- □ The Residual Voltage "3Vo" exceeds the set level "Vo" :  $3Vo \ge [Vo]$
- □ The Residual Current "31o" exceeds the set level "1s" :  $31o \ge [1s]$

**D** The angle " $\phi_0$ " is within " $\pm a_z$ " from "a"

 $(\mathbf{a}_{o} - \mathbf{a}_{Z}) \leq \boldsymbol{\phi}_{o} \leq (\mathbf{a}_{o} + \mathbf{a}_{Z})$ 

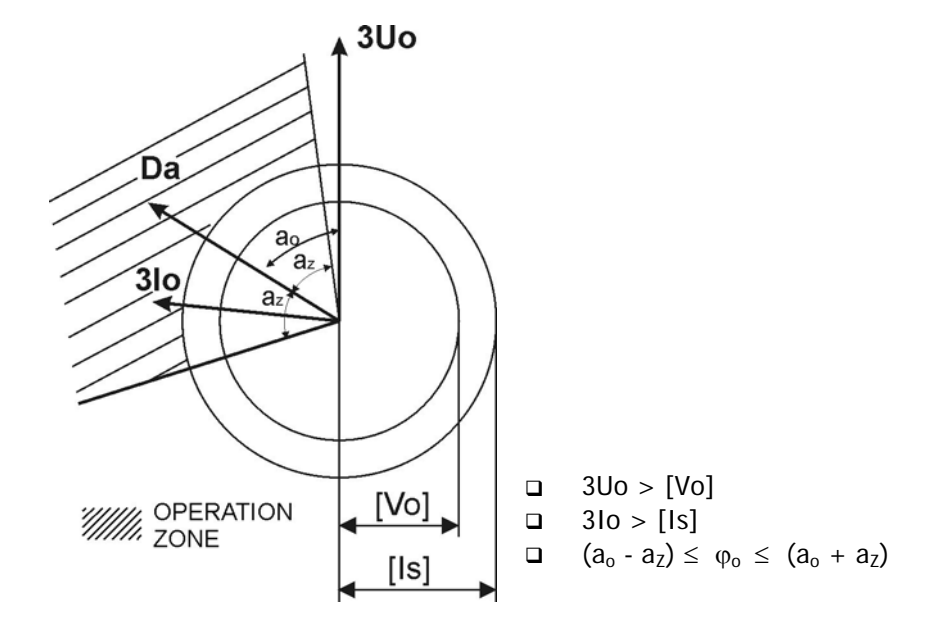

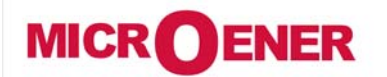

## OPERATING MANUAL FEEDER MANAGER with AUTORECLOSING RELAY UFM-R-PL

MO N°: 12JMC0591626 Rev. A

Page 57 / 122

### Function: 210> (Second Earth Fault Element 50N/51N)

| Status       | $\rightarrow$ | Enab.    | No      |     | [No / Yes]        |      |       |     |
|--------------|---------------|----------|---------|-----|-------------------|------|-------|-----|
|              |               |          |         |     |                   |      |       |     |
| Options      | $\rightarrow$ | tBI      | Off     |     | [Off / 2tBO]      |      |       |     |
|              | $\rightarrow$ | $f(a_o)$ | Disable |     | [Disable / Dir]   |      |       |     |
|              |               |          |         |     |                   |      |       |     |
| Oper. Levels | $\rightarrow$ | ls       | 0.010   | On  | (0.01÷9.99)       | step | 0.01  | On  |
| -            | $\rightarrow$ | Vo       | 0.000   | %Un | (0.000÷20)        | step | 0.100 | %Un |
|              | $\rightarrow$ | ao       | 0.000   | 0   | (0.000÷359)       | step | 1.000 | 0   |
|              | $\rightarrow$ | az       | 0.000   | 0   | (0.000÷359)       | step | 1.000 | 0   |
|              |               |          |         |     |                   |      |       |     |
| Timers       | $\rightarrow$ | ts       | 100.00  | S   | (0.02÷100)        | step | 0.01  | S   |
|              | $\rightarrow$ | tBO      | 0.75    | s   | $(0.05 \pm 0.75)$ | sten | 0.01  | s   |

On = Rated primary current of CTs or of the current Tore CT.

| Enab.          | : | Function    | unction enabling (No = Disable / Yes = Enable)                                           |                                                                  |  |  |  |  |  |
|----------------|---|-------------|------------------------------------------------------------------------------------------|------------------------------------------------------------------|--|--|--|--|--|
| tBI            | : | Blocking I  | npi                                                                                      | it reset time                                                    |  |  |  |  |  |
|                |   | Off         | =                                                                                        | Permanent block                                                  |  |  |  |  |  |
|                |   | 2tBO        | =                                                                                        | Set 2xtBO.                                                       |  |  |  |  |  |
| $f(a_o)$       | : | Operation   | eration mode:                                                                            |                                                                  |  |  |  |  |  |
|                |   | Disable     | Π                                                                                        | Non Directional                                                  |  |  |  |  |  |
|                |   | Dir.        | Π                                                                                        | = Total Directional                                              |  |  |  |  |  |
| ls             | : | Minimum     | Inimum operation level                                                                   |                                                                  |  |  |  |  |  |
| Vo             | : | Minimum     | res                                                                                      | idual voltage level for enabling the directional operation       |  |  |  |  |  |
| a <sub>o</sub> | : | Reference   | e Ze                                                                                     | ro Sequence current displacement angle for Directional operation |  |  |  |  |  |
| az             | : | Trip secto  | rip sector amplitude                                                                     |                                                                  |  |  |  |  |  |
| ts             | : | Trip time   | rip time delay                                                                           |                                                                  |  |  |  |  |  |
| tBO            | : | Time to r   | ime to reset of the Blocking Output after expiring of the Trip time delay. "tBO" is also |                                                                  |  |  |  |  |  |
|                |   | the trip ti | me                                                                                       | delay of the Breaker Failure function.                           |  |  |  |  |  |

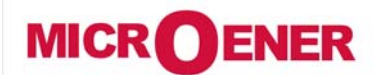

## OPERATING MANUAL FEEDER MANAGER with AUTORECLOSING RELAY UFM-R-PL

MO N°: 12JMC0591626 Rev. A

Page 58 / 122

### Function: 310> (Second Earth Fault Element 50N/51N)

| Status         | $\rightarrow$ | Enab.              | No      |     | [No / Yes]      |      |       |     |
|----------------|---------------|--------------------|---------|-----|-----------------|------|-------|-----|
|                |               |                    |         |     |                 |      |       |     |
| <b>Options</b> | $\rightarrow$ | tBI                | Off     |     | [Off / 2tBO]    |      |       |     |
|                | $\rightarrow$ | f(a <sub>o</sub> ) | Disable |     | [Disable / Dir] |      |       |     |
|                |               |                    |         |     |                 |      |       |     |
| Oper. Levels   | $\rightarrow$ | ls                 | 0.010   | On  | (0.01÷9.99)     | step | 0.01  | On  |
|                | $\rightarrow$ | Vo                 | 0.000   | %Un | (0.000÷20)      | step | 0.100 | %Un |
|                | $\rightarrow$ | ao                 | 0.000   | 0   | (0.000÷359)     | step | 1.000 | 0   |
|                | $\rightarrow$ | az                 | 0.000   | 0   | (0.000÷359)     | step | 1.000 | 0   |
|                |               |                    |         |     |                 |      |       |     |
| Timers         | $\rightarrow$ | ts                 | 100.00  | S   | (0.02÷100)      | step | 0.01  | S   |
|                | $\rightarrow$ | tBO                | 0.75    | S   | (0.05÷0.75)     | step | 0.01  | S   |

On = Rated primary current of CTs or of the current Tore CT.

#### **Description parameters**

| Enab.              | : | Function    | unction enabling (No = Disable / Yes = Enable)                                           |                                                                  |  |  |  |  |  |
|--------------------|---|-------------|------------------------------------------------------------------------------------------|------------------------------------------------------------------|--|--|--|--|--|
| tBI                | : | Blocking I  | npı                                                                                      | ut reset time                                                    |  |  |  |  |  |
|                    |   | Off         | =                                                                                        | Permanent block                                                  |  |  |  |  |  |
|                    |   | 2tBO        | Ш                                                                                        | Set 2xtBO.                                                       |  |  |  |  |  |
| f(a <sub>o</sub> ) | : | Operation   | peration mode:                                                                           |                                                                  |  |  |  |  |  |
|                    |   | Disable     | =                                                                                        | Non Directional                                                  |  |  |  |  |  |
|                    |   | Dir.        | = Total Directional                                                                      |                                                                  |  |  |  |  |  |
| ls                 | : | Minimum     | linimum operation level                                                                  |                                                                  |  |  |  |  |  |
| Vo                 | : | Minimum     | res                                                                                      | idual voltage level for enabling the directional operation       |  |  |  |  |  |
| a <sub>o</sub>     | : | Reference   | e Ze                                                                                     | ro Sequence current displacement angle for Directional operation |  |  |  |  |  |
| az                 | : | Trip secto  | Frip sector amplitude                                                                    |                                                                  |  |  |  |  |  |
| ts                 | : | Trip time   | Trip time delay                                                                          |                                                                  |  |  |  |  |  |
| tBO                | : | Time to r   | ime to reset of the Blocking Output after expiring of the Trip time delay. "tBO" is also |                                                                  |  |  |  |  |  |
|                    |   | the trip ti | me                                                                                       | delay of the Breaker Failure function.                           |  |  |  |  |  |

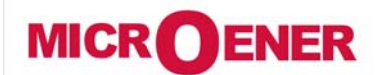

## OPERATING MANUAL FEEDER MANAGER with AUTORECLOSING RELAY UFM-R-PL

MO N°: 12JMC0591626 Rev. A Page 59 / 122

### Function: 1Is> (First Negative Sequence Element F46)

| Status         | $\rightarrow$ | Enab. | No     |    | [No / Yes]                              |      |      |    |
|----------------|---------------|-------|--------|----|-----------------------------------------|------|------|----|
|                |               |       |        |    |                                         |      |      |    |
| <b>Options</b> | $\rightarrow$ | t(t)  | Type-D |    | [D / A / B / C / I / VI / EI / MI / SI] |      |      |    |
|                | $\rightarrow$ | tBI   | Off    |    | [Off / 2tBO]                            |      |      |    |
|                |               |       |        |    |                                         |      |      |    |
| Oper. Levels   | $\rightarrow$ | ls    | 4.000  | In | (0.1÷4)                                 | step | 0.01 | In |
|                |               |       |        |    | · · · ·                                 |      |      |    |
| Timers         | $\rightarrow$ | ts    | 100.00 | S  | (0.02÷100)                              | step | 0.01 | S  |
|                | $\rightarrow$ | tBO   | 0.75   | s  | (0.05÷0.75)                             | step | 0.01 | S  |

#### **Description of variables**

| Enab. | : | Function e   | nab  | ling (No = Disable / Yes = Enable)                                          |  |  |  |  |  |
|-------|---|--------------|------|-----------------------------------------------------------------------------|--|--|--|--|--|
| f(t)  | : | Operation of | chai | racteristic (Time/Current curve):                                           |  |  |  |  |  |
|       |   | (D)          | Ш    | Independent definite time                                                   |  |  |  |  |  |
|       |   | (A)          | Π    | IEC Inverse Curve type A                                                    |  |  |  |  |  |
|       |   | (B)          | =    | IEC Very Inverse Curve type B                                               |  |  |  |  |  |
|       |   | (C)          | =    | EC Extremely Inverse Curve type C                                           |  |  |  |  |  |
|       |   | (I)          | =    | EEE Inverse Curve                                                           |  |  |  |  |  |
|       |   | (VI)         | =    | EEE Very Inverse Curve                                                      |  |  |  |  |  |
|       |   | (EI)         | =    | IEEE Extremely Inverse Curve                                                |  |  |  |  |  |
|       |   | (MI)         | =    | IEEE Moderate Inverse Curve                                                 |  |  |  |  |  |
|       |   | (SI)         | =    | IEEE Short Inverse Curve                                                    |  |  |  |  |  |
| tBI   | : | Blocking In  | put  | reset time                                                                  |  |  |  |  |  |
|       |   | Off          | =    | Permanent block                                                             |  |  |  |  |  |
|       |   | 2tBO         | =    | Set 2xtBO.                                                                  |  |  |  |  |  |
| ls    | : | Minimum c    | per  | ation level                                                                 |  |  |  |  |  |
| ts    | : | Trip time d  | elay |                                                                             |  |  |  |  |  |
| tBO   | : | Time to res  | set  | of the Blocking Output after expiring of the Trip time delay. "tBO" is also |  |  |  |  |  |
|       |   | the trip tim | ne d | elay of the Breaker Failure function.                                       |  |  |  |  |  |

#### Time/Current operation of the first Current Unbalance element "f(t)"

the relay measures the Negative Sequence component "12" of the input current. The Time/Current curves can be selected by programming the variable "f(t)":

| f(t) = D                          | Independent definite time operation. |
|-----------------------------------|--------------------------------------|
| f(t) = I, VI, EI, MI, SI, A, B, C | Dependent Inverse time operation     |

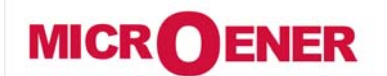

## OPERATING MANUAL FEEDER MANAGER with AUTORECLOSING RELAY UFM-R-PL

MO N°: 12JMC0591626 Rev. A Page 60 / 122

### Function: 21s> (Second Negative Sequence Element F46)

| Status         | $\rightarrow$ | Enab. | No     |    | [No / Si]    |      |      |    |
|----------------|---------------|-------|--------|----|--------------|------|------|----|
|                |               |       |        |    |              |      |      |    |
| <b>Options</b> | $\rightarrow$ | tBI   | Off    |    | [Off / 2tBO] |      |      |    |
|                |               |       |        |    |              |      |      |    |
| Oper. Levels   | $\rightarrow$ | ls    | 4.000  | In | (0.1÷4)      | step | 0.01 | In |
|                |               |       |        |    |              |      |      |    |
| <i>Timers</i>  | $\rightarrow$ | ts    | 100.00 | s  | (0.02÷100)   | step | 0.01 | S  |
|                | $\rightarrow$ | tBO   | 0.75   | s  | (0.05÷0.75)  | step | 0.01 | S  |

| Enab. | :   | Function  | nction enabling (No = Disable / Yes = Enable)                                               |                                       |  |  |  |  |  |
|-------|-----|-----------|---------------------------------------------------------------------------------------------|---------------------------------------|--|--|--|--|--|
| tBI   | ••• | Blocking  | cking Input reset time                                                                      |                                       |  |  |  |  |  |
|       |     | Off       | f = Permanent block                                                                         |                                       |  |  |  |  |  |
|       |     | 2tBO      | O = Set 2tBO.                                                                               |                                       |  |  |  |  |  |
| ls    | ••• | Minimur   | n o                                                                                         | peration level                        |  |  |  |  |  |
| ts    | ••• | Trip tim  | e d                                                                                         | elay                                  |  |  |  |  |  |
| tBO   | :   | Time to   | me to reset of the Blocking Output after expiring of the Trip time delay. "tBO" is also the |                                       |  |  |  |  |  |
|       |     | trip time | e de                                                                                        | elay of the Breaker Failure function. |  |  |  |  |  |

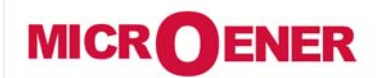

## OPERATING MANUAL FEEDER MANAGER with AUTORECLOSING RELAY UFM-R-PL

MO N°: 12JMC0591626 Rev. A Page 61 / 122

### Function: 1U> (First Overvoltage Element F59)

| Status       | $\rightarrow$ | Enab. | No     |     | [No / Yes] |      |      |     |
|--------------|---------------|-------|--------|-----|------------|------|------|-----|
| Oper. Levels | $\rightarrow$ | Us    | 90.000 | %Un | (10÷190)   | step | 1    | %Un |
|              |               |       |        |     |            |      | •    |     |
| Timers       | $\rightarrow$ | ts    | 100.00 | S   | (0.02÷100) | step | 0.01 | S   |

#### **Description of variables**

| Enab. | : | Function enabling (No = Disable / Yes = Enable) |
|-------|---|-------------------------------------------------|
| Us    | : | Minimum operation level                         |
| ts    | : | Trip time delay                                 |

#### Function: 2U> (Second Overvoltage Element F59)

| Status       | $\rightarrow$ | Enab. | No     |     | [No / Yes] |      |      |     |
|--------------|---------------|-------|--------|-----|------------|------|------|-----|
| Oper. Levels | $\rightarrow$ | Us    | 90.000 | %Un | (10÷190)   | step | 1    | %Un |
|              |               |       |        |     |            | 1.   |      | 1   |
| Timers       | $\rightarrow$ | ts    | 100.00 | S   | (0.02÷100) | step | 0.01 | S   |

| Enab. |   | Function enabling (No = Disable / Yes = Enable) |
|-------|---|-------------------------------------------------|
| Us    | : | Minimum operation level                         |
| ts    | : | Trip time delay                                 |

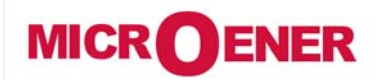

## OPERATING MANUAL FEEDER MANAGER with AUTORECLOSING RELAY UFM-R-PL

MO N°: 12JMC0591626 Rev. A Page 62 / 122

### Function: 1U< (First Undervoltage Element F27)

| Status       | $\rightarrow$ | Enab. | No     |     | [No / Yes] |      |      |   |
|--------------|---------------|-------|--------|-----|------------|------|------|---|
| Oper. Levels | $\rightarrow$ | Us    | 90.000 | %Un | (10÷190)   | step | 1    | % |
|              |               | 1     |        |     |            |      |      |   |
| Timers       | $\rightarrow$ | ts    | 100.00 | S   | (0.02÷100) | step | 0.01 | S |

#### **Description of variables**

| Enab. | : | Function enabling (No = Disable / Yes = Enable) |
|-------|---|-------------------------------------------------|
| Us    | : | Minimum operation level                         |
| ts    | : | Trip time delay                                 |

### Function: 2U< (Second Undervoltage Element F27)

| Status       | $\rightarrow$ | Enab. | No     |   | [No / Yes] |      |      |   |
|--------------|---------------|-------|--------|---|------------|------|------|---|
|              |               |       |        |   |            |      |      |   |
| Oper. Levels | $\rightarrow$ | Us    | 90.000 | % | (10÷190)   | step | 1    | % |
|              |               |       |        |   |            |      |      |   |
| Timers       | $\rightarrow$ | ts    | 100.00 | s | (0.02÷100) | step | 0.01 | S |

| Enab. | : | Function enabling (No = Disable / Yes = Enable) |
|-------|---|-------------------------------------------------|
| Us    | : | Minimum operation level                         |
| ts    | : | Trip time delay                                 |

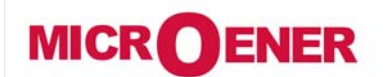

## OPERATING MANUAL FEEDER MANAGER with AUTORECLOSING RELAY UFM-R-PL

MO N°: 12JMC0591626 Rev. A Page 63 / 122

### Function: 1f> (First Overfrequency Element F81>)

| Status       | $\rightarrow$ | Enab. | No     |    | [No / Yes]  |      |      |    |
|--------------|---------------|-------|--------|----|-------------|------|------|----|
|              |               |       | 10.000 |    |             | Τ.   |      | 1  |
| Oper. Levels | $\rightarrow$ | fs    | 40.000 | Hz | (40÷70)     | step | 0.01 | Hz |
| Timeoro      |               | to    | 10.00  |    | (0.02.1000) | stop | 0.01 |    |
| limers       | $\rightarrow$ | TS    | 10.00  | S  | (0.02÷1000) | step | 0.01 | S  |

#### **Description of variables**

| Enab. | : | Function enabling (No = Disable / Yes = Enable) |
|-------|---|-------------------------------------------------|
| fs    | : | Minimum operation level                         |
| ts    | : | Trip time delay                                 |

#### Function: 2f> (Second Overfrequency Element F81>)

| Status       | $\rightarrow$ | Enab. | No     |    | [No / Yes]  |      |      |    |
|--------------|---------------|-------|--------|----|-------------|------|------|----|
| Γ            |               |       |        | 1  | •           | T    | T    |    |
| Oper. Levels | $\rightarrow$ | fs    | 40.000 | Hz | (40÷70)     | step | 0.01 | Hz |
|              |               |       |        |    |             |      |      |    |
| Timers       | $\rightarrow$ | ts    | 10.00  | s  | (0.02÷1000) | step | 0.01 | S  |

| Enab. | : | Function enabling (No = Disable / Yes = Enable) |
|-------|---|-------------------------------------------------|
| fs    | : | Minimum operation level                         |
| ts    | : | Trip time delay                                 |

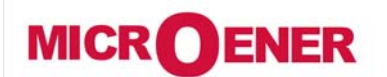

## OPERATING MANUAL FEEDER MANAGER with AUTORECLOSING RELAY UFM-R-PL

MO N°: 12JMC0591626 Rev. A

Page 64 / 122

### Function: 1f< (First Underfrequency Element F81<)</pre>

| Status       | $\rightarrow$ | Enab. | No     |    | [No / Yes]  |      |      |    |
|--------------|---------------|-------|--------|----|-------------|------|------|----|
|              |               |       |        |    |             |      |      |    |
| Oper. Levels | $\rightarrow$ | fs    | 40.000 | Hz | (40÷70)     | step | 0.01 | Hz |
|              |               |       |        |    |             |      |      |    |
| Timers       | $\rightarrow$ | ts    | 10.00  | S  | (0.02÷1000) | step | 0.01 | S  |

#### **Description of variables**

| Enab. | : | Function enabling (No = Disable / Yes = Enable) |
|-------|---|-------------------------------------------------|
| fs    | : | Minimum operation level                         |
| ts    | : | Trip time delay                                 |

### Function: 2f< (Second Underfrequency Element F81<)</pre>

| Status        | $\rightarrow$ | Enab. | No     |    | [No / Yes]  |      |      |    |
|---------------|---------------|-------|--------|----|-------------|------|------|----|
|               |               |       |        |    |             | Γ.   |      | I  |
| Oper. Levels  | $\rightarrow$ | fs    | 40.000 | Hz | (40÷70)     | step | 0.01 | Hz |
|               |               |       |        |    | -           |      | -    |    |
| <i>Timers</i> | $\rightarrow$ | ts    | 10.00  | s  | (0.02÷1000) | step | 0.01 | S  |

| Enab. | ••• | Function enabling (No = Disable / Yes = Enable) |
|-------|-----|-------------------------------------------------|
| fs    | :   | Minimum operation level                         |
| ts    | :   | Trip time delay                                 |

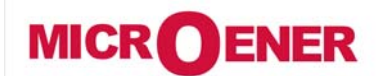

## OPERATING MANUAL FEEDER MANAGER with AUTORECLOSING RELAY UFM-R-PL

MO N°: 12JMC0591626 Rev. A

Page 65 / 122

### Function: 1Uo> (First Zero Sequence Overvoltage Element F59Uo)

| Status       | $\rightarrow$ | Enab. | No     |     | [No / Yes] |      |      |     |
|--------------|---------------|-------|--------|-----|------------|------|------|-----|
| Oper. Levels | $\rightarrow$ | Us    | 1.000  | %Un | (1÷100)    | step | 1    | %Un |
|              |               | •     |        |     |            | -    | •    |     |
| Timers       | $\rightarrow$ | ts    | 100.00 | s   | (0.02÷100) | step | 0.01 | S   |

#### **Description of variables**

| Enab. | : | Function enabling (No = Disable / Yes = Enable) |
|-------|---|-------------------------------------------------|
| Us    | : | Minimum operation level                         |
| ts    | : | Trip time delay                                 |

### Function: 2Uo> (Second Zero Sequence Overvoltage Element F59Uo)

| Status       | $\rightarrow$ | Enab. | No     |     | [No / Yes] |      |      |     |
|--------------|---------------|-------|--------|-----|------------|------|------|-----|
|              |               |       |        |     |            |      |      |     |
| Oper. Levels | $\rightarrow$ | Us    | 1.000  | %Un | (1÷100)    | step | 1    | %Un |
|              |               |       |        |     |            |      |      |     |
| Timers       | $\rightarrow$ | ts    | 100.00 | S   | (0.02÷100) | step | 0.01 | S   |

| Enab. | : | Function enabling (No = Disable / Yes = Enable) |
|-------|---|-------------------------------------------------|
| Us    |   | Minimum operation level                         |
| ts    | : | Trip time delay                                 |

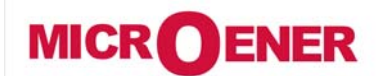

## OPERATING MANUAL FEEDER MANAGER with AUTORECLOSING RELAY UFM-R-PL

MO N°: 12JMC0591626 Rev. A

Page 66 / 122

### Function: U1< (Positive Sequence Undervoltage Element F27U1)

| Status       | $\rightarrow$ | Enab. | No     |     | [No / Yes] |      |      |     |
|--------------|---------------|-------|--------|-----|------------|------|------|-----|
| Oper. Levels | $\rightarrow$ | Us    | 90.000 | %Un | (10÷190)   | step | 1    | %Un |
|              |               |       |        |     |            | 1 1  | 1    |     |
| Timers       | $\rightarrow$ | ts    | 100.00 | s   | (0.02÷100) | step | 0.01 | S   |

#### **Description of variables**

| Enab. | : | Function enabling (No = Disable / Yes = Enable) |
|-------|---|-------------------------------------------------|
| Us    | : | Minimum operation level                         |
| ts    | : | Trip time delay                                 |

### Function: U2> (Negative sequence Overvoltage Element F59U2 or F47)

| Status       | $\rightarrow$ | Enab. | No     |     | [No / Yes] |      |      |     |
|--------------|---------------|-------|--------|-----|------------|------|------|-----|
|              |               |       |        |     |            |      |      |     |
| Oper. Levels | $\rightarrow$ | Us    | 90.000 | %Un | (10÷190)   | step | 1    | %Un |
|              |               |       |        |     |            |      |      |     |
| Timers       | $\rightarrow$ | ts    | 100.00 | S   | (0.02÷100) | step | 0.01 | S   |

| Enab. | : | Function enabling (No = Disable / Yes = Enable) |
|-------|---|-------------------------------------------------|
| Us    | : | Minimum operation level                         |
| ts    | : | Trip time delay                                 |

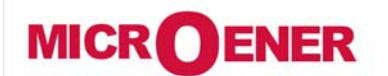

## OPERATING MANUAL FEEDER MANAGER with AUTORECLOSING RELAY UFM-R-PL

MO N°: 12JMC0591626 Rev. A

Page 67 / 122

### Function: Wi (Circuit Breaker maintenance level)

| Status       | $\rightarrow$ | Enab. | No    |    | [No / Yes] |      |     |    |
|--------------|---------------|-------|-------|----|------------|------|-----|----|
|              |               |       |       |    |            | -    |     |    |
| Oper. Levels | $\rightarrow$ | li    | 1.000 | In | (0.1÷99)   | step | 0.1 | In |
|              | $\rightarrow$ | Wi    | 1.000 |    | (1÷9999)   | step | 1   |    |

#### **Description of variables**

| Enab. | : | Function enabling (No = Disable / Yes = Enable)                                                                 |
|-------|---|----------------------------------------------------------------------------------------------------|
| li    |   | Circuit Breaker Rated Current in multiples of the Relay rated input current In                                  |
| Wi    | : | Maximum allowed amount of accumulated interruption energy before maintenance as stated by the C/B Manufactured. |

#### **Operation (Accumulation of the interruption Energy)**

The relay computes the Arc Energy developed during each interruption of the Circuit Breaker and accumulates these values.

When the amount of the accumulated energy exceeds a settable level the relay gives out an alarm to signalize that maintenance inspection of the Circuit Breaker is needed.

The operation of this function is based on the following parameters:

**Ii** = Ii = (0.1-99)In

Wi = Wi = (1 - 9999)

"Wi" is set as a multiple of the conventional interruption energy unit.

Any time the Circuit Breaker opens (change of status from closed to open of the digital input connected to the normally open contact 52a of the C/B) the relay decreases the amount of energy corresponding to a number of conventional units:

$$nW_{C} = \frac{W}{Wc} = \frac{l^{2} \cdot t_{X}}{li^{2} \cdot t_{i}}$$

where:

 $W = I^2 \bullet t_X$  Interruption Energy during the interruption time "tx" with interruption current "I".

 $\mathbf{Wc} = Ii^2 \bullet t_i$  Conventional unit of interruption energy corresponding to C/B rated current and rated interruption time "t<sub>i</sub>".

When the set Energy level before maintenance is decreased to zero a user programmable output relay is operated.

Reset to Zero of the Energy accumulation is available in the menu "Cmd" (Reset Term).

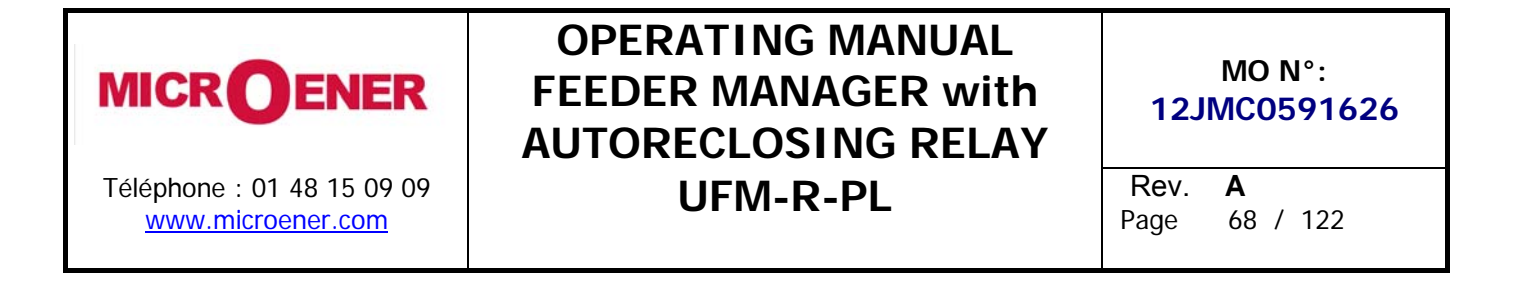

#### Function: TCS (Trip Circuit Supervision)

| Status | $\rightarrow$ | Enab. | No   |   | [No / Yes] |      |      |   |
|--------|---------------|-------|------|---|------------|------|------|---|
|        |               |       |      |   |            |      |      |   |
| Timers | $\rightarrow$ | ts    | 0.10 | S | (0.1÷100)  | step | 0.01 | S |

#### **Description of variables**

| Enab. | : | Function enabling (No = Disable / Yes = Enable) |
|-------|---|-------------------------------------------------|
| ts    | : | Trip time delay                                 |

#### **Operation**

The relay includes a complete Circuit Breaker Trip Circuit Supervision unit that is associated to the Contact "15-26" of the "R1" Output Relay.

The contact of "R1" is used to trip the C/B as reported in the drawing here below.

The supervision works when the C/B is closed and recognizes the Trip Circuit as sound as far as the current flowing exceeds "1mA".

In case of Trip Circuit Fault detection, the diagnostic relay is operated and the Led starts flashing (see § Signalization).

To have Supervision also with the C/B open one N/C contact (52b) from the C/B and an external resistor "R" are needed.

$$R[k\Omega] \le \frac{V}{1mA} - R_{52}$$
 where  $R_{52}$ = Trip Coil internal resistance [k $\Omega$ ]

**V** = Trip Circuit Voltage

$$P_R \ge 2 \cdot \frac{V^2}{R} [W]$$
 Designe power of external resistance "R"

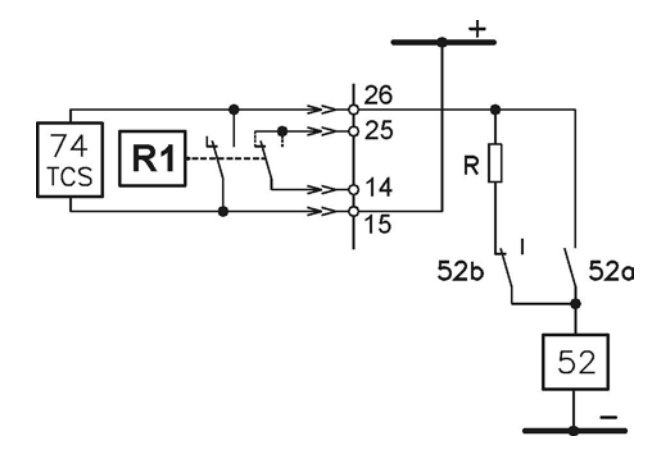

<u>Circuit Breaker Trip is controlled by output relay "R1" whereas tripping of the "TCS" function</u> <u>operates another user programmable output relay.</u>

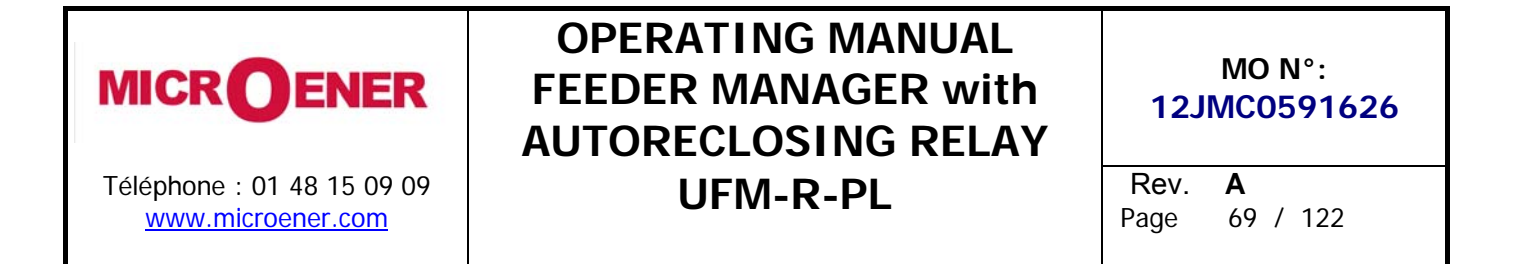

#### Function: IRF (Internal Relay Fault)

In this menu it is possible to configurate the operation of the Relay Internal Fault detection element

| Status | $\rightarrow$ | Enab. | No   |   | [No / Yes] |      |      |   |
|--------|---------------|-------|------|---|------------|------|------|---|
|        |               |       |      |   |            |      |      |   |
| Timers | $\rightarrow$ | tIRF  | 5.00 | S | (5÷200)    | step | 0.01 | S |

#### **Description of variables**

| Enab. | : | Function enabling (No = Disable / Yes = Enable) |
|-------|---|-------------------------------------------------|
| tIRF  | : | Trip time delay                                 |

#### **Operation**

Tripping of the function operates a user programmable output relay.

Function: RT (Remote Trip)

In this menu it is possible to configurate the operation of Remote Trip via the relevant Digital Input.

| Status         | $\rightarrow$ | Enab. | No       |   | [No / Yes]            |      |      |   |
|----------------|---------------|-------|----------|---|-----------------------|------|------|---|
|                |               |       |          |   |                       |      |      |   |
| <b>Options</b> | $\rightarrow$ | RTon  | FallEdge |   | [RiseEdge – FallEdge] |      |      |   |
|                |               |       |          |   |                       |      |      |   |
| Timers         | $\rightarrow$ | ts    | 5.00     | S | (0.00÷10.00)          | step | 0.01 | S |

#### **Description of variables**

| Enab. | : | Function enabling (No = Disable / Yes = Enable) |
|-------|---|-------------------------------------------------|
| RTon  | • | Remote trip Edge selector                       |
| ts    | : | Remote Trip time delay                          |

#### Operation

This function operate when the Digital Input "RT" is activated.

It can also be used to receive an external command from another protection. (Temperature sensor, RTD, etc.)

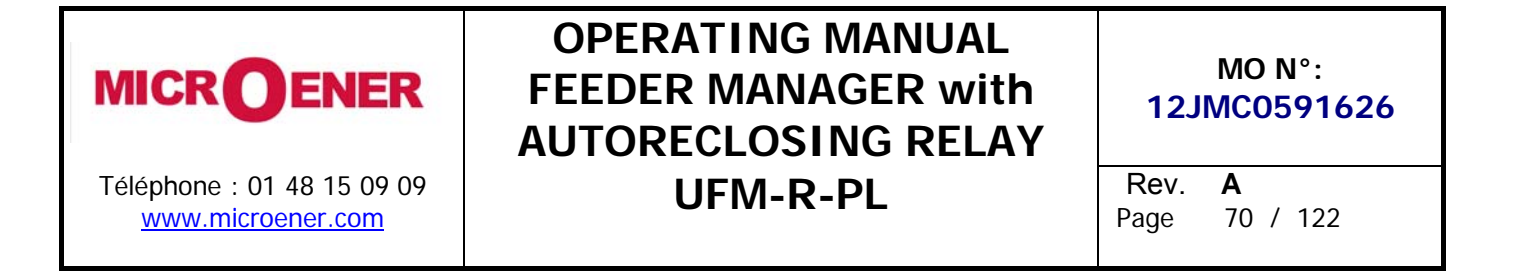

### Function: TripTimeRd. (Trip Time Reduction)

| Status        | $\rightarrow$ | Enab.  | No   |   | [No / Yes] |      |      |   |
|---------------|---------------|--------|------|---|------------|------|------|---|
|               | 1             |        |      |   |            |      |      |   |
| <i>Timers</i> | $\rightarrow$ | tHold  | 0.00 | S | (0.00÷180) | step | 1    | S |
|               | $\rightarrow$ | tC1 I  | 0.02 | S | (0.02÷100) | step | 0.01 | S |
|               | $\rightarrow$ | tC2 I  | 0.02 | s | (0.02÷100) | step | 0.01 | S |
|               | $\rightarrow$ | tC3 I  | 0.02 | s | (0.02÷100) | step | 0.01 | S |
|               | $\rightarrow$ | tC1 Io | 0.02 | s | (0.02÷100) | step | 0.01 | S |
|               | $\rightarrow$ | tC2 Io | 0.02 | s | (0.02÷100) | step | 0.01 | S |
|               | $\rightarrow$ | tC3 Io | 0.02 | s | (0.02÷100) | step | 0.01 | S |
|               | $\rightarrow$ | tC1 Uo | 0.02 | s | (0.02÷100) | step | 0.01 | S |
|               | $\rightarrow$ | tC2 Uo | 0.02 | S | (0.02÷100) | step | 0.01 | S |
|               | $\rightarrow$ | tCRT   | 0.00 | s | (0.00÷10)  | step | 0.1  | S |

#### **Description of variables**

| Enab.  | : | Function enabling (No = Disable / Yes = Enable)         |
|--------|---|---------------------------------------------------------|
| tHold  | : | Duration of the trip time reduction;                    |
|        |   | is set to 0,00 the reduction function does not operate. |
| tC1 I  | : | Reduced trip time for 1I>                               |
| tC2 I  | : | Reduced trip time for 21>                               |
| tC3 I  | : | Reduced trip time for 31>                               |
| tC1 Io | : | Reduced trip time for 1Io>                              |
| tC2 Io | : | Reduced trip time for 2Io>                              |
| tC3 lo | : | Reduced trip time for 3Io>                              |
| tC1 Uo | : | Reduced trip time for 1Uo>                              |
| tC2 Uo | : | Reduced trip time for 2Uo>                              |
| tCRT   | : | Reduced trip time for RT                                |

#### **Operation**

When this function is enabled, after a manual or automatic reclosure, the trip time delay of the protection functions is reduced from the original set value to the new time delay "tc" until "tHold" is expired.

Anyhow when the ongoing reclose cycle is over and the relay is ready for new reclose cycle, the original trip time delay is restored.

Functions originally programmed for a inverse time operation, during "tHold" operate as independent time function with definite time delay "tc".

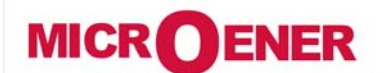

### OPERATING MANUAL FEEDER MANAGER with AUTORECLOSING RELAY UFM-R-PL

MO N°: 12JMC0591626 Rev. A Page 71 / 122

### Function: Reclos (Automatic Reclosure RCL)

#### Definitions

Shot Number (ShNum = 0, 1, 2, 3, 4): Number of autoreclosure commands that can be issued in a Reclosure cycle before lock-out. Selection of the reclose shot of a cycle (R1, R2, ....) that can be initiated by the tripping of selectable protection elements (1I<, 2I>, ....). Set Group Change-over (GR1-2): Determines the reclosure shot in a cycle after switch the relay automatically switches from setting group 1 to setting group 2. At the end of the reclaim time "Tr" the setting group 1 is automatically restored. Sequence Coordination (SeqC), (tSeqC): When "SeqC" is set to "enable", it allows the reclose element to count any downstream recloser operation, taking place within the sequence coordination time "tSeqC", as its own, thereby preventing unnecessary operations of the back-up device for a fault beyond the downstream device. This is particularly useful when the back-up breaker feeds several branch reclosers, only one of which is experiencing a fault. *Reclosure time (t1, t2, t3, t4):* It is the reclose dead time before a reclosure command (R1, R2, R3, R4) is issued after C/B opening. Reclaim time (Tr1, Tr2, Tr3, Tr4): It is the reclaim time started after any automatic reclosure command. Any initiation signal (trip of enabled protection or seqC function) detected during "Trx" starts the next autoreclosure shot of the cycle. Any initiation signal detected during "Trx" after the last shot of the reclose cycle, produces the lock-out status. Discrimination time (Td1, Td2, Td3): Any new trip detected after a automatic reclosure shot, during the time "Tdx" (Td<Tr) produces the "lock-out" status with display information "Failed Reclosure". Reclaim time after manual closure (TrCL): It is the reclaim time started after a manual closure of the C/B. Tripping of any protection element detected during "TrCL", produces the lock-out status. Tripping of an "enabled" protection, shows the display "Failed" Reclosure. Holding time of the external lock-out signal (ThExt): The digital input programmed to detected an external reclosure lock-out signal, remains activated for the time the signal is present plus the holding time "ThExt" from the external signals removal.

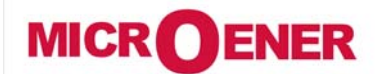

## OPERATING MANUAL FEEDER MANAGER with AUTORECLOSING RELAY UFM-R-PL

MO N°: 12JMC0591626 Rev. A Page 72 / 122

| <br>  |   |                                                            |      |  |
|-------|---|------------------------------------------------------------|------|--|
| Enab. | : | Function enabling (No = Disable / Yes = Enable)            |      |  |
| ShNum | : | Number of Shots available in one Autoreclosure Cycle       |      |  |
| R1I>  | : | Allows to select one or more of the Shots of a Cycle to be |      |  |
|       |   | initiated by tripping of the function                      | 11>  |  |
| R2I>  | : | Same as above:                                             | 21>  |  |
| R3I>  | : | Same as above                                              | 31>  |  |
| R1Io> | : | Same as above:                                             | 110> |  |
| R2Io> | : | Same as above                                              | 210> |  |
| R3lo> | : | Same as above:                                             | 310> |  |
| R1Uo> | : | Same as above                                              | 1Uo> |  |
| R2Uo> | : | Same as above                                              | 2Uo> |  |
| RRT   | : | Same as above                                              | RT   |  |
| GR1-2 | : | Change-over SetGroup 1 to SetGroup 2                       |      |  |
| SeqC  | : | Sequence coordination                                      |      |  |
| tSeqC | : | Sequence coordination time                                 |      |  |
| t1    | : | Reclosure time of 1st AR shot                              |      |  |
| Tr1   | : | Reclaim time of 1st AR shot                                |      |  |
| Td1   | : | Discrimination of 1st AR shot                              |      |  |
| t2    | : | Reclosure time of 2nd AR shot                              |      |  |
| Tr2   | : | Reclaim time of 2nd AR shot                                |      |  |
| Td2   | : | Discrimination of 2nd AR shot                              |      |  |
| t3    | : | Reclosure time of 3rd AR shot                              |      |  |
| Tr3   | : | Reclaim time of 3rd AR shot                                |      |  |
| Td3   | : | Discrimination of 3rd AR shot                              |      |  |
| t4    | : | Reclosure time of 4th AR shot                              |      |  |
| Tr4   | : | Reclaim time of 4th AR shot                                |      |  |
| TrCL  | : | Reclaim time on manual closure                             |      |  |
| ThExt | : | Hold of lock-out signal after removal of external lock-out |      |  |
|       |   |                                                            |      |  |
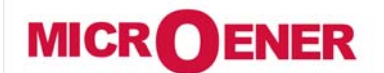

# OPERATING MANUAL FEEDER MANAGER with AUTORECLOSING RELAY UFM-R-PL

MO N°: 12JMC0591626 Rev. A Page 73 / 122

### Setting

| Status  | _             | Enab   | No      |        | [No / Yes]                                                         |
|---------|---------------|--------|---------|--------|--------------------------------------------------------------------|
| Jiaius  | -             | LIIdD. | NO      |        |                                                                    |
| Ontions |               | ShNum  | 1       |        | [0, 1, 2, 3, 4]                                                    |
| options | ~             |        | Pocl    | 、<br>、 | [0 - 1 - 2 - 3 - 4]<br>Pocl Dis – Automatic Poclosuro (AD) disable |
|         | $\rightarrow$ | K 112  | Dis     | -      | $1 \qquad - \text{AR Enable on shot 1}$                            |
|         |               |        | D13.    |        | - AP Enable on shot 2                                              |
|         |               |        |         |        | $1_{\pm 2} = AR Enable on shot 1_{\pm 2}$                          |
|         |               |        |         |        | $- \Delta R Enable on shot 3$                                      |
|         |               |        |         |        | 1+3 = AR Enable on shot 1+3                                        |
|         |               |        |         |        | 2+3 = AR Enable on shot 2+3                                        |
|         |               |        |         |        | 1+2+3 = AR Enable on shot 1+2+3                                    |
|         |               |        |         |        | 4 = AR Enable on shot 4                                            |
|         |               |        |         |        | 1+4 = AR Enable on shot 1+4                                        |
|         |               |        |         |        | 2+4 = AR Enable on shot 2+4                                        |
|         |               |        |         |        | 1+2+4 = AR Enable on shot 1+2+4                                    |
|         |               |        |         |        | 3+4 = AR Enable on shot $3+4$                                      |
|         |               |        |         |        | 1+3+4 = AR Enable on shot 1+3+4                                    |
|         |               |        |         |        | 2+3+4 = AR Enable on shot $2+3+4$                                  |
|         |               |        |         |        | 1+2+3+4 = AR Enable on shot 1+2+3+4                                |
|         |               |        |         |        | (*) see example                                                    |
|         | $\rightarrow$ | R 2I > | Recl.   |        | Same as above                                                      |
|         |               |        | Dis.    |        |                                                                    |
|         | $\rightarrow$ | R 3I > | Recl.   |        | Same as above                                                      |
|         |               |        | Dis.    |        |                                                                    |
|         | $\rightarrow$ | R 11o> | Recl.   |        | Same as above                                                      |
|         |               |        | Dis.    |        |                                                                    |
|         | $\rightarrow$ | R 21o> | Recl.   |        | Same as above                                                      |
|         |               |        | Dis.    |        |                                                                    |
|         | $\rightarrow$ | R 310> | Recl.   |        | Same as above                                                      |
|         |               |        | Dis.    |        |                                                                    |
|         | $\rightarrow$ | R      | Recl.   |        | Same as above                                                      |
|         |               | 1Uo>   | Dis.    |        |                                                                    |
|         | $\rightarrow$ | R      | Recl.   |        | Same as above                                                      |
|         |               | 2Uo>   | Dis.    |        |                                                                    |
|         | $\rightarrow$ | R RT   | Recl.   |        | Same as above                                                      |
|         |               |        | Dis.    |        |                                                                    |
|         | $\rightarrow$ | GR1-2  | Disable |        | [Disable / Shot1 / Shot2 / Shot3 / Shot4]                          |
|         | $\rightarrow$ | SeqC   | Disable |        | [Disable / Enable]                                                 |

| MICROENER                                       | OPERATING MANUAL<br>FEEDER MANAGER with<br>AUTORECLOSING RELAY | MO N°:<br>12JMC0591626  |
|-------------------------------------------------|----------------------------------------------------------------|-------------------------|
| Téléphone : 01 48 15 09 09<br>www.microener.com | UFM-R-PL                                                       | Rev. A<br>Page 74 / 122 |

| <i>Timers</i> | $\rightarrow$ | tSeqC | 0.00  | S | (0.00 ÷ 5.00) | step | 0.01 | S |
|---------------|---------------|-------|-------|---|---------------|------|------|---|
|               | $\rightarrow$ | t1    | 0.30  | s | (0.10 ÷ 200)  | step | 0.1  | S |
|               | $\rightarrow$ | Tr1   | 5.00  | s | (5.00 ÷ 200)  | step | 1    | S |
|               | $\rightarrow$ | Td1   | 0.00  | s | (0.00 - 5.00) | step | 0/5  | S |
|               | $\rightarrow$ | t2    | 1.00  | s | (0.10 ÷ 1000) | step | 0.1  | S |
|               | $\rightarrow$ | Tr2   | 5.00  | s | (5.00 ÷ 200)  | step | 1    | S |
|               | $\rightarrow$ | Td2   | 0.00  | s | (0.00 - 5.00) | step | 0/5  | S |
|               | $\rightarrow$ | t3    | 3.00  | s | (0.10 ÷ 1000) | step | 0.1  | S |
|               | $\rightarrow$ | Tr3   | 5.00  | s | (5.00 ÷ 200)  | step | 1    | S |
|               | $\rightarrow$ | Td3   | 0.00  | s | (0.00 - 5.00) | step | 0/5  | S |
|               | $\rightarrow$ | t4    | 10.00 | s | (0.10 ÷ 1000) | step | 0.1  | S |
|               | $\rightarrow$ | Tr4   | 5.00  | s | (5.00 ÷ 200)  | step | 1    | S |
|               | $\rightarrow$ | TrCL  | 5.00  | s | (5.00 ÷ 200)  | step | 1    | S |
|               | $\rightarrow$ | ThExt | 5.00  | S | (5.00 ÷ 200)  | step | 1    | S |

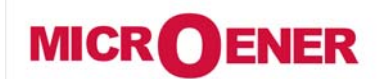

# OPERATING MANUAL FEEDER MANAGER with AUTORECLOSING RELAY UFM-R-PL

MO N°: 12JMC0591626 Rev. A Page 75 / 122

### Example

example: programming of the Reclose Shots initiated by tripping of the protection function 11>.

| R 1I > | = | Recl.Dis. | : | no shot is initiated on tripping of the function 11>.                            |
|--------|---|-----------|---|----------------------------------------------------------------------------------|
|        |   |           |   |                                                                                  |
| R 1I > | = | 1         | : | only the shot n°1 of the AR cycle is initiated on tripping of the function 11>.  |
|        |   |           |   |                                                                                  |
| R 1I > | = | 1+2       | : | only the shots n°1 and 2 of the AR cycle are initiated on tripping of the        |
|        |   |           |   | function 1I>.                                                                    |
|        |   |           |   |                                                                                  |
| R 1I > | = | 1+2+3     | : | only the shots n°1 and 2 and 3 of the AR cycle are initiated on tripping of the  |
|        |   |           |   | function 1I>.                                                                    |
|        |   |           |   |                                                                                  |
| R 1I > | = | 1+2+3+4   | : | all the shots n°1 and 2 and 3 and 4 of the AR cycle are initiated on tripping of |
|        |   |           |   | the function 1I>.                                                                |

| R RT | = | Recl.Dis. | : | no shot is initiated on Remote Trip signal (RT).                                              |
|------|---|-----------|---|-----------------------------------------------------------------------------------------------|
|      |   |           |   |                                                                                               |
| R RT | = | 1         | : | only the shot n°1 of the AR cycle is initiated on Remote Trip signal (RT).                    |
|      |   |           |   |                                                                                               |
| R RT | = | 1+2       | : | only the shots n°1 and 2 of the AR cycle are initiated on Remote Trip signal (RT).            |
|      |   |           |   |                                                                                               |
| R RT | = | 1+2+3     | : | only the shots n°1 and 2 and 3 of the AR cycle are initiated on Remote Trip signal (RT).      |
|      |   |           |   |                                                                                               |
| RRT  | = | 1+2+3+4   | : | all the shots n°1 and 2 and 3 and 4 of the AR cycle are initiated on Remote Trip signal (RT). |

Similarly for the other variables (R 2I>, R 3I>, R 1Io>, R 2Io>, R 3Io>, R 1Uo>, R 2Uo>).

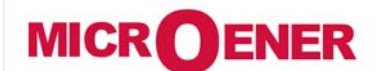

# OPERATING MANUAL FEEDER MANAGER with AUTORECLOSING RELAY UFM-R-PL

MO N°: 12JMC0591626 Rev. A Page 76 / 122

### Operation

The Autoreclose function is based on the setting of the variables described in the § Setting and involves the following operational status (§ Definition and Description variable).

- **E/D** Enable/Disable Autoreclosing function Enabled/Disabled.
- **SO** "Wait C/B cl" Waiting for C/B's manual closure
- **Sx=S1** "Ready" Ready to start a AR Cycle after manual C/B closure
- **Sx=Sh** "Progress" Ready to operate the next AR shot of the Cycle.
- L.O. "Lock-out" Function blocked due to external blocking signal present at the relevant Digital Input, or due to the detection of a failure of the Circuit Breaker operation.

The status of the Circuit Breaker (C/B) is indicated by one normally open contact of the C/B itself and it is detected by the digital input "C/B" of the relay that has been programmed for monitoring C/B status (see § Pysical Input).

A reclose shot is started after a C/B's opening operated by one of the relay's protection elements programmed to initiate this reclose shot; C/B's opening operated by one element not programmed to initiate the next reclosure shot, interrupts the Reclose cycle and activates the status "TwRCL" (Trip without Reclosure) of the relay. C/B's opening operated manually interrupts the Reclose cycle: the display of the relay shows "WaitC/Bcl" (Wait for C/B manual closure).

- Any time the Circuit Breaker (C/B) is manually closed the Reclaim time "TrCL" is started.
- Any time the C/B is reclosed by one AR shot (Sh1, 2, 3, 4) the relevant reclaim time (Tr1, Tr2, Tr3, Tr4) and the discrimination time (Td1, Td2, Td3) are started.
- After a <u>manual</u> closure of the C/B, tripping of any of the relay protection elements during "TrCL" makes the relay enter into the Lock-Out status (L.O.). In the L.O. status the relay, after breaker opening, does not produce any command for automatic reclose ; in this situation the "RCL" display indicates "Failed" Reclosure; if programmed the output relay (RCLf) is operated.
- Reset from the L.O. status take place when C/B manually closed or when the digital input "ExtReset" (if programmed) is activated.
- If none of the relay protection elements trips during "TrCL" after a manual closure of the C/B, the relay is ready to start the Automatic Reclose Sequence; the display indications are : RCL = Ready, LRC = Manual Close.
- The tripping of any element programmed for the operation of the next reclosure during the reclaim time "Trx" makes the relay proceed with the reclosing cycle.
- After "Trx" is expired the relay is ready for a new AR Cycle.

<u>N.B.</u> <u>For operation of the Autoreclose Function C/B trip must be controlled by output relay "R1",</u> <u>and C/B close must be controlled by relay "R2".</u>

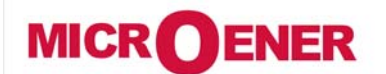

# OPERATING MANUAL FEEDER MANAGER with AUTORECLOSING RELAY UFM-R-PL

MO N°: 12JMC0591626 Rev. **A** Page 77 / 122

### **Reclose Command**

As soon as the C/B is opened due to tripping of one of the relay's elements programmed to initiate the next automatic reclose the relevant reclose, the relevant time delay (t1, t2, t3, t4) is started and at the end of this time the reclose command is issued by the relay.

The C/B is then automatically reclosed, the reclaim time "Trx" and the discrimination time "TDx" are started.

If during Tdx the C/B is again opened by any relay's protection element the relay goes in to L.O. status.

If during Trx the C/B is again opened by tripping of a protection element programmed to initiate the next AR shot, the C/B is reclosed after the relevant delay time "tx".

When the last shot of the AR Cycle sequence has been done, any further tripping during tr produces the relay's lock-out status.

If after any reclose shot no tripping takes peace during "Tr", the relay gets ready for a new AR Cycle.

#### **Display Message**

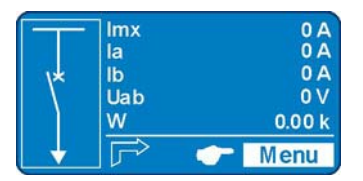

| RCL | Status of the current Au | itorec      | losure.                     |
|-----|--------------------------|-------------|-----------------------------|
|     | Disable                  | :           | Disabled                    |
|     | WaitC/Bcl                | :           | Wait for C/B manual closure |
|     | Ready                    | :           | Ready                       |
|     | Progress                 | In Progress |                             |
|     | LockOut                  | :           | LockOut                     |

| LRC | Last Autoreclosure |   |                                  |
|-----|--------------------|---|----------------------------------|
|     | ManClose           | : | Manual Closure                   |
|     | Success            | : | Successful Automatic Reclosure   |
|     | Failed             | : | Reclosure Failed                 |
|     | TwRCL              | : | Trip without Automatic Reclosure |
|     | Blocked            | : | Blocked by external cause        |
|     | NotAvail           | : | Information not Available        |

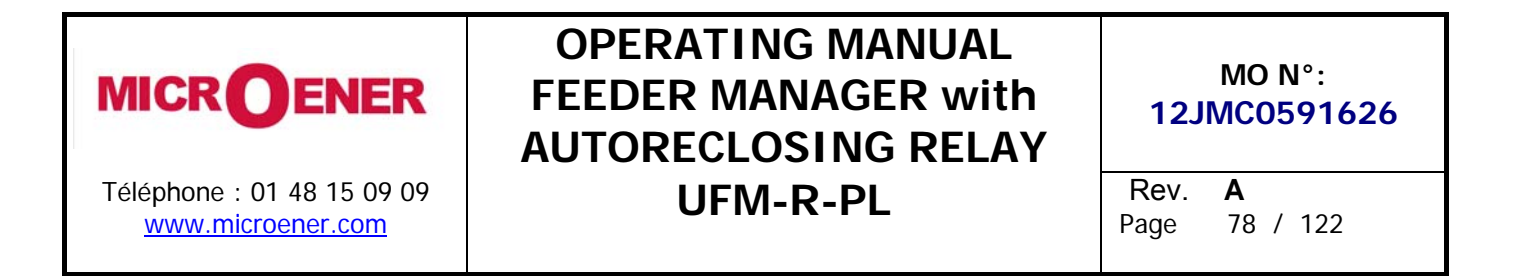

#### Automatic Reclosure MANUAL CLOSURE POWER DISPLAY Sx= ... ON RCL LRC Not No No Disabled A.R. Enab? C/B Open? Available Yes Yes No S0 Any Trip? S0 Not WaitCBcl Yes Available C/B Closed? Enab. Trip' S0 Yes Yes Progress Process No L.O. Trip Reset? Yes Yes WaitCBcl Failed Any Trip? L.O. In Progress No Yes No No TrCl end? "t1"end? Yes Yes ManClose Sx=S1 Ready Ready Close Command Yes No

### Flow chart - Automatic Reclosure RCL

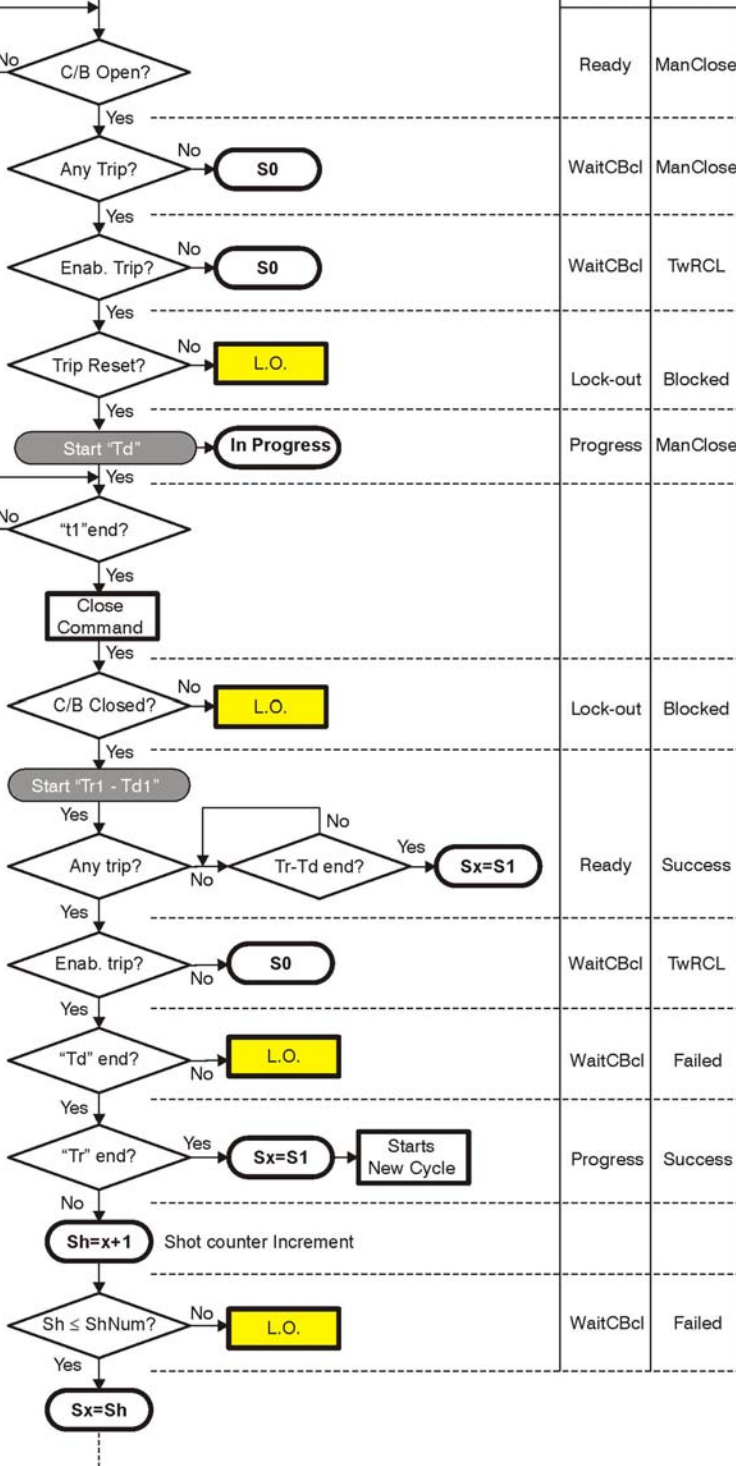

DISPLAY

LRC

RCL

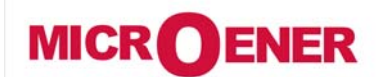

# OPERATING MANUAL FEEDER MANAGER with AUTORECLOSING RELAY UFM-R-PL

MO N°: 12JMC0591626 Rev. A Page 79 / 122

### Function: CB Mngn (Control C/B)

This menu allows to configurate the command for C/B operation.

| <b>Options</b> | $\rightarrow$ | L/R   | Ignored |   | [Ignored –    | Active] |      |   |
|----------------|---------------|-------|---------|---|---------------|---------|------|---|
|                | $\rightarrow$ | Кеу   | Enable  |   | [Disable – E  | [nable] |      |   |
|                |               |       |         |   |               |         |      |   |
| Timers         | $\rightarrow$ | tL/R  | 0.05    | s | (0.05 ÷ 1.00) | step    | 0.05 | S |
|                | $\rightarrow$ | tC/Bs | 0.50    | s | (0.05 ÷ 1.00) | step    | 0.05 | S |

### **Description of variables**

|  | L/R                                            | :   | Selection | of l                                                                   | Local/Remote C/B operation mode Ignored or Active                      |  |  |  |  |
|--|------------------------------------------------|-----|-----------|------------------------------------------------------------------------|------------------------------------------------------------------------|--|--|--|--|
|  | Кеу                                            | ••• | Disable   | le = The pushbuttons on Front Panel are disabled;                      |                                                                        |  |  |  |  |
|  | the operation of the C/B can be controlled by; |     |           |                                                                        |                                                                        |  |  |  |  |
|  |                                                |     |           |                                                                        | 1 - serial bus commands                                                |  |  |  |  |
|  | U                                              |     |           |                                                                        | 2 - commands available in the menu "Cmd"                               |  |  |  |  |
|  |                                                |     |           |                                                                        | (Password protected).                                                  |  |  |  |  |
|  |                                                |     |           |                                                                        | 3 - Digital Inputs.                                                    |  |  |  |  |
|  |                                                |     | Enable    | =                                                                      | The C/B can be controlled also by the pushbuttons available on Relay's |  |  |  |  |
|  |                                                |     |           |                                                                        | Front Face.                                                            |  |  |  |  |
|  | tL/R                                           |     | Admissibl | Imissible time before detection of the Local/Remote discrepancy alarm. |                                                                        |  |  |  |  |
|  | tC/Bs                                          |     | Maximum   | ı ad                                                                   | missible delay for detection of status signal after C/B operation.     |  |  |  |  |

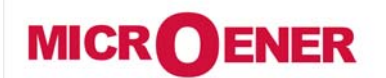

# OPERATING MANUAL FEEDER MANAGER with AUTORECLOSING RELAY UFM-R-PL

MO N°: 12JMC0591626 Rev. A Page 80 / 122

### **Display Message**

| 1 | L L Menu                                                                                                    | L   | <ul> <li>"L" the control of C/B is in "Local" mode</li> </ul>                                                             |
|---|----------------------------------------------------------------------------------------------------|-----|----------------------------------------------------------------------------------------------------|
|   |                                                                                                    |     |                                                                                                    |
| 2 | Imx 0A<br>la 0A<br>lb 0A<br>Uab 0V<br>W 0.00k<br>F <sup>™</sup> ← Menu                                                                                                    | R   | <ul> <li>"<i>R</i>" the control of C/B is in "Remote" mode</li> </ul>                                                     |
|   |                                                                                                    |     |                                                                                                    |
| 3 | Imx         0 A           Ia         0 A           Ib         0 A           Uab         0 V           W         0.00 k           Image: Construction of the second second seco | ?   | If the symbol "?" show up the relay is in discrepancy Local/Remote.<br>The commands can be send from "Local" or "Remote". |
|   |                                                                                                    |     |                                                                                                    |
| 4 | (+)<br>★ L L L L L L L L L L L L L L L L L L L                                                                                                    | (+) | This symbol indicates the CB breaker failure<br>(example: C/B closing failure)                                            |

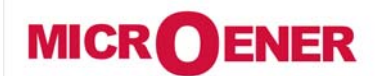

# OPERATING MANUAL FEEDER MANAGER with AUTORECLOSING RELAY UFM-R-PL

MO N°: 12JMC0591626 Rev. A Page 81 / 122

### Function: Oscillo (Oscillographic Recording)

| <b>Status</b>  | $\rightarrow$ | Enab. | No    |   | [No / Yes]                                   |      |      |   |
|----------------|---------------|-------|-------|---|----------------------------------------------|------|------|---|
|                |               |       |       |   |                                              |      |      |   |
| <b>Options</b> | $\rightarrow$ | Trig  | Start |   | [Start / Trip / OnCmd / REUserLg / REUserLg] |      |      |   |
|                |               |       |       |   |                                              |      |      |   |
| <b>Timers</b>  | $\rightarrow$ | tPre  | 0.50  | S | (0.01÷0.50)                                  | step | 0.01 | S |
|                | $\rightarrow$ | tPost | 0.50  | S | (0.01÷1.50)                                  | step | 0.01 | S |

#### **Description of variables**

|                                                       | Enab.                                                                  | : | Function ena   | unction enabling (No = Disable / Yes = Enable)             |                                       |         |     |       |         |  |  |  |  |  |
|-------------------------------------------------------|------------------------------------------------------------------------|---|----------------|------------------------------------------------------------|---------------------------------------|---------|-----|-------|---------|--|--|--|--|--|
|                                                       | Trig                                                                   | : | Selection of t | Selection of the Trigger command source (start recording): |                                       |         |     |       |         |  |  |  |  |  |
| Start = Trigger on time start of protection functions |                                                                        |   |                |                                                            |                                       |         |     |       |         |  |  |  |  |  |
|                                                       | <i>Trip</i> = Trigger on trip (time delay end) of protection functions |   |                |                                                            |                                       |         |     |       |         |  |  |  |  |  |
|                                                       |                                                                        |   | OnCmd          | =                                                          | On Asynchronous Force trigger command |         |     |       |         |  |  |  |  |  |
|                                                       |                                                                        |   | REUserLg       | =                                                          | On rising edge of "User Logic"        | (see    | §   | "User | Trigger |  |  |  |  |  |
|                                                       |                                                                        |   | FEUserLg       | =                                                          | On falling edge of "User Logic"       | Oscillo | )") |       |         |  |  |  |  |  |
|                                                       | tPre                                                                   | : | Recording tin  | Recording time before Trigger                              |                                       |         |     |       |         |  |  |  |  |  |
|                                                       | tPost                                                                  | : | Recording tin  | ecording time after Trigger                                |                                       |         |     |       |         |  |  |  |  |  |

#### Operation

In the options: "Trig = Start" and "Trig = Trip", the oscillographic recording starts respectively when any protection function starts operating or trip (provided the function was programmed "Enab = Yes").

The "Oscillo" Function includes the wave Form Capture of the input quantities and can totally store a record of 3 seconds.

The number of events recorded depends on the duration of each individual recording (tPre + tPost).

In any case the number of event stored can not exceed ten (10 x 0.3 sec).

Any new event beyond the 3 sec capacity of the memory, cancels and overwrites the former records (FIFO Memory).

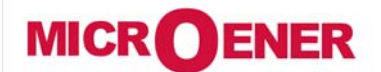

# OPERATING MANUAL FEEDER MANAGER with AUTORECLOSING RELAY UFM-R-PL

MO N°: 12JMC0591626 Rev. **A** Page 82 / 122

### Available on MSCom2

|      | CODen        | Caadaa         | non breaker command                          |   |          |
|------|--------------|----------------|----------------------------------------------|---|----------|
|      | SCDop        | Scada of       | ben breaker command                          |   |          |
|      | SCDCI        | Scada ci       | ose breaker command                          |   |          |
|      | SCDop2       | Scada o        | pen breaker 2 command (generic command)      |   |          |
|      | SCDCI2       | Scada ci       | ose breaker 2 command (generic command)      |   |          |
|      | SCDop3       | Scada o        | pen breaker 3 command (generic command)      |   |          |
|      | SCDcl3       | Scada ci       | ose breaker 3 command (generic command)      |   |          |
|      | SCDop4       | Scada o        | pen breaker 4 command (generic command)      |   |          |
|      | SCDcI4       | Scada ci       | ose breaker 5 command (generic command)      |   |          |
|      | DisRCL       | Scada di       | isable reclose command                       |   |          |
|      | EnRCL        | Scada ei       | nable reclose command                        |   |          |
| T    | Tal          | Alarm          | Thormal Imago T                              |   |          |
| 12   | T>           | Trip           | Thema maye 1>                                |   |          |
| 11.  | 11>          | Start          | First sugraurrant alament FEO E1             |   |          |
| 11>  | t1I>         | Trip           |                                              |   |          |
| 21.  | 21>          | Start          | Casend everywrent element EEO E1             |   |          |
| 21>  | t2I>         | Trip           | Second overcurrent element F50-51            |   |          |
|      | 3 >          | Start          | T/// / / / / / / / / / / / / / / / / /       |   |          |
| 31>  | t3I>         | Trip           | Third overcurrent element F50-51             |   |          |
|      | 110>         | Start          |                                              |   |          |
| 110> | t1lo>        | Trin           | First earth fault element F50N-51N           |   | <u> </u> |
|      | 210>         | Start          |                                              |   | <u> </u> |
| 210> | t210>        | Trin           | Second earth fault element F50N-51N          |   |          |
|      | 310>         | Start          |                                              |   | ł        |
| 310> | +210>        | Trin           | Third earth fault element F50N-51N           |   | ł        |
|      | 110>         | Start          |                                              |   | <u> </u> |
| 1ls> | 1152         | Jidil          | First negative sequence current element F46  |   | ł        |
|      | 010          | Ctort          |                                              |   |          |
| 2ls> | 215>         | Start          | Second negative sequence current element F46 |   | <u> </u> |
|      |              | Trip           |                                              |   |          |
| 1U>  | 10>          | Start          | First overvoltage element F59                |   |          |
|      | t1U>         | Trip           | 5                                            |   |          |
| 2U>  | 2U>          | Star           | Second overvoltage element F59               |   |          |
|      | t2U>         | Trip           |                                              |   |          |
| 1U<  | 10<          | Start          | First undervoltage element F27               |   |          |
|      | t1U<         | Trip           |                                              |   |          |
| 211< | 2U<          | Start          | Second undervoltage element F27              |   |          |
| 20 1 | t2U<         | Trip           |                                              |   |          |
| 16   | 1f>          | Start          | First overfrequency element E81              |   |          |
|      | t1f>         | Trip           |                                              |   |          |
| 26   | 2f>          | Start          | Second everfrequency element Eq1             |   |          |
| 21>  | t2f>         | Trip           |                                              |   |          |
| 16.  | 1f<          | Start          | First underfrequency element F01             |   |          |
| 11<  | t1f<         | Trip           | First underfrequency element F81             |   |          |
|      | 2f<          | Start          |                                              |   |          |
| 21<  | t2f<         | Trip           | Second underfrequency element F81            |   | 1        |
|      | 100>         | Start          |                                              |   |          |
| 100> | t1Uo>        | Trip           | First zero sequence voltage element F59Uo    |   |          |
|      | 21/0>        | Start          |                                              |   | <u> </u> |
| 2Uo> | 12110>       | Trin           | Second zero sequence voltage element F59Uo   |   | 1        |
|      | 1112         | Start          |                                              | - | <u> </u> |
| U1<  |              | Trin           | Positive sequence undervoltage element F27U1 |   | <u> </u> |
|      |              | Start          |                                              |   | <u> </u> |
| U2>  | UZ><br>+112> | Jidi i<br>Trin | Negative sequence overvoltage element F59U2  |   | <u> </u> |
| 187: | 102>         | Circuit        | -                                            |   | <u> </u> |
|      |              |                | neaker maintenance level                     |   | <u> </u> |
| ICS  | ICS          | Start          | trip coil supervision                        |   |          |

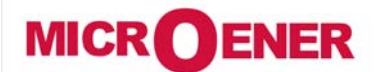

# OPERATING MANUAL FEEDER MANAGER with AUTORECLOSING RELAY UFM-R-PL

MO N°:

12JMC0591626

Rev. A Page 83 / 122

|     | tTCS          | Trip       |                                            |                   |                                  |  |  |  |  |  |
|-----|---------------|------------|--------------------------------------------|-------------------|----------------------------------|--|--|--|--|--|
| 105 | IRF           | Start      |                                            |                   |                                  |  |  |  |  |  |
| IRF | tIRF          | Trip       | Internal Relay Fallul                      | e                 |                                  |  |  |  |  |  |
|     | RT            | Start      |                                            |                   |                                  |  |  |  |  |  |
| RT  | tRT           | Trip       | Element Remote Tri                         | p                 |                                  |  |  |  |  |  |
|     |               | <i>I</i> - |                                            |                   |                                  |  |  |  |  |  |
|     | TripTimeR     |            | Trip time reduction act                    | ive               |                                  |  |  |  |  |  |
|     | RCLf          |            | Autoreclosure failed                       | -                 |                                  |  |  |  |  |  |
|     | RCI run       |            | Autoreclosure in progre                    | ess               |                                  |  |  |  |  |  |
|     | TwRCL         |            | Trip not enabled for Au                    | itomatic Reclosu  | Ire                              |  |  |  |  |  |
|     | RCL-OK        |            | Successful Automatic                       | Reclosure         |                                  |  |  |  |  |  |
|     | ManCL-OK      | 1          | Manual Closure                             |                   |                                  |  |  |  |  |  |
|     | BiRCL         |            | Presence Reclosure ex                      | ternal lockout ca | use (input/CB Failure)           |  |  |  |  |  |
|     | Gr1to2        |            | Switch to SetUp Group                      | 2                 |                                  |  |  |  |  |  |
|     | manOpCmd      |            | Manual Open Comman                         | nd                |                                  |  |  |  |  |  |
|     | CL-Cmd        |            | Close Command                              | -                 |                                  |  |  |  |  |  |
|     | C/Bfail       |            | Circuit Breaker failure                    |                   |                                  |  |  |  |  |  |
|     | L/Rdisc       |            | Local/Remote signal D                      | iscrepancy        |                                  |  |  |  |  |  |
|     | BF            |            | Breaker Failure                            |                   |                                  |  |  |  |  |  |
|     | Gen.Start     |            | Start Generic                              |                   |                                  |  |  |  |  |  |
|     | Gen.Trip      |            | Trip Generic                               |                   |                                  |  |  |  |  |  |
|     | UserTriggerOs | cillo      | User Variable for Oscillographic Recording |                   |                                  |  |  |  |  |  |
|     | UserVar<0>    |            |                                            |                   |                                  |  |  |  |  |  |
|     | to            |            | User Variable                              |                   |                                  |  |  |  |  |  |
|     | UserVar<24>   |            |                                            |                   |                                  |  |  |  |  |  |
|     | Vcc           | 1          | Reserved                                   |                   |                                  |  |  |  |  |  |
|     | Gnd           |            | Reserved                                   |                   |                                  |  |  |  |  |  |
|     | ResLog        |            | Reset signal logic                         |                   |                                  |  |  |  |  |  |
|     | P1            |            | Push-button Open                           |                   |                                  |  |  |  |  |  |
|     | P2            | 1          | Push-button Close                          |                   | -                                |  |  |  |  |  |
|     | 0.D1          | 1          | Digital Input "0.D1"                       | activated         |                                  |  |  |  |  |  |
|     | 0.D1Not       |            | Digital Input "O.D1"                       | deactivated       |                                  |  |  |  |  |  |
|     | to            |            |                                            |                   | Digital Input on Main Relay      |  |  |  |  |  |
|     | 0.D4          | 1          | Digital Input "0.D4"                       | activated         |                                  |  |  |  |  |  |
|     | 0.D4Not       | 1          | Digital Input "0.D4"                       | deactivated       |                                  |  |  |  |  |  |
|     | 1.D1          | 1          | Digital Input "1.D1"                       | activated         |                                  |  |  |  |  |  |
|     | 1.D1Not       | 1          | Digital Input "1.D1"                       | deactivated       | _                                |  |  |  |  |  |
|     | to            |            |                                            |                   | Digital input on Expansion Board |  |  |  |  |  |
|     | 1.D15         | 1          | Digital Input "1.D15"                      | activated         |                                  |  |  |  |  |  |
|     | 1.D15Not      | 1          | Digital Input "1.D15"                      | deactivated       |                                  |  |  |  |  |  |
|     | 2.D1          | 1          | Digital Input "2.D1"                       | activated         | _                                |  |  |  |  |  |
|     | 2.D1Not       |            | Digital Input "2.D1"                       | deactivated       | 4                                |  |  |  |  |  |
|     | to            |            |                                            |                   | Digital input on Expansion Board |  |  |  |  |  |
|     | 2.D15         | 1          | Digital Input "2.D15"                      | activated         | _                                |  |  |  |  |  |
|     | 2.D15Not      |            | Digital Input "2.D15"                      | deactivated       |                                  |  |  |  |  |  |

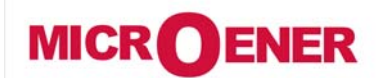

# OPERATING MANUAL FEEDER MANAGER with AUTORECLOSING RELAY UFM-R-PL

MO N°: 12JMC0591626 Rev. **A** Page 84 / 122

### Setting "User Trigger Oscillo"

The "User trigger Oscillo" is a result of a logical operation (Or, AND, ecc...), it can be used like other logical output. This operation is possible only via "MSCom2" software.

| Name | User descr. | Linked functions | OpLogic | Timer | Timer type | Logical status |
|------|-------------|------------------|---------|-------|------------|----------------|
|------|-------------|------------------|---------|-------|------------|----------------|

#### <u>Name</u>

Internal name

#### User descr.

Fixed

#### Linked functions

Selection functions

### **OpLogic**

Operation Logic = [None, OR, AND, XOR, NOR, NAND, NOT, Ff-SR]

#### <u>Timer</u>

Time delay (0-10)s, step 0.01s

#### Timer type

| Delay      | = | Add a delay on output activation.           |
|------------|---|---------------------------------------------|
|            |   | The "Timer" is edge triggered on rise edge. |
| Monostable | Π | Activated the output for the time "Timer"   |

#### Logical status

"User Trigger Oscillo" Logical status

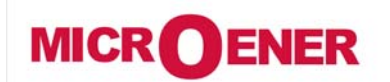

# OPERATING MANUAL FEEDER MANAGER with AUTORECLOSING RELAY UFM-R-PL

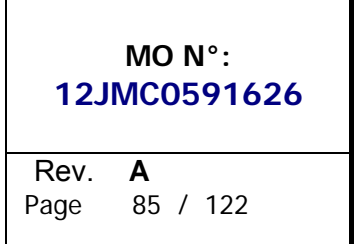

### Example: Setting "User Variable"

Open "MSCom2" program and connect to the relay.

Select "Change Windows" from "Menu" button

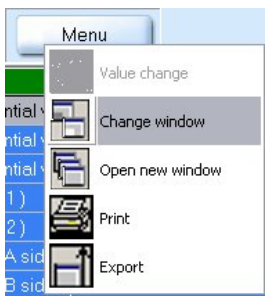

Select "User Variable"

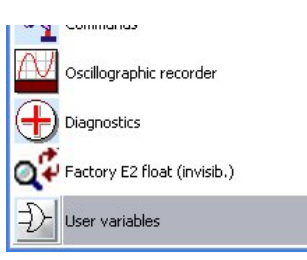

Setting for "User Trigger Oscillo" : "11>, 21>, 31>", "OR", "1", "Monostable".

| ID | Name                     | User descr.              | Linked functions | OpLogic | Timer | Timer type | Logical status |
|----|--------------------------|--------------------------|------------------|---------|-------|------------|----------------|
| 1  | UserTrigger Oscillo      | UserTrigger Oscillo      | 11>,21>,31>,     | OR      | 1     | Monostable | 0              |
| 2  | UserVar <b>&lt;0&gt;</b> | UserVar <b>&lt;0&gt;</b> |                  | None    | 0     | Delay      | 0              |

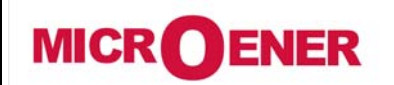

# OPERATING MANUAL FEEDER MANAGER with AUTORECLOSING RELAY UFM-R-PL

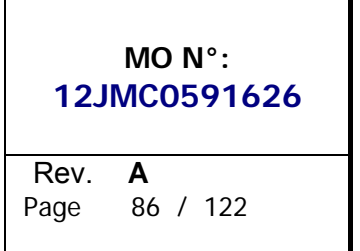

### "Linked Functions"

Select "Linked Functions" related to "User Trigger Oscillo" and press right button on mouse, select "Value change":

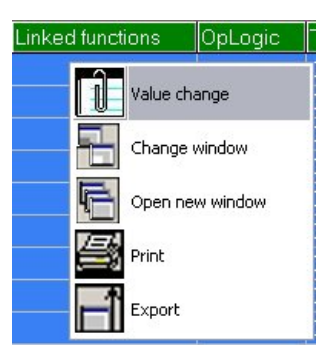

Select "11>, 21>, 31>" from "Available" box via push-button "<Add", and press "OK". For remove functions, use push-button ">Remove".

| Links number : 0                                           | Availables                                                                            |         |
|------------------------------------------------------------|---------------------------------------------------------------------------------------|---------|
|                                                            | <pre>&lt;-Add SCD op<br/>SCD of<br/>SCD op2<br/>SCD cl2<br/>SCD cl2</pre>             |         |
|                                                            | >> Remove SCD cp4<br>SCD cp4<br>DisRCL<br>FRC1                                        |         |
| ✓ 0                                                        | K Cancel                                                                              |         |
|                                                            |                                                                                       |         |
| lue change                                                 |                                                                                       |         |
| lue change<br>Links number : 3                             | Availables                                                                            |         |
| <b>lue change</b><br>.inks number : 3<br>11><br>21><br>31> | Availables<br>C-Add Tal<br>Tal<br>Tal<br>Tal                                          | <b></b> |
| lue change<br>Links number : 3<br>11><br>21><br>31>        | Availables C-Add Tal Tal T> T> T> T2I T2I T2I T2I T2I T2I T2I T2I T2I T2I T2I T2I T2I |         |
| Lunks number : 3<br>11><br>21><br>31>                      | Availables           <-Add                                                            |         |

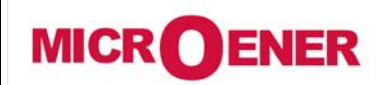

# OPERATING MANUAL FEEDER MANAGER with AUTORECLOSING RELAY UFM-R-PL

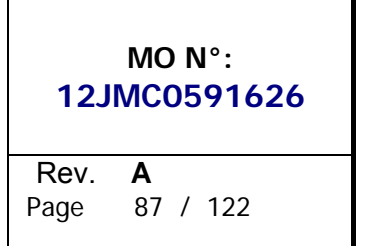

### "Operation Logic" (Oplogic)

Select "Oper Logic" related to "User Trigger Oscillo" and press right button on mouse, select "Value change":

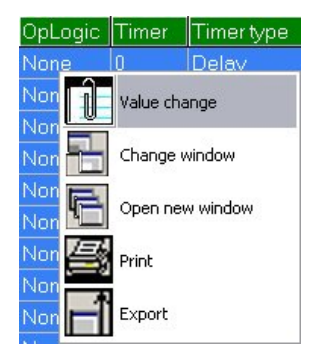

Insert "OR" into box and press "OK":

| lue change                                              |   |
|---------------------------------------------------------|---|
| Name : LogOp<br>Actual value<br>None                    |   |
| None                                                    | • |
| None<br>OR<br>AND<br>XOR<br>NOR<br>NAND<br>NOT<br>Ff-SR |   |

#### "Timer"

Select "Timer" related to "User Trigger Oscillo" and press right button on mouse, select "Value change":

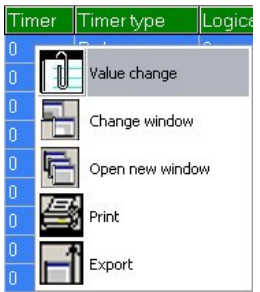

Select "1" into box and press "OK":

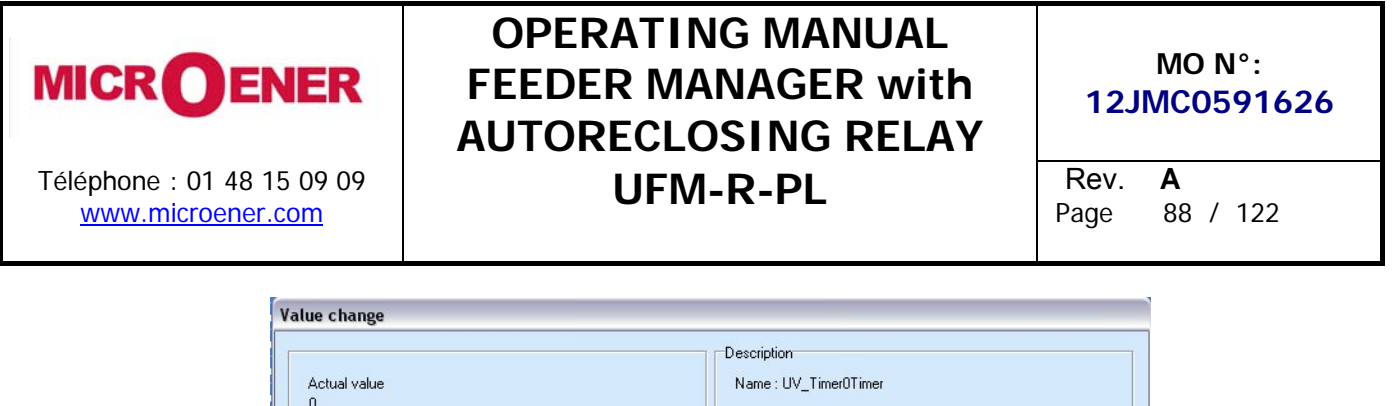

| Actual value<br>0 | Vescription<br>Name : UV_Timer0Timer<br>Min : 0<br>Max : 10<br>Step : 0,01 |
|-------------------|----------------------------------------------------------------------------|
| ✓ OK              | Cancel                                                                     |

### "Timer type"

Select "Timer" related to "User Trigger Oscillo" and press right button on mouse, select "Value change":

| Timer type | Logical status  |
|------------|-----------------|
| Dela       | 0               |
| Deli 📗 V   | alue change     |
| Del 🗖 🦉    | banga window    |
| Del        | change window   |
| Deli 🕞 d   | )pen new window |
| Del        |                 |
| Deli 🚔 P   | rint            |
|            | voort           |
| Del        | .xpore          |

Select "Monostable" into box and press "OK":

| ilue change                                             |        |
|---------------------------------------------------------|--------|
| Name : UV_TimerType0Timer type<br>Actual value<br>Delay |        |
| Delay<br>Delay<br>Monostable                            | Cancel |

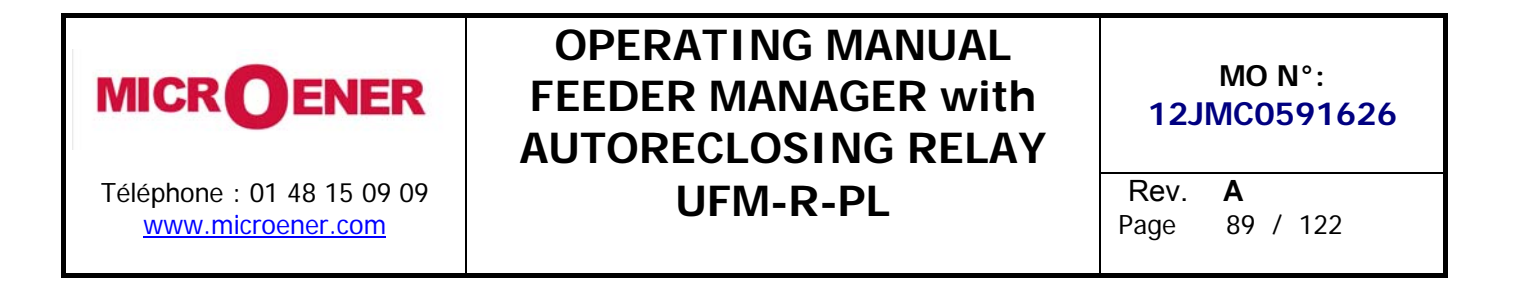

### Function: BreakerFail (Breaker Failure)

| Status        | $\rightarrow$ | Enab. | No   |   | [No / Yes]  |      |      |   |
|---------------|---------------|-------|------|---|-------------|------|------|---|
|               |               |       |      |   |             |      |      |   |
| <i>Timers</i> | $\rightarrow$ | tBF   | 0.75 | s | (0.05÷0.75) | step | 0.01 | S |

**Description of variables** 

| Enab. | :   | Function enabling (No = Disable / Yes = Enable) |
|-------|-----|-------------------------------------------------|
| tBF   | ••• | Trip time delay                                 |

#### Operation

The Breaker Failure detection is started by the operation of the output relay "R1" (programmed to be controlled by the Protection Functions that trip the C/B).

If after [tBF] seconds from operation of the relay "R1", any input current flow is still detected (>10% In), the function "BF" trips and operate one user programmable output relay,

Function: ExtReset (External Reset Configuration)

This menu allows to configurate the edge polarity of the digital input associated to the trip reset function.

|--|

**Description of variables** 

| ActOn | : | RiseEdge | Active on Rise Edge (Digital Input close). |
|-------|---|----------|--------------------------------------------|
|       |   | FallEdge | Active on Fall Edge (Digital Input open).  |

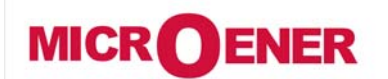

# OPERATING MANUAL FEEDER MANAGER with AUTORECLOSING RELAY UFM-R-PL

MO N°: 12JMC0591626 Rev. A Page 90 / 122

### **USER VARIABLES**

The "User Variable" is a result of a logical operation (Or, AND, ecc...), it can be used like other logical output. This operation is possible only via "MSCom2" software.

|  | ID | Nome | Descr. utente | Funz. associate | OpLogic | Timer | Tipo timer | Stato logico |
|--|----|------|---------------|-----------------|---------|-------|------------|--------------|
|--|----|------|---------------|-----------------|---------|-------|------------|--------------|

#### <u>Name</u>

Internal progressive name

#### User Descr.

Custom identification label for user variable

#### Linked functions

Selection functions

### **OpLogic**

Operation Logic = [None, OR, AND, XOR, NOR, NAND, NOT, Ff-SR]

### <u>Timer</u>

Time delay (0-10)s, step 0.01s

#### Timer type

| Delay      | = | Add a delay on output activation.<br>The "Timer" is edge triggered on rise edge. |
|------------|---|----------------------------------------------------------------------------------|
| Monostable | = | Activated the output for the time "Timer"                                        |

#### Logical status

"User Variable" Logical status

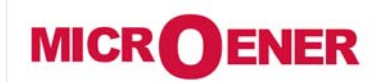

# OPERATING MANUAL FEEDER MANAGER with AUTORECLOSING RELAY UFM-R-PL

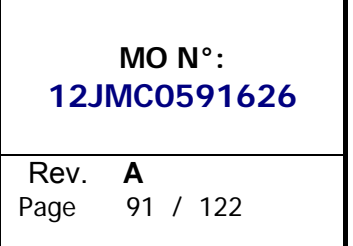

### Example: Setting "User Variable"

Open "MSCom2" program and connect to the relay.

Select "Change Windows" from "Menu" button

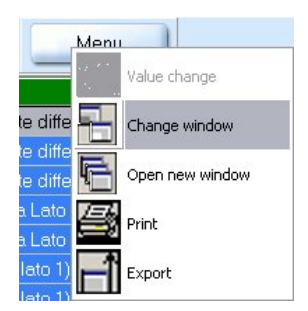

Select "User Variable"

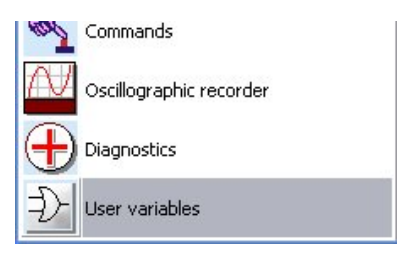

### Setting for "UserVar<0>" : "Start Overcurrent Element", "1I>, 2I>, 3I>", "OR", "1", "Monostable".

| ID | Name                | User descr.               | Linked functions | OpLogic | Timer | Timer type | Logical status |
|----|---------------------|---------------------------|------------------|---------|-------|------------|----------------|
| 1  | UserTrigger Oscillo | UserTrigger Oscillo       |                  | None    | 0     | Delay      | 0              |
| 2  | UserVar <0>         | Start Overcurrent Element | 11>,21>,31>,     | OR      | 1     | Monostable | 0              |

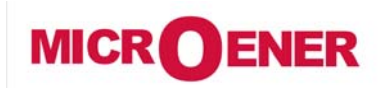

# OPERATING MANUAL FEEDER MANAGER with AUTORECLOSING RELAY UFM-R-PL

| 12JI | MO N°:<br>MC0591626 |
|------|---------------------|
| Rev. | <b>A</b>            |
| Page | 92 / 122            |

### "User description" (User descr.)

Select "User descr" related to "UserVar<0>" and press right button on mouse, select "Value change":

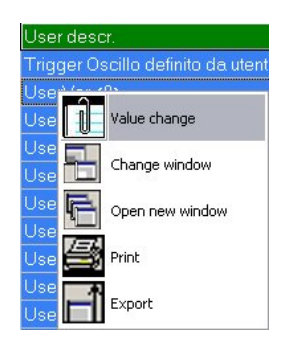

Insert "Start Overcurrent Element" into box and press "OK":

| Value change                               |                                                                     |
|--------------------------------------------|---------------------------------------------------------------------|
| Actual value<br>UserVar <0><br>UserVar <0> | Description<br>Name : UserVar <0><br>Min : -<br>Max : -<br>Step : - |
| ОК                                         | Cancel                                                              |
| Actual value<br>Start Overcurrent Element  | Description<br>Name : UserVar <0><br>Min : -<br>Max : -<br>Step : - |
| 🗸 ОК                                       | X Cancel                                                            |

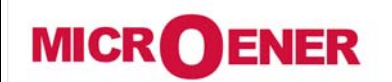

# OPERATING MANUAL FEEDER MANAGER with AUTORECLOSING RELAY UFM-R-PL

| 12JI                 | MO N°:<br>VIC0591626 |  |
|----------------------|----------------------|--|
| <b>Rev</b> .<br>Page | <b>A</b><br>93 / 122 |  |

### "Linked Functions"

Select "Linked Functions" related to "UserVar<0> ("Start Overcurrent Element")" and press right button on mouse, select "Value change":

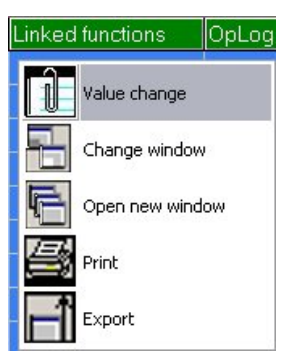

Select "11>, 21>, 31>" from "Available" box via push-button "<Add", and press "OK". For remove functions, use push-button ">Remove".

| Links number : 0                                                               | Availables                                                                                                    |  |
|--------------------------------------------------------------------------------|----------------------------------------------------------------------------------------------------|--|
|                                                                                | <-Add SCDop<br>SCDol<br>SCDop2<br>SCDo22<br>SCDo23                                                                                                    |  |
|                                                                                | → Remove SCDod3<br>SCDop4<br>SCDol4<br>DisRCL<br>FeRC1                                                                                                    |  |
| <b>1</b> 0                                                                     | K Cancel                                                                                                    |  |
|                                                                                |                                                                                                    |  |
| lue change                                                                     |                                                                                                    |  |
| Links number : 3                                                               | Availables                                                                                                    |  |
| lue change<br>Links number : 3<br>11><br>2>                                    | Availables                                                                                                    |  |
| Iue change           Links number: 3           11>           21>           31> | Availables<br>(- Add   1 )<br>(2))                                                                                                    |  |
| lue change<br>Links number : 3<br>11><br>21><br>31>                            | Availables<br>(- Add t1)><br>t2)><br>+> Remove t3)><br>t10><br>t10<br>t10><br>t10<br>t10<br>t10<br>t10<br>t10<br>t10<br>t10<br>t10 |  |

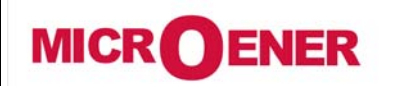

# OPERATING MANUAL FEEDER MANAGER with AUTORECLOSING RELAY UFM-R-PL

| 12JI         | MO N°:<br>VIC0591626 |
|--------------|----------------------|
| <b>Rev</b> . | <b>A</b>             |
| Page         | 94 / 122             |

### "Operation Logic" (Oplogic)

Select "**Oper Logic**" related to "UserVar<0> ("**Start Overcurrent Element**")" and press right button on mouse, select "Value change":

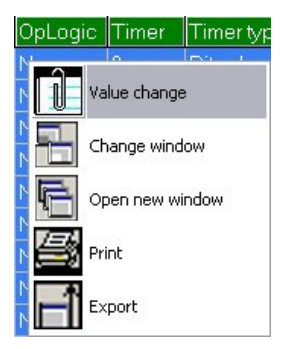

Insert "**OR**" into box and press "OK":

| lue change                                                          |   |
|---------------------------------------------------------------------|---|
| Name : LogOp                                                        |   |
| Actual value                                                        |   |
| None                                                                |   |
|                                                                     |   |
| None                                                                | • |
|                                                                     |   |
| None                                                                |   |
| None<br>OR                                                          |   |
| None<br>OR<br>AND                                                   |   |
| None<br>OR<br>AND<br>XOR                                            |   |
| None         OR           AND         XOR           NOR         NOR |   |
| None<br>OR<br>AND<br>XOR<br>NOR<br>NAND                             |   |

#### "Timer"

Select "Timer" related to "UserVar<0> ("Start Overcurrent Element")" and press right button on mouse, select "Value change":

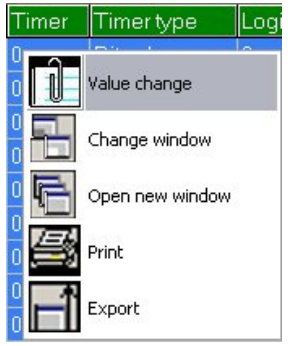

Select "1" into box and press "OK":

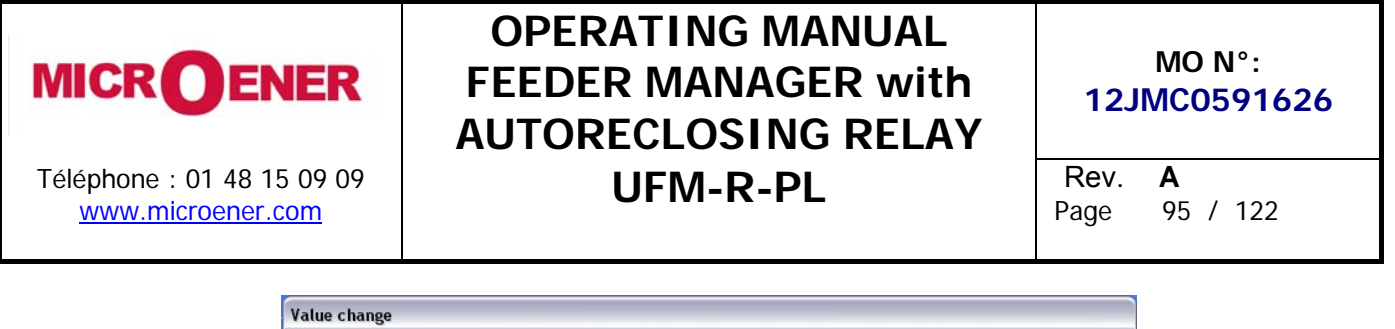

|                   | Description           |
|-------------------|-----------------------|
| Actual value<br>0 | Name : UV_Timer0Timer |
|                   | Min : O               |
| 1                 | Max : 10              |
|                   | Step : 0,01           |
|                   |                       |
| ✓ DK              | X Cancel              |

### "Timer type"

Select "Timer" related to "UserVar<0> ("Start Overcurrent Element")" and press right button on mouse, select "Value change":

| Timer type | Logical status |
|------------|----------------|
| R Value ct | nange          |
| R Change   | window         |
| P Copen ne | ew window      |
| R 🛃 Print  |                |
|            |                |

Select "Monostable" into box and press "OK":

| Va | lue change                                              | - |
|----|---------------------------------------------------------|---|
|    | Name : UV_TimerType0Timer type<br>Actual value<br>Delay |   |
|    | Delay                                                   |   |
|    | Delay<br>Monostable                                     |   |
|    | ✓ OK Cancel                                             |   |

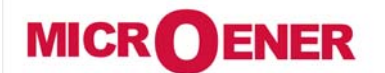

## OPERATING MANUAL FEEDER MANAGER with AUTORECLOSING RELAY UFM-R-PL

MO N°: 12JMC0591626 Rev. A Page 96 / 122

### **INPUT – OUTPUT** (VIA MSCOM2 SOFTWARE)

The firmware can manage up to 32 digital inputs and 20 output relays; among these, 4 digital inputs and 6 output relays are available on the relay module, the remaining are available on additional expansion modules controlled via the CAN-Bus communication channel.

Can be controlled 1 or 2 additional modules.

| 14DI   | Module | = | 14 Digital Inputs                     |
|--------|--------|---|---------------------------------------|
| 14DO   | Module | = | 14 Outputs Relay                      |
| UX10-4 | Module | = | 10 Digital Inputs and 4 Outputs Relay |

**Digital Inputs** 

| -             |       |                      | -                                   | -                                                             |  |  |
|---------------|-------|----------------------|-------------------------------------|---------------------------------------------------------------|--|--|
| $\rightarrow$ | 0.D1  | Programmable (D1)    |                                     |                                                               |  |  |
| $\rightarrow$ | 0.D2  | Programmable (D2)    | ogrammable (D2)                     |                                                               |  |  |
| $\rightarrow$ | 0.D3  | Programmable (D3)    | Available in the Main Relay         |                                                               |  |  |
| $\rightarrow$ | 0.D4  | Programmable (D4)    |                                     | Any digital input of the                                      |  |  |
| $\rightarrow$ | 1.D1  | Lucrosola.           | Distist is set or                   | expansion modules is active                                   |  |  |
| $\rightarrow$ | 1.D   | Inputs               | Digital Input on<br>Expansion Roard | when the relevant terminals (see wiring diagram) are shorted. |  |  |
| $\rightarrow$ | 1.D15 | Do, DTO HOLAVAIIADIE | Ехранзіон Воаги                     |                                                               |  |  |
| $\rightarrow$ | 2.D1  | Innuts               | Digital input on                    |                                                               |  |  |
| $\rightarrow$ | 2.D   | Inputs               | Digital Input on                    |                                                               |  |  |
| $\rightarrow$ | 2.D15 |                      | ехранзюн воаго                      |                                                               |  |  |

Four Digital Input are available on main relay:

| <b>D1</b> (0.D1) | (terminals 38 - 28) | ••• | Programmable       |
|------------------|---------------------|-----|--------------------|
| <b>D2</b> (0.D2) | (terminals 38 - 18) | ••• | Programmable       |
| <b>D3</b> (0.D3) | (terminals 38 - 29) |     | Programmable       |
| <b>D4</b> (0.D4) | (terminals 38 - 19) | :   | Programmable (PTC) |

Three of them (0.D1, 0.D2, 0.D3) are disactivated, when the relevant terminals are open and get activated when the relevant terminals are shorted by an external cold contact.

The operation of the Input "0.D4" is dependent on the value "R" of resistance of the external circuit connected to its terminals (38-19):

- Activated if "R < 50  $\Omega$  " or "R > 3000  $\Omega$  ". - Disactivated if "50  $\Omega \leq R \leq$  3000  $\Omega$  ".

Therefore, if the terminals "38-19" are open-circuited, the input "0.D4" is activated; for using "0.D4" as a normal Digital Input simply controlled by an external cold contact, it is necessary to permanently connect across the terminal's "38-19" (in parallel to the external contact) a load resistor of value between 50 and 3000 $\Omega$  (example 1000 $\Omega$  - 0.5W).

The additional inputs "1.D1....1.D15" are available when the first expansion module is present.

The additional inputs "2.D1....2.D15" are available when the second expansion module is present.

Any digital input of the expansion modules is active when the relevant terminals (see wiring diagram) are shorted.

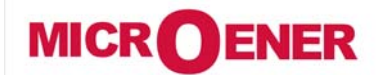

# OPERATING MANUAL FEEDER MANAGER with AUTORECLOSING RELAY UFM-R-PL

MO N°: 12JMC0591626 Rev. A Page 97 / 122

### "DI" Configuration (via MSCom2 software)

Any of the Digital Inputs can be programmed to control one or more of the following functions.

| Bi1I>                           | Blocking input    | First overcurrent element                |  |
|---------------------------------|-------------------|------------------------------------------|--|
| Bi21 >                          | Blocking input    | Second overcurrent element               |  |
| Bi3l>                           | Blocking input    | Third overcurrent element                |  |
| Bi1lo>                          | Blocking input    | First earth fault element                |  |
| Bi2lo>                          | Blocking input    | Second earth fault element               |  |
| Bi3lo>                          | Blocking input    | Third earth fault element                |  |
| Bi1ls>                          | Blocking input    | First negative sequence current element  |  |
| Bi2ls>                          | Blocking input    | Second negative sequence current element |  |
| Bi1U>                           | Blocking input    | First overvoltage element                |  |
| Bi2U>                           | Blocking input    | Second overvoltage element               |  |
| Bi1U<                           | Blocking input    | First undervoltage element               |  |
| Bi2U<                           | Blocking input    | Second undervoltage element              |  |
| Bi1Uo>                          | Blocking input    | First zero sequence voltage element      |  |
| Bi2Uo>                          | Blocking input    | Second zero sequence voltage element     |  |
| BiU1<                           | Blocking input    | Positive sequence undervoltage element   |  |
| BiU2>                           | Blocking input    | Negative sequence overvoltage element    |  |
| Group 1-2                       | Selection of the  | e setting Group 1 or 2.                  |  |
| Circuit Breaker                 | Status Circuit B  | reaker                                   |  |
| ExtR                            | External Reset    | input                                    |  |
| Blocking of reclosing functions | Blocking of recl  | osing functions                          |  |
| Dig.Input for reduction of trip | Digital Input fo  | r reduction of trip time                 |  |
| time                            |                   |                                          |  |
| Local state                     | Locate state      |                                          |  |
| Remote state                    | Remote state      |                                          |  |
| C/B open command                | Open C/B Command  |                                          |  |
| C/B close command               | Close C/B Command |                                          |  |
| Remote (external) trip          | Remote Trip       |                                          |  |

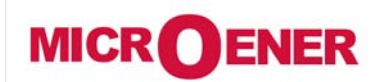

# OPERATING MANUAL FEEDER MANAGER with AUTORECLOSING RELAY UFM-R-PL

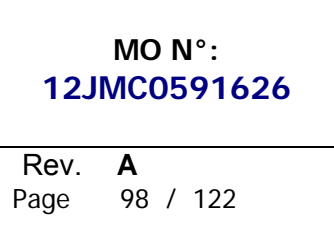

### Example:

ID Name Status OpLogic Functions

### <u>Name</u>

Logical Input name

### <u>Status</u>

Logical Input status

### **OpLogic**

Not Used

### **Functions**

Selection function

#### Example: Setting "Digital Input"

Open "MSCom2" program and connect to the relay.

Select "Change Windows" from "Menu" button

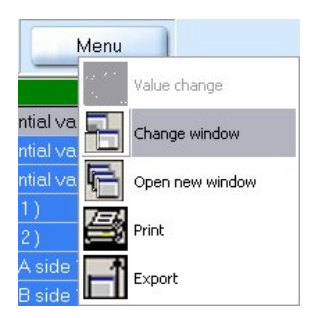

Select "DI configuration"

| 0101 | Logical outputs status |
|------|------------------------|
| DI   | DI configuration       |
| 민    | Inputs status          |

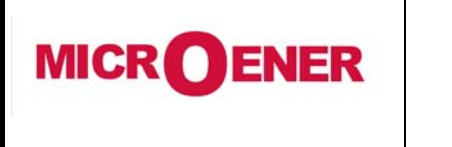

# OPERATING MANUAL FEEDER MANAGER with AUTORECLOSING RELAY UFM-R-PL

MO N°: 12JMC0591626 Rev. **A** Page 99 / 122

Setting for "**Bi1I**>" : "**1I**>".

| ID | Name  | Status     | OpLogic | Functions |
|----|-------|------------|---------|-----------|
| 1  | Bi1I> | Not active | None    | 11>,      |

### "Functions"

Select "Functions" related to "BiR1I>" and press right button on mouse, select "Value change":

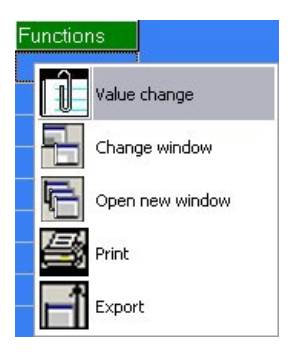

From box "Available", select "11>" and press "Add". Press "OK" for confirmation. (if Password is request, see § Password)

| Links number : 0        | Availables                                                                           |          |
|-------------------------|--------------------------------------------------------------------------------------|----------|
|                         | <- Add SCD op                                                                        | <u>^</u> |
|                         | SCD op2                                                                              |          |
|                         | SCDop3                                                                               |          |
|                         | SCDcl3                                                                               |          |
|                         | SCDcl4                                                                               |          |
|                         | DisRCL                                                                               | ~        |
|                         |                                                                                      |          |
|                         |                                                                                      |          |
| ОК                      | Cancel                                                                               |          |
|                         |                                                                                      |          |
|                         |                                                                                      |          |
| Value abaaaa            |                                                                                      |          |
| value change            |                                                                                      |          |
|                         |                                                                                      |          |
| Links number : 1        | Availables                                                                           |          |
| Links number : 1        | Availables<br>SCDcl3                                                                 |          |
| Links number : 1<br>11> | Availables<br>SCDcl3<br>SCDop4                                                       |          |
| Links number : 1<br>1I> | Availables<br>SCDcl3<br>SCDcp4<br>SCDcl4<br>DisRCL                                   | <b></b>  |
| Links number : 1<br>1I> | Availables<br>SCDcl3<br>SCDcp4<br>SCDcl4<br>DisRCL<br>ERRCL<br>L                     |          |
| Links number : 1<br>1I> | Availables SCDcl3 SCDcl4 SCDcl4 DisRCL ERRCL Tal T> Remove T>                        |          |
| Links number : 1<br>11> | Availables  Availables  SCDcl3 SCDop4 SCDcl4 DisRCL ERRCL Tal T> LIIIS               |          |
| Links number : 1<br>11> | Availables SCDcl3 SCDcp4 SCDcl4 DisRCL EnRCL Tal T> Tilb Z1                          |          |
| Links number : 1        | Availables SCDcl3 SCDcp4 SCDcl4 DisRCL EnRCL Tal T> tll> 21                          |          |
| Links number : 1        | Availables  Availables  SCDcl3 SCDcp4 SCDcl4 DisRCL EnRCL T Tal T> tills 21 Cancel   |          |
| Links number : 1        | Availables  Availables  SCDcl3 SCDop4 SCDcl4 DisRCL EnRCL T I I I I I Concel  Cancel |          |

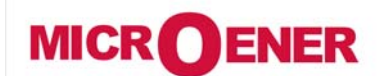

# OPERATING MANUAL FEEDER MANAGER with AUTORECLOSING RELAY UFM-R-PL

MO N°: 12JMC0591626 Rev. A Page 100 / 122

### **Outputs Relay**

The output relay are fully user programmable and controlled by any protection functions and by any digital inputs.

| $\rightarrow$ | 0.R1  | Programmable (R1) |                             |  |  |
|---------------|-------|-------------------|-----------------------------|--|--|
| $\rightarrow$ | 0.R2  | Programmable (R2) |                             |  |  |
| $\rightarrow$ | 0.R3  | Programmable (R3) | Available in the main relay |  |  |
| $\rightarrow$ | 0.R4  | Programmable (R4) |                             |  |  |
| $\rightarrow$ | 0.R5  | Programmable (R5) |                             |  |  |
| $\rightarrow$ | 0.R6  | Programmable (R6) |                             |  |  |
| $\rightarrow$ | 1.R1  |                   | Output Polavo on            |  |  |
| $\rightarrow$ | 1.R   | Programmable      | Oulput Relays on            |  |  |
| $\rightarrow$ | 1.R14 |                   | Εχρατιδιοτή Βυαί μ          |  |  |
| $\rightarrow$ | 2.R1  |                   | Output Polavo on            |  |  |
| $\rightarrow$ | 2.R   | Programmable      | Eviansion Poard             |  |  |
| $\rightarrow$ | 2.R14 | -                 | Expansion Duaru             |  |  |

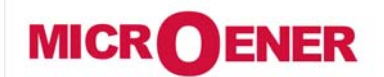

# OPERATING MANUAL FEEDER MANAGER with AUTORECLOSING RELAY UFM-R-PL

MO N°: 12JMC0591626 Rev. A Page 101 / 122

### "DO" Configuration

Any Output Relay can be programmed to be controlled (energized) by one or more of the following functions or Digital Inputs:

|               | SCDon  | Scada o                                         | nen breaker command                          |  |  |  |  |
|---------------|--------|-------------------------------------------------|----------------------------------------------|--|--|--|--|
|               | SCDcl  | Scada close breaker command                     |                                              |  |  |  |  |
|               | SCDon2 | Scada o                                         | nen breaker 2 command (generic command)      |  |  |  |  |
|               | SCDcl2 | Scada c                                         | lose breaker 2 command (generic command)     |  |  |  |  |
|               | SCDon2 | Scada open breaker 3 command (generic command)  |                                              |  |  |  |  |
|               | SCDcl2 | Scada open breaker 3 command (generic command)  |                                              |  |  |  |  |
|               | SCDon4 | Scala close Dreaker 3 command (generic command) |                                              |  |  |  |  |
|               | SCD0P4 | Scada open preaker 4 command (generic command)  |                                              |  |  |  |  |
|               |        | Scaua cluse preaker 5 command (generic command) |                                              |  |  |  |  |
|               |        | Scada u                                         | nable reclose command                        |  |  |  |  |
|               |        | Jana e                                          |                                              |  |  |  |  |
| T>            |        | AldIIII                                         | Thermal Image T>                             |  |  |  |  |
|               | 1>     | Stort                                           |                                              |  |  |  |  |
| 11>           |        | Sidil                                           | First overcurrent element F50-51             |  |  |  |  |
|               |        | Ctort                                           |                                              |  |  |  |  |
| 21>           | 21>    | Start                                           | Second overcurrent element F50-51            |  |  |  |  |
|               |        | Trip                                            |                                              |  |  |  |  |
| 31>           | 31>    | Start                                           | Third overcurrent element F50-51             |  |  |  |  |
|               | 131>   | Trip                                            |                                              |  |  |  |  |
| 1lo>          | 110>   | Start                                           | First earth fault element F50N-51N           |  |  |  |  |
| _             | t110>  | Trip                                            |                                              |  |  |  |  |
| 210>          | 210>   | Start                                           | Second earth fault element F50N-51N          |  |  |  |  |
|               | t210>  | Trip                                            |                                              |  |  |  |  |
| 310>          | 310>   | Start                                           | Third earth fault element F50N-51N           |  |  |  |  |
|               | t3lo>  | Trip                                            |                                              |  |  |  |  |
| 1 <b>I</b> s> | 1ls>   | Start                                           | First negative sequence current element F46  |  |  |  |  |
|               | t1ls>  | Trip                                            |                                              |  |  |  |  |
| 2 s>          | 2ls>   | Start                                           | Second negative sequence current element F46 |  |  |  |  |
|               | t2ls>  | Trip                                            |                                              |  |  |  |  |
| 111>          | 10>    | Start                                           | First overvoltage element F59                |  |  |  |  |
|               | t1U>   | Trip                                            |                                              |  |  |  |  |
| 211>          | 2U>    | Star                                            | Second overvoltage element E59               |  |  |  |  |
| 207           | t2U>   | Trip                                            |                                              |  |  |  |  |
| 1112          | 1U<    | Start                                           | First undervoltage element F27               |  |  |  |  |
| 10~           | t1U<   | Trip                                            |                                              |  |  |  |  |
| 211~          | 2U<    | Start                                           | Second undervoltage element F27              |  |  |  |  |
| 20            | t2U<   | Trip                                            | Second undervoltage clement 127              |  |  |  |  |
| 16            | 1f>    | Start                                           | First overfrequency element F81              |  |  |  |  |
|               | t1f>   | Trip                                            |                                              |  |  |  |  |
|               |        |                                                 |                                              |  |  |  |  |
| 25            | 2f>    | Start                                           | Second overfroquency element E91             |  |  |  |  |
| 21>           | t2f>   | Trip                                            | σείσηα υνεπτεγμετική ειεπτετί και            |  |  |  |  |

| 25    | 21/   | Start | Second overfrequency element E81             |  |  |
|-------|-------|-------|----------------------------------------------|--|--|
| 21>   | t2f>  | Trip  | Second overnequency element For              |  |  |
| 1f<   | 1f<   | Start | First underfrequency element F01             |  |  |
|       | t1f<  | Trip  | Filst undernequency element F81              |  |  |
| 2f<   | 2f<   | Start | Second underfrequency element E91            |  |  |
|       | t2f<  | Trip  | Second undernequency element For             |  |  |
| 1110  | 1Uo>  | Start | Eiret zere seguence voltage element EERI le  |  |  |
| 100>  | t1Uo> | Trip  | Filst zero sequence voltage element rogoo    |  |  |
| 21105 | 2Uo>  | Start | econd zero sequence voltage element F59Uo    |  |  |
| 200>  | t2Uo> | Trip  |                                              |  |  |
| 114   | U1<   | Start |                                              |  |  |
| 01<   | tU1<  | Trip  | Positive sequence undervoltage element F2701 |  |  |
| U2>   | U2>   | Start | Negative sequence overvoltage element F59U2  |  |  |

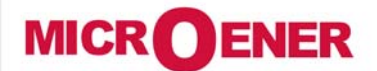

# OPERATING MANUAL FEEDER MANAGER with AUTORECLOSING RELAY UFM-R-PL

MO N°:

12JMC0591626

Rev. A Page 102 / 122

|      | tU2>                       | Trip  |                                            |               |                   |                                  |  |  |
|------|----------------------------|-------|--------------------------------------------|---------------|-------------------|----------------------------------|--|--|
| Wi   | tWi> Circuit I             |       | oreaker mainte                             | nance le      | evel              |                                  |  |  |
| TOC  | TCS Start                  |       | tala                                       |               |                   |                                  |  |  |
| tTCS |                            | Trip  | trip coll supe                             | rvision       |                   |                                  |  |  |
| 105  | IRF IRF Start<br>tIRF Trip |       |                                            | - "           |                   |                                  |  |  |
| IRF  |                            |       | Internal Rela                              | y Fallure     | ,<br>,            |                                  |  |  |
|      | RT                         | Start | <i></i>                                    |               |                   |                                  |  |  |
| RI   | tRT                        | Trip  | Element Ren                                | note Trip     | )                 |                                  |  |  |
|      | TripTimeR                  |       | Trip time redu                             | uction ac     | ctive             |                                  |  |  |
|      | RCLf                       |       | Autoreclosure                              | e failed      |                   |                                  |  |  |
|      | RCLrun                     |       | Autoreclosure                              | e in prog     | ress              |                                  |  |  |
|      | TwRCL                      |       | Trip not enab                              | led for A     | Automatic Reclos  | sure                             |  |  |
|      | RCL-OK                     |       | Successful A                               | utomatic      | Reclosure         |                                  |  |  |
|      | ManCL-OK                   |       | Manual Closu                               | ire           |                   |                                  |  |  |
|      | BiRCL                      |       | Presence Rec                               | losure e      | xternal lockout d | cause (input/CB Failure)         |  |  |
|      | Gr1to2                     |       | Switch to SetUp Group2                     |               |                   |                                  |  |  |
|      | manOpCmd                   |       | Manual Open                                | Comma         | nd                |                                  |  |  |
|      | CL-Cmd                     |       | Close Comma                                | nd            |                   |                                  |  |  |
|      | C/Bfail                    |       | Circuit Breake                             | er failure    | )                 |                                  |  |  |
|      | L/Rdisc                    |       | Local/Remote                               | signal l      | Discrepancy       |                                  |  |  |
|      | BF                         |       | Breaker Failu                              | re            |                   |                                  |  |  |
|      | Gen.Start                  |       | Start Generic                              |               |                   |                                  |  |  |
|      | Gen.Trip                   |       | Trip Generic                               |               |                   |                                  |  |  |
|      | UserTriggerOs              | cillo | User Variable for Oscillographic Recording |               |                   |                                  |  |  |
|      | UserVar<0>                 |       |                                            |               |                   |                                  |  |  |
|      | to                         |       | User Variable                              |               |                   |                                  |  |  |
|      | UserVar<24>                |       |                                            |               |                   |                                  |  |  |
|      | Vcc                        |       | Reserved                                   |               |                   |                                  |  |  |
|      | Gnd                        |       | Reserved                                   |               |                   |                                  |  |  |
|      | ResLog                     |       | Reset signal I                             | logic         |                   |                                  |  |  |
|      | P1                         |       | Push-button                                | Open          |                   |                                  |  |  |
|      | P2                         |       | Push-button                                | Close         | r                 | 1                                |  |  |
|      | 0.D1                       |       | Digital Input                              | "0.D1″        | activated         |                                  |  |  |
|      | 0.D1Not                    |       | Digital Input                              | "0.D1"        | deactivated       | _                                |  |  |
|      | to                         |       |                                            |               |                   | Digital Input on Main Relay      |  |  |
|      | 0.D4                       |       | Digital Input                              | "0.D4″        | activated         | _                                |  |  |
|      | 0.D4Not                    |       | Digital Input                              | "0.D4"        | deactivated       |                                  |  |  |
|      | 1.D1                       |       | Digital Input                              | <u>"1.D1"</u> | activated         | _                                |  |  |
|      | 1.D1Not                    |       | Digital Input                              | "1.D1"        | deactivated       | _                                |  |  |
|      | to                         |       | St 11 1                                    |               |                   |                                  |  |  |
|      | 1.D15                      |       |                                            | Input         | activated         | Digital input on Expansion Board |  |  |
|      |                            |       | "T.DT5"                                    | 1             |                   | _                                |  |  |
|      | 1.D15Not                   |       | Digitai<br>#1_D1E#                         | Input         | deactivated       |                                  |  |  |
|      | 2 D1                       |       | I.UI3"<br>Digital Input                    | #2 D1#        | activated         |                                  |  |  |
|      | 2.D1                       |       | Digital Input                              | 2.DI          | deactivated       | _                                |  |  |
|      | 2.D1Not                    |       |                                            | 2.01          | utalivaltu        | -                                |  |  |
|      | 10                         |       | Diaital                                    | Innut         | activatod         | Digital input on Expansion Roard |  |  |
|      | 2.D15                      |       | "2 D15"                                    | mpul          | activateu         |                                  |  |  |
|      |                            |       | Digital                                    | Innut         | deactivated       | 1                                |  |  |
|      | 2.D15Not                   |       | <i>"2.D15"</i>                             | mput          |                   |                                  |  |  |
|      |                            |       |                                            |               | 1                 |                                  |  |  |

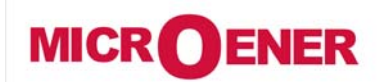

# OPERATING MANUAL FEEDER MANAGER with AUTORECLOSING RELAY UFM-R-PL

MO N°: 12JMC0591626 Rev. A

Page 103 / 122

### Example configuration

| IC | ) Relay                  | Linked functions | OpLogic | Logical status | Output config | Function | tON  | Relay status |
|----|--------------------------|------------------|---------|----------------|---------------|----------|------|--------------|
| 1  | 0.R1 [Master board, R:1] |                  | None    | Off            | Normally open | Pulse    | 0,01 | Off          |
| 2  | 0.R2 [Master board, R:2] |                  | None    | Off            | Normally open | Pulse    | 0,01 | Off          |

### <u>Relay</u>

Relay internal name

### Linked function

Select the function for tripping the output relay (for multiple association use "User Variable")

### **Operation Logic**

Not Used

### Logical Status

Relay Logical status

#### **Output Configuration**

| Normally Deenergized | The output relay is deenergized in normal conditions and gets energized on activation of the controlling Functional Output; reset means deenergizing. |
|----------------------|----------------------------------------------------------------------------------------------------|
| Normally Energized   | The output relay is energized in normal conditions and gets deenergized on activation of the controlling Functional Output; reset means energizing.   |

#### tON (Operation Time)

This timer controls the duration of the activation of the output relay.

|  | tON | : | 0 | (0.01-10)s, step 0.01s |
|--|-----|---|---|------------------------|
|--|-----|---|---|------------------------|

#### **Relay Status**

Relay – Physical status

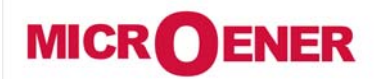

# OPERATING MANUAL FEEDER MANAGER with AUTORECLOSING RELAY UFM-R-PL

MO N°: 12JMC0591626 Rev. **A** Page 104 / 122

### Functions - Operation Mode

| Automatic | : | In this mode the output relay is "operated" (energized if "N.D.", deenergized if "N.E.") when the controlling Functional Output is activated and it is reset to the "non operated" condition when the Functional Output gets disactivated but, anyhow, not before the time "tON" has elapsed (minimum duration of the operation time) |
|-----------|---|----------------------------------------------------------------------------------------------------|
| Manual    | : | In this mode the output relay is "operated" when the controlling Functional Output is activated<br>and remains in the operated condition until a manual reset command is issued by the relay<br>keyboard (local commands menu) or via the serial communication. In this mode the timer "tON"<br>has no effect.                        |
| Impulsive | : | In this mode the output relay is "operated" when the controlling Functional Output is activated and it remains in the "operated" condition (energized if "N.D.", deenergized if "N.E.") for the set time "tON" independently from the status of the controlling Functional Output.                                                    |

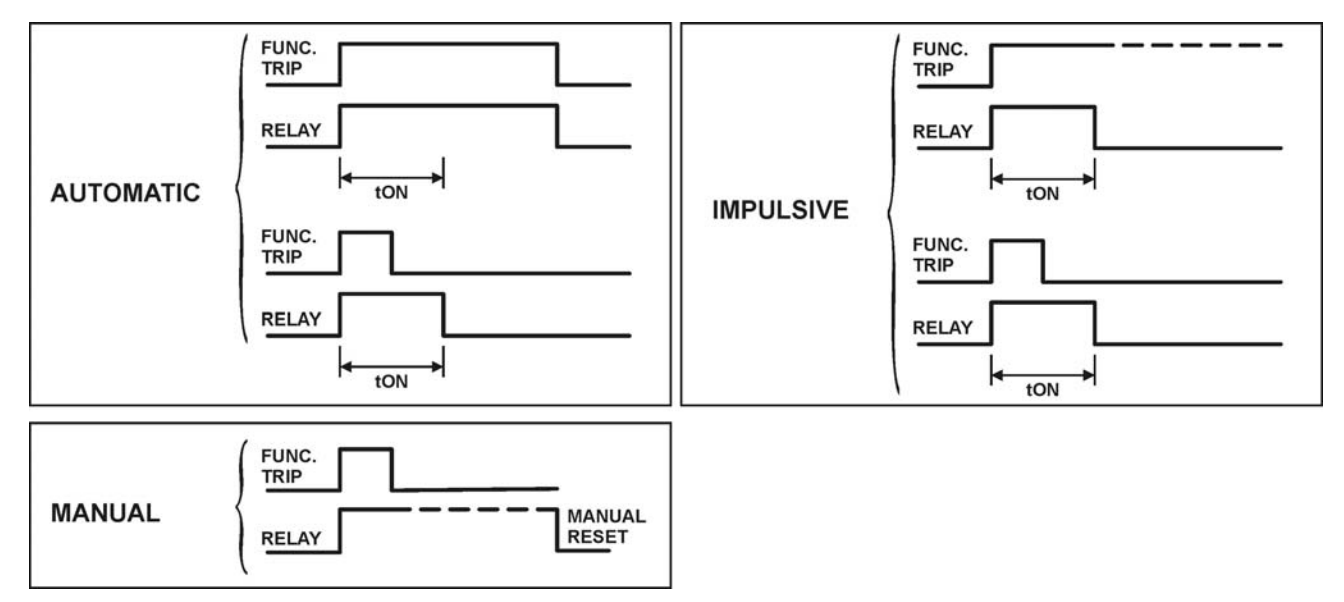

Open "MSCom2" program and connect to the relay.

Select "Change Windows" from "Menu" button

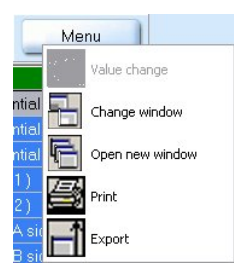

Select "DO Configuration"

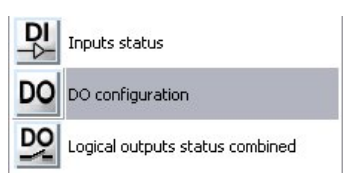

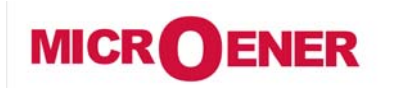

# OPERATING MANUAL FEEDER MANAGER with AUTORECLOSING RELAY UFM-R-PL

MO N°: 12JMC0591626 Rev. A Page 105 / 122

### Example: Change settings for "0.R1"

Change settings for "0.R1" : "1I>", "Normally Close", "Automatic reset", "0.5".

| ID | Relay                    | Linked functions | OpLogic | Logical status | Output config  | Function        | tON  | Relay status |
|----|--------------------------|------------------|---------|----------------|----------------|-----------------|------|--------------|
| 1  | 0.R1 [Master board, R:1] | 11>,             | None    | Off            | Normally close | Automatic reset | 0,5  | Off          |
| 2  | 0.R2 [Master board, R:2] |                  | None    | Off            | Normally open  | Pulse           | 0,01 | Off          |

#### "Linked Functions"

Select "Linked Functions" related to 0.R1 and press right button on mouse, select "Value change":

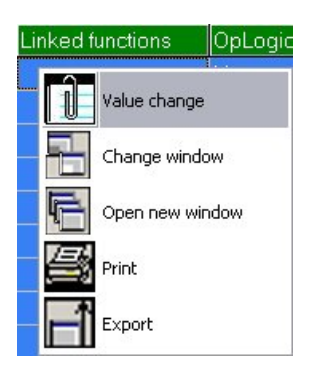

From box "Available", select "11>" and press "Add".

Press "OK" for confirmation. (if Password is request, see § Password)

| alue change      |                                                                                                    |
|------------------|----------------------------------------------------------------------------------------------------|
| Links number : 0 | Availables                                                                                          |
|                  | <pre>&lt;- Add SCD op<br/>SCD op2<br/>SCD op2<br/>SCD op3<br/>SCD op3<br/>SCD op3<br/>SCD op3</pre> |
|                  | SCD op4<br>SCD ol4<br>DisRCL<br>FwRm                                                                |
| 🗸 ок             | Cancel                                                                                              |
| alue change      |                                                                                                    |
| Links number : 1 | Availables                                                                                          |
| 11>              | <pre>&lt;- Add SCDcl3 SCDcl4 SCDcl4 DisRCL EnRCL</pre>                                              |
|                  | → Remove Tal<br>T-><br>11 ><br>21>                                                                  |
|                  |                                                                                                    |

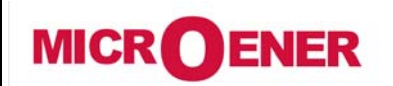

# OPERATING MANUAL FEEDER MANAGER with AUTORECLOSING RELAY UFM-R-PL

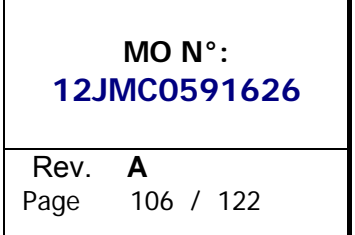

### "Output Config"

Select "Output Config" related to "0.R1" and press right button on mouse, select "Value change":

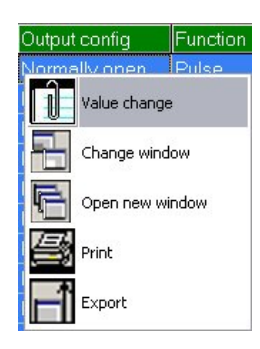

Select "**Normally Close**" from combo box and press "OK" (if Password is request, see § Password)

| Name : R 0.R1 Config |  |   |
|----------------------|--|---|
| Actual value         |  |   |
| Normally open        |  |   |
|                      |  |   |
| Normally open        |  | • |
| Normally open        |  |   |
| Normally close       |  |   |
| Normally close       |  |   |

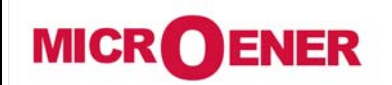

# OPERATING MANUAL FEEDER MANAGER with AUTORECLOSING RELAY UFM-R-PL

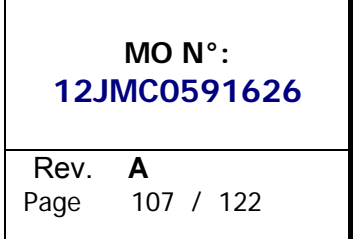

### "Function"

Select "Function" related to "0.R1" and press right button on mouse, select "Value change":

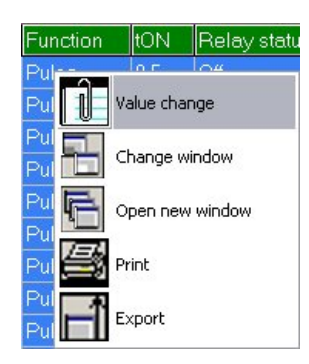

Select "Manual reset" from combo box and press "OK" (if Password is request, see § Password):

| value      |          |
|------------|----------|
|            |          |
|            |          |
|            | <u> </u> |
| atio recet |          |
| al reset   |          |
|            |          |

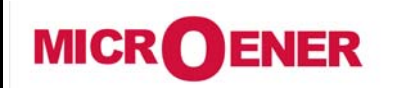

# OPERATING MANUAL FEEDER MANAGER with AUTORECLOSING RELAY UFM-R-PL

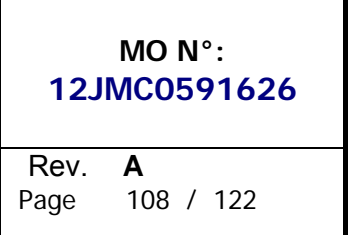

### <u>"tON"</u>

Select "tON" related to "0.R1" and press right button on mouse, select "Value change":

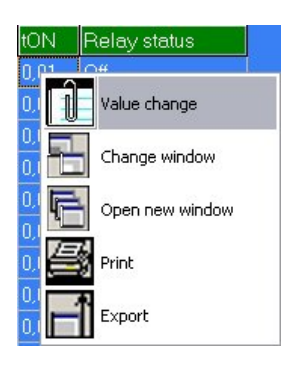

Set "0.5" and press "OK" (if Password is request, see § Password):

| Value change                |                                                                             |
|-----------------------------|-----------------------------------------------------------------------------|
| Actual value<br>0,01<br>0.5 | Description<br>Name : R 0.R1 Timer<br>Min : 0.01<br>Max : 10<br>Step : 0.01 |
| 🗸 ОК                        | X Cancel                                                                    |
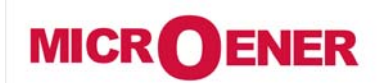

# OPERATING MANUAL FEEDER MANAGER with AUTORECLOSING RELAY UFM-R-PL

MO N°: 12JMC0591626 Rev. A Page 109 / 122

### DATE & TIME

In this menu it is possible to configurate the Date and Time

| Date: | 20YY | / | MM | / | DD | (2000/01/01 ÷ 2099/12/31)<br>YY = Year / MM = Month / DD = Day |
|-------|------|---|----|---|----|----------------------------------------------------------------|
| Time: | HH   | : | MM | : | 00 | HH = hour / MM = Minutes / 00                                  |
| DofW: | Day  |   |    |   |    | Es: Wednesday                                                  |

| 1 | Imx 0 A<br>Ia 0 A<br>Ib 0 A<br>Uab 0 V<br>W 0.00 k<br>W 0.00 k<br>Menu     Fress "Menu" for access to the main menu with icons.                                                                                                    |
|---|----------------------------------------------------------------------------------------------------|
| 2 | Select icon <i>"TimeDate"</i> by pushbuttons <i>"Increase</i> " or <i>"Decrease</i> ".<br>Select icon <i>"TimeDate"</i> by pushbuttons <i>"Increase</i> " or <i>"Decrease</i> ".<br>Press <i>"Select"</i> .                                                                                                    |
| 3 | TimeDate         Date: 2003/01/01         Time: 06:14:28         DofW: Thursday         Exit       Modify                                                                                                    |
| 4 | TimeDate         Date: 20YY/01/01         Time: 06:14:28         DofW: Thursday         Prev.       Prev.         Prev.       Prev.                                                                                                    |
| 5 | Contract Contract Contrect Contract Contract Contract Contract Contract Contract Contre |
| 6 | TimeDate         Date: 2004/04/DD         Time: 06:14:28         DofW: Thursday         Prev.         Prev.         Prev.                                                                                                    |

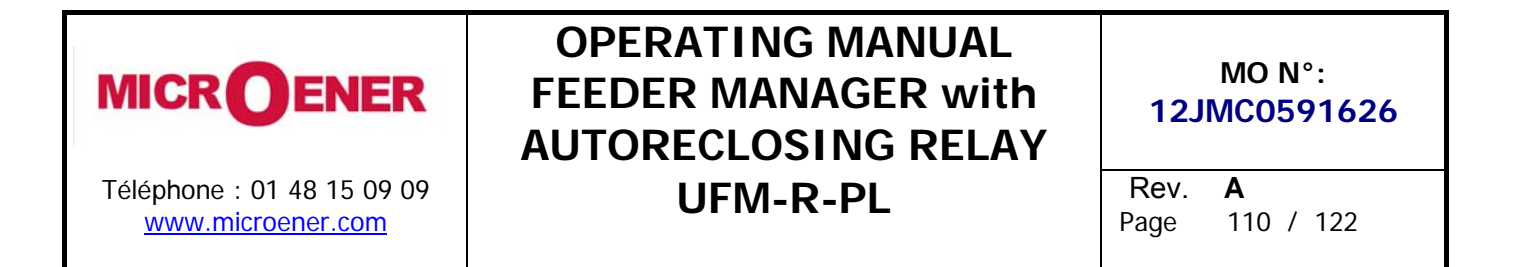

| 7 | TimeDate         Date:       2004/04/05         Time:       HH:14:28         DofW:       Thursday         Prec.       ▷☆ Next | <ul> <li>As above for changing the "Hours"</li> <li>Press "<i>Next</i>" to go to the next setting.</li> </ul>                                                                                          |
|---|----------------------------------------------------------------------------------------------------|----------------------------------------------------------------------------------------------------|
| 8 | TimeDate<br>Date: 2004/04/05<br>Time: 12:MM:28<br>DofW: Thursday<br>Prev. ₽₫ Next                                             | <ul> <li>As above for changing the "Minutes"</li> <li>Press "<i>Next</i>" to go to the next setting.</li> </ul>                                                                                        |
| 9 | TimeDateDate: 2004/04/05Time: 12:00:00DofW: MondayExitModify                                                                  | <ul> <li>The Day of the Week is calculated and displayed automatically.</li> <li>Press "<i>Exit</i>" to go back to the main menu.</li> <li>Press "<i>Modify</i>" to go back to the step "3"</li> </ul> |
|   | Press the button " <i>Next</i>                                                                                                | " to go back to the previous display.                                                                                                    |

### **Clock synchronization**

The internal clock has 1ms resolution and a stability of ±35ppm in the operational temperature range.

It can be synchronized with an external time reference in the following ways:

- Using the standard "Time Synchronization" procedure of the "IEC870-5-103" protocol.
- Using the "MSCom 2" software or from the DCS with the Modbus RTU protocol.

*Note*: On power supply failure an internal battery supports the internal clock for over two years.

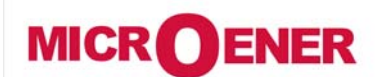

# OPERATING MANUAL FEEDER MANAGER with AUTORECLOSING RELAY UFM-R-PL

MO N°: 12JMC0591626 Rev. A Page 111 / 122

## **HEALTHY** (DIAGNOSTIC INFORMATION)

The relay operates a continuous checking of the vital functionalities and in case an internal failure is detected, the I.R.F. function (see § I.R.F.) is activated and the Power/IRF led is set to flashing.

| Device | $\rightarrow$ | No Fail       | $\rightarrow$ | No Fail                 |  |
|--------|---------------|---------------|---------------|-------------------------|--|
|        |               | Fail          | $\rightarrow$ | Fail present            |  |
|        |               | MinorFail     | $\rightarrow$ | Minor Fail              |  |
|        |               | HisoricalFail | $\rightarrow$ | Cleared Fail            |  |
|        |               | FW not comp.  | $\rightarrow$ | Firmware not compatible |  |

If an internal self-clearing (transient) fault is detected, it is recorded into an historical file without any other action.

#### **INFO** (RELAY VERSION)

In this menu it is possible to read the information relevant to relay unit.

| SW Version    | AcqUnit-I/O | $\rightarrow$ | ####.##.##.#                            | Firmware version of acquisition unit |                           |  |  |
|---------------|-------------|---------------|-----------------------------------------|--------------------------------------|---------------------------|--|--|
|               | ProtectUnit | $\rightarrow$ | ####.##.##.#                            | Firmware version of CPU unit         |                           |  |  |
|               |             |               |                                         |                                      |                           |  |  |
| Protect.Model |             | $\rightarrow$ | FeederManager                           | Protection Type                      |                           |  |  |
|               |             |               |                                         |                                      |                           |  |  |
| Serial Number |             | $\rightarrow$ | ### <b>/</b> ## <b>/</b> ## <b>/</b> ## | Relay Serial Number                  |                           |  |  |
|               |             |               | ##                                      |                                      |                           |  |  |
|               | •           |               |                                         |                                      |                           |  |  |
| User Tag      |             | $\rightarrow$ | FMR-R-PL                                | Relay identification label.          | This information can only |  |  |
|               |             |               |                                         |                                      | be modified by the        |  |  |
| Build         |             | $\rightarrow$ | ###########                             | Build identification label.          | interface program         |  |  |
|               |             |               | #                                       |                                      | "MSCom 2" and allows      |  |  |
|               | <u>.</u>    |               |                                         |                                      | the user to give to the   |  |  |
| Line          |             | $\rightarrow$ | ###########                             | Line identification label.           | relay any suitable        |  |  |
|               |             |               | #                                       |                                      | denomination.             |  |  |

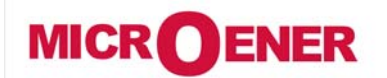

# OPERATING MANUAL FEEDER MANAGER with AUTORECLOSING RELAY UFM-R-PL

MO N°: 12JMC0591626 Rev. A Page 112 / 122

#### BATTERY

The relay is equipped with a lithium battery type "CR2477N 3V", to support the internal clock and the oscillographic recording memory in case of programmed lack of power. The expected minimum duration without power exceed 2 years.

. . .

Attention!! Use only battery specified.

Instruction for replacement the battery:

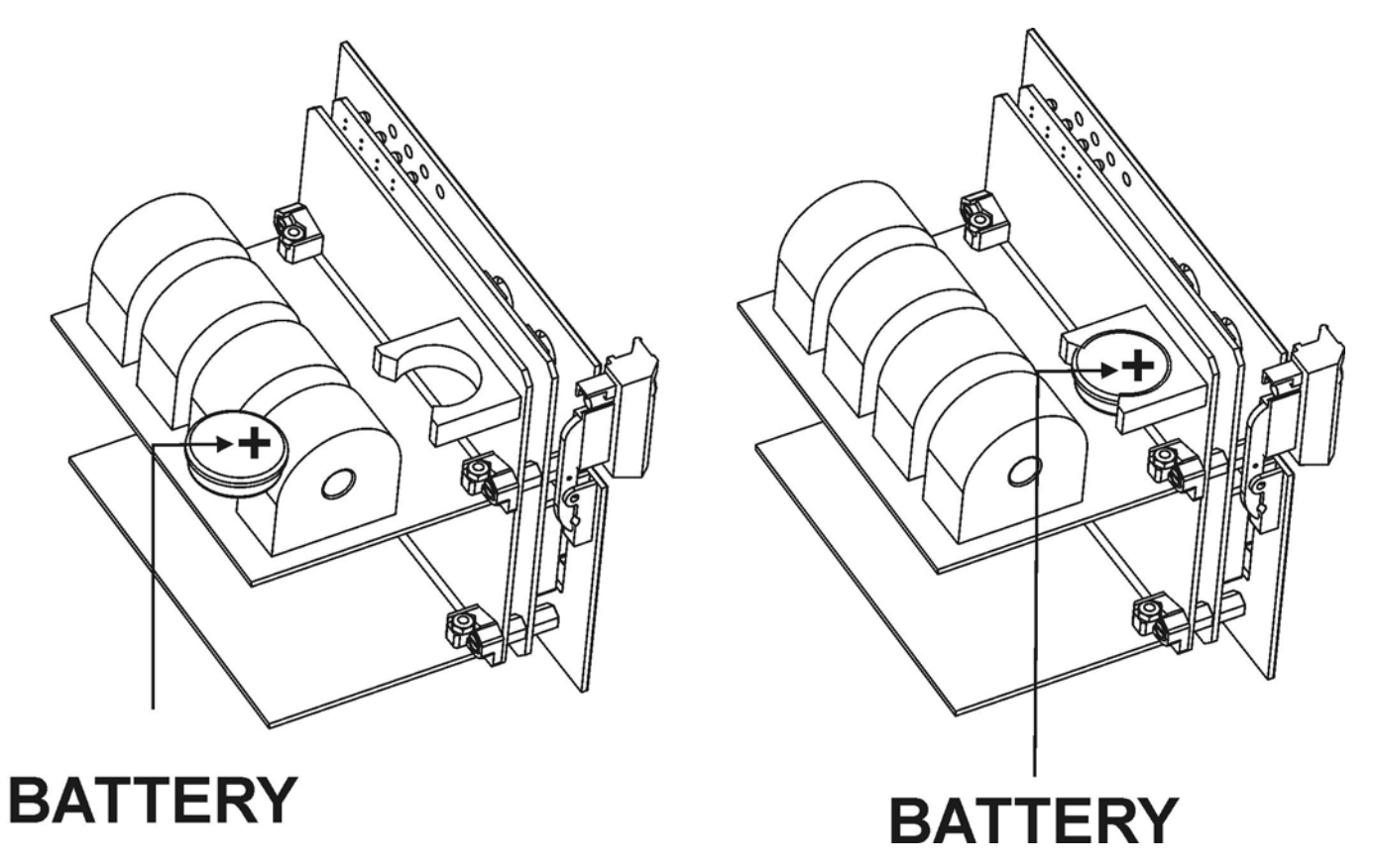

#### MAINTENANCE

No maintenance is required. In case of malfunctioning please contact Microelettrica Scientifica Service or the local Authorized Dealer mentioning the relay's Serial No reported in the label on relays enclosure.

#### POWER FREQUENCY INSULATION TEST

Every relay individually undergoes a factory insulation test according to IEC255-5 standard at

2 kV, 50 Hz 1min. Insulation test should not be repeated as it unusefully stresses the dielectrics.

When doing the insulation test, the terminals relevant to serial output, digital inputs and RTD input must always be short circuited to ground. When relays are mounted in switchboards or relay boards that have to undergo the insulation tests, the relay should be isolated. This is extremely important as discharges eventually tacking place in other parts or components of the board can severely damage the relays or cause damages not immediately evident to the electronic components.

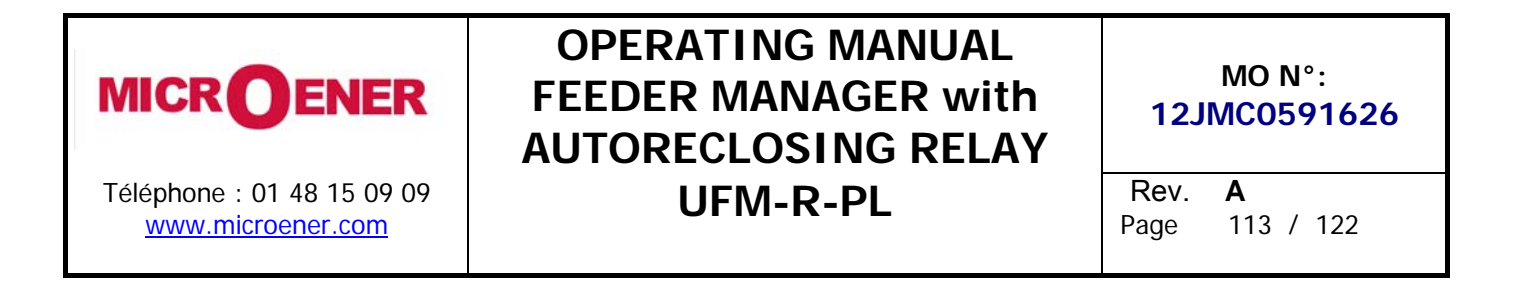

### **BASIC RELAY - WIRING DIAGRAM**

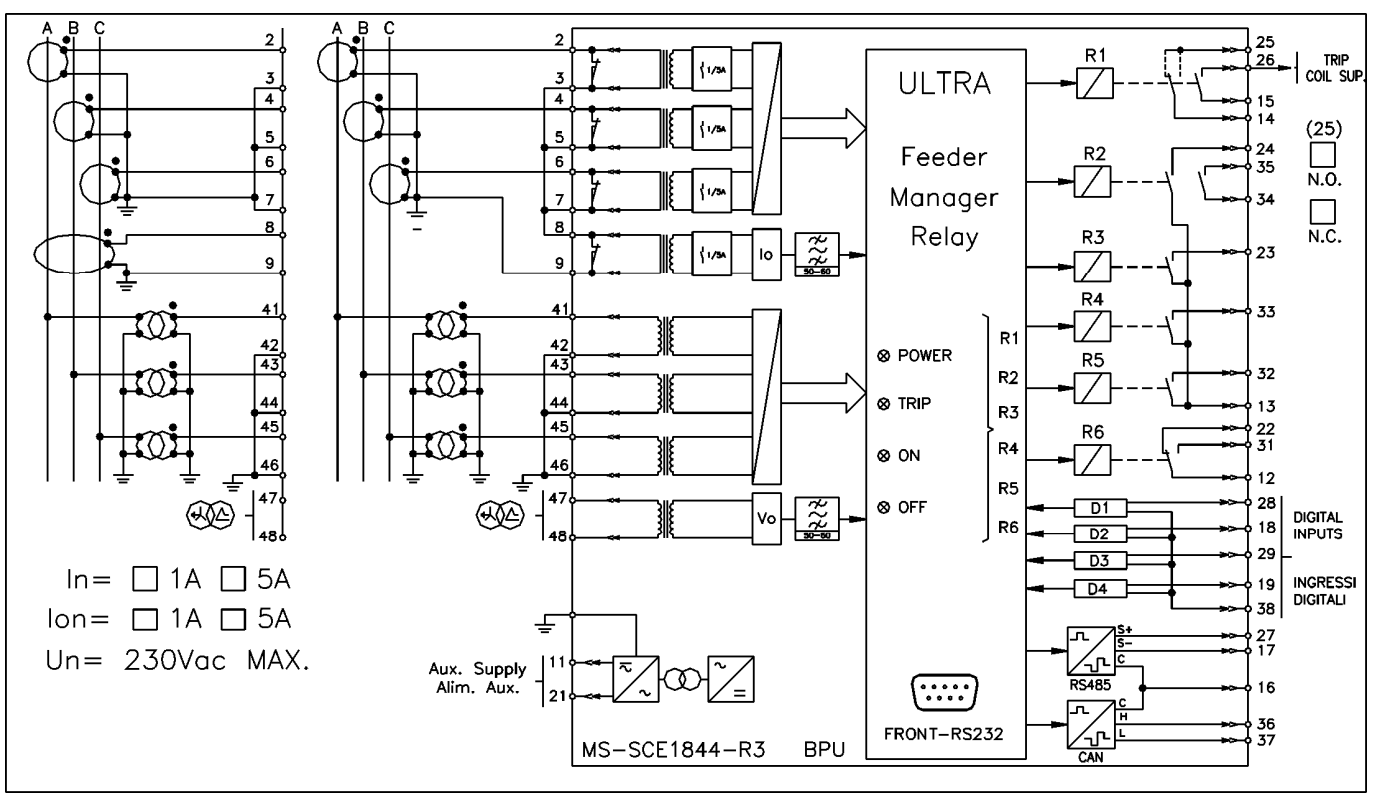

UX10-4 - Expansion Module - Wiring Diagram (10 Digital Inputs + 4 Output Relays)

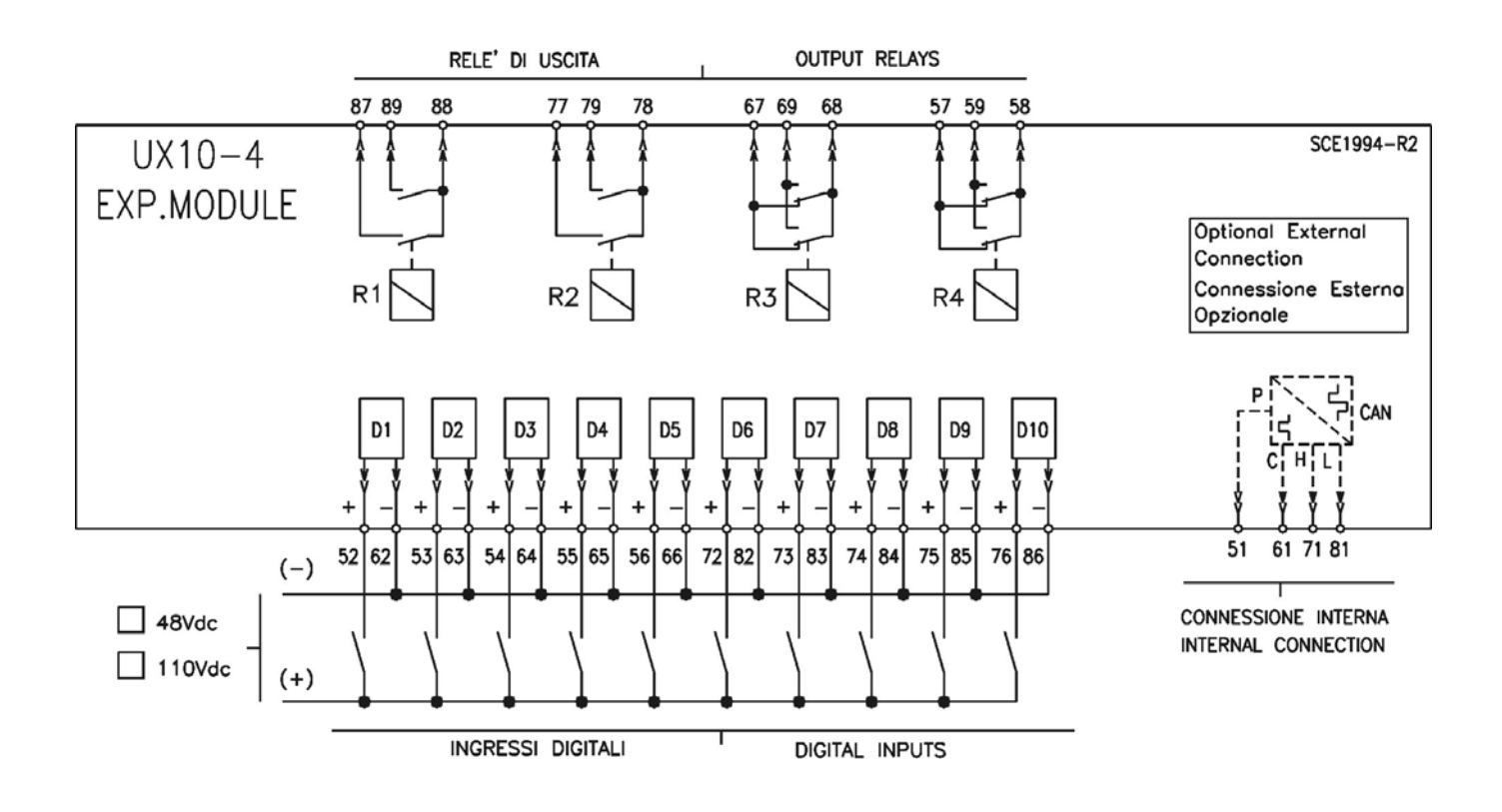

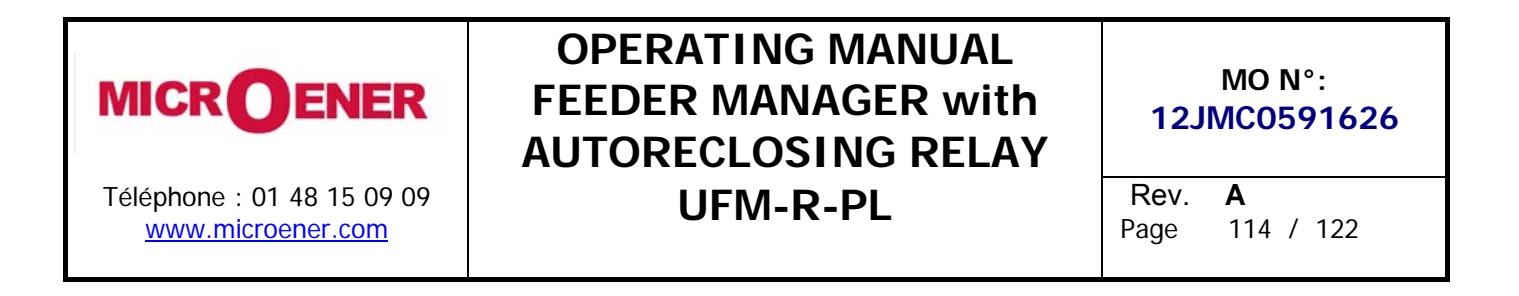

### 14DI - Expansion Module - Wiring Diagram (14 Digital Inputs)

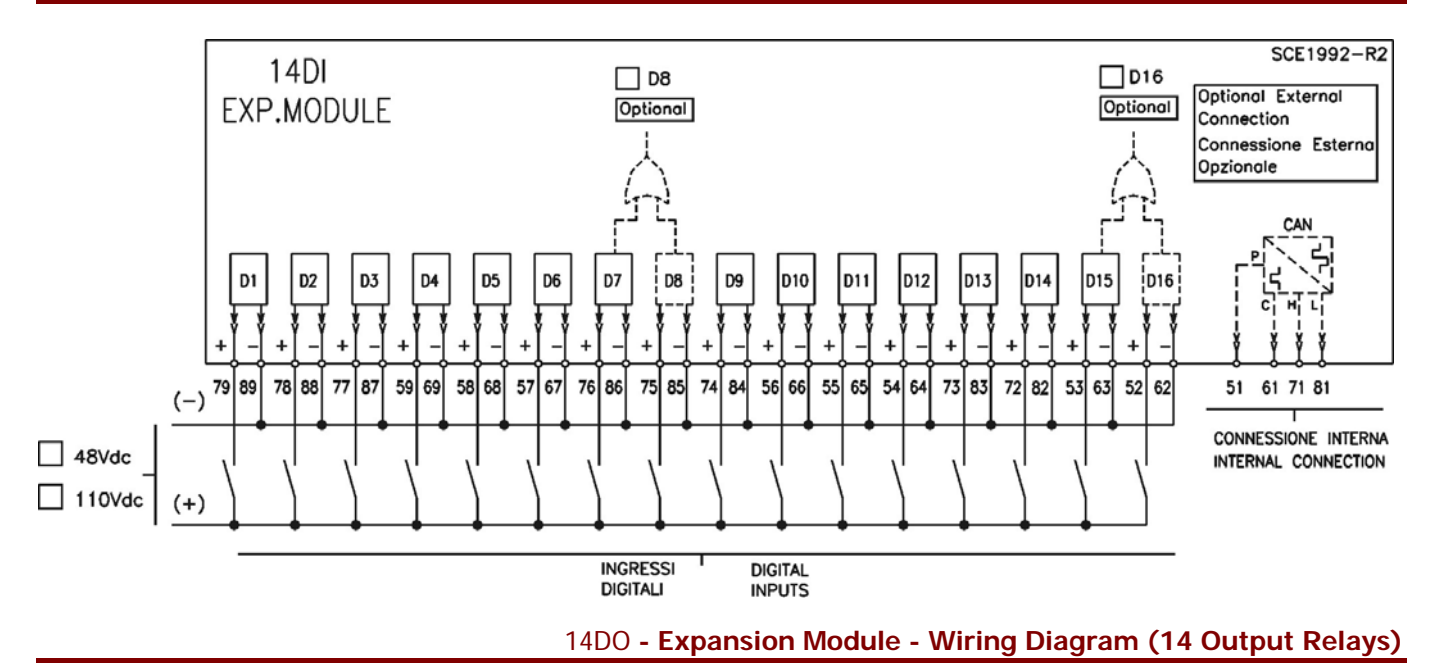

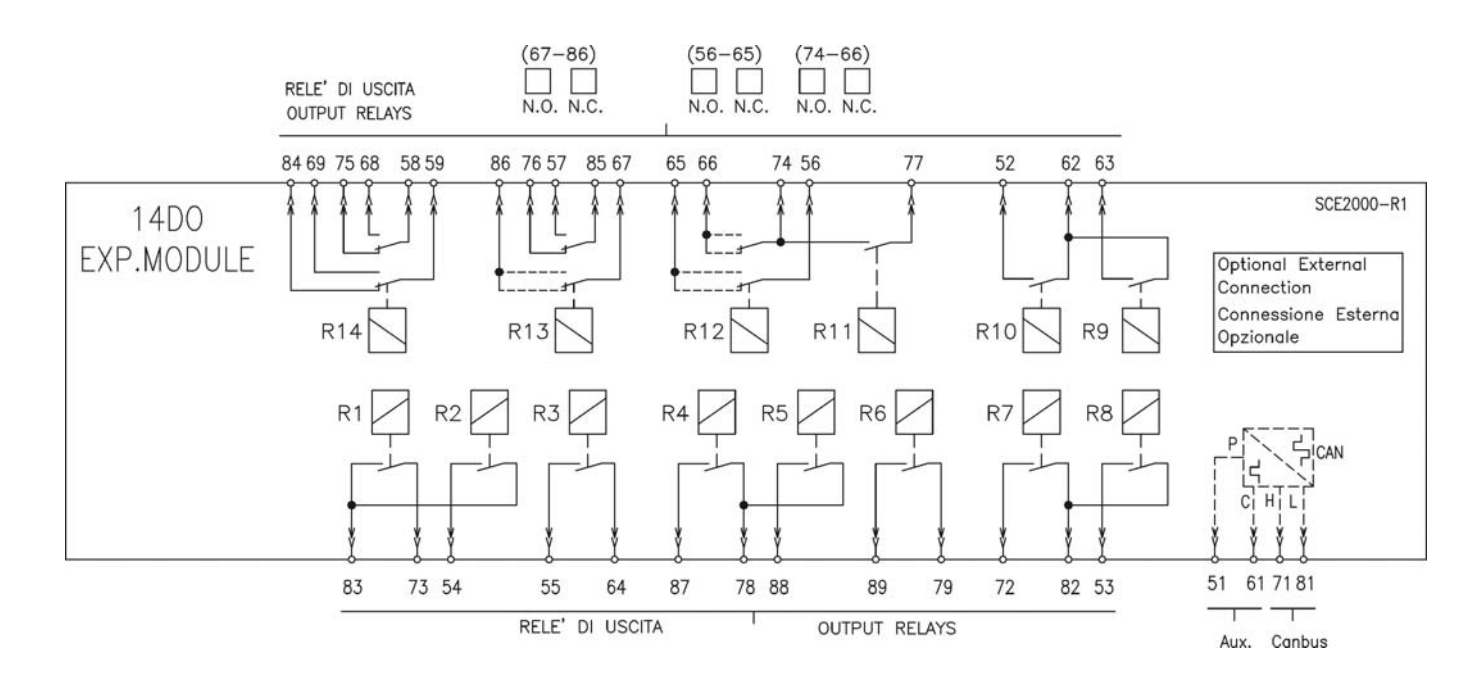

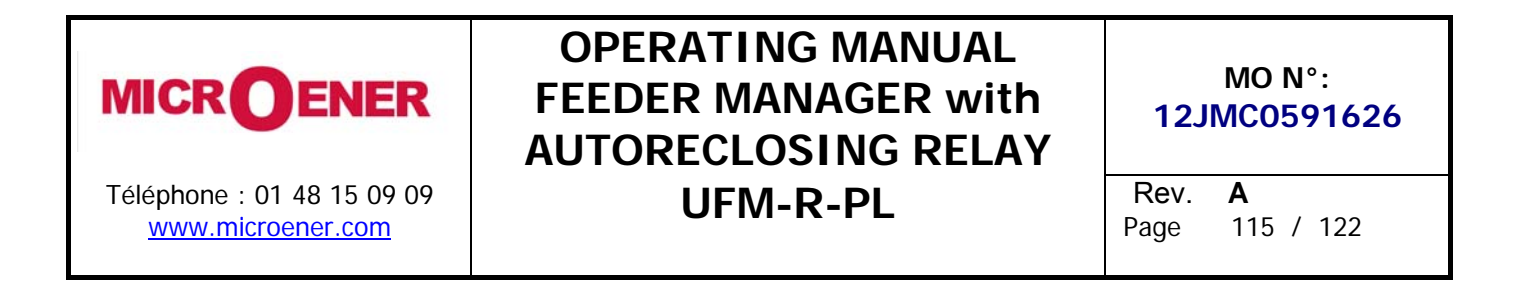

#### 14DO-S - Expansion Module - Wiring Diagram (14 Output Relays)

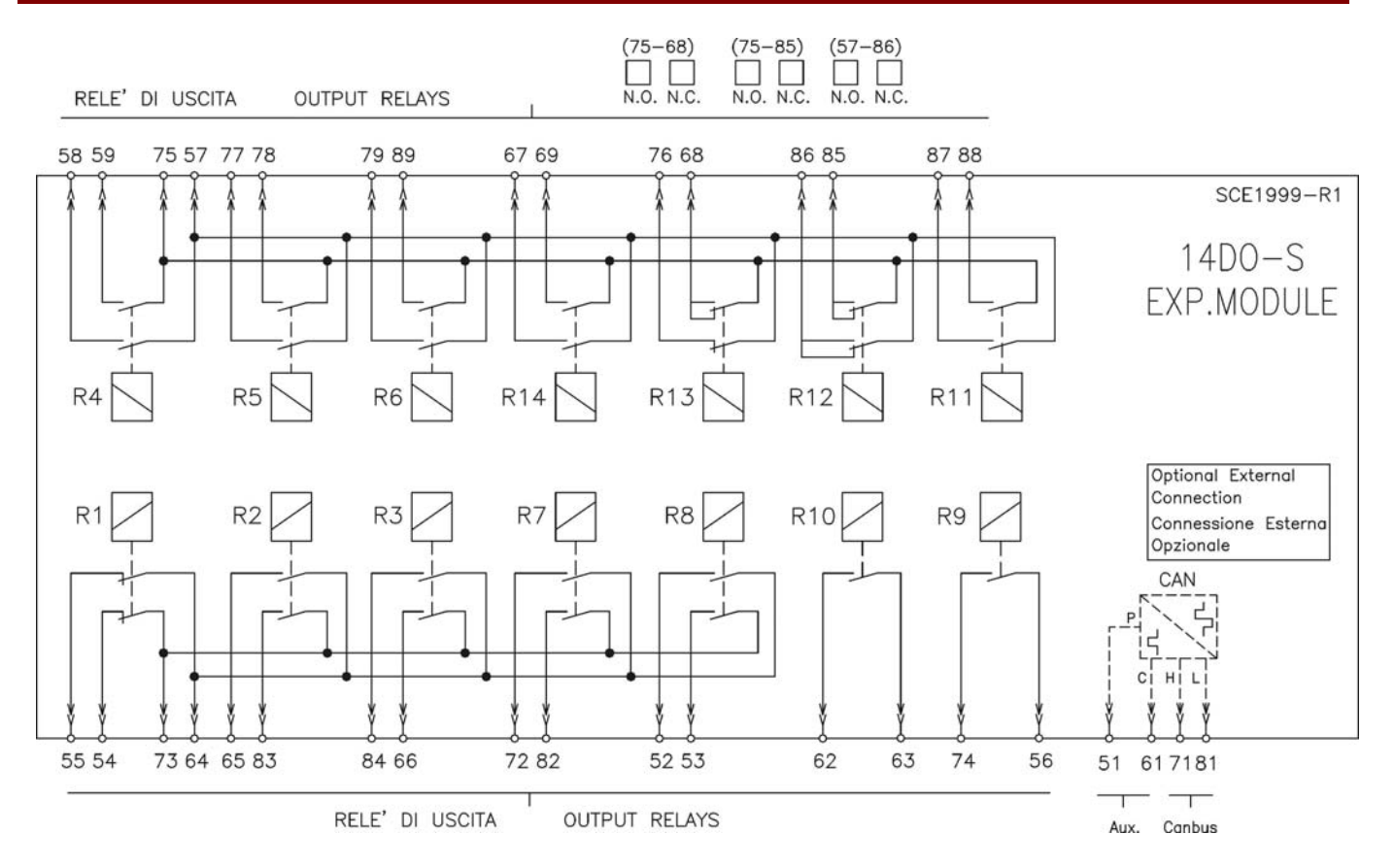

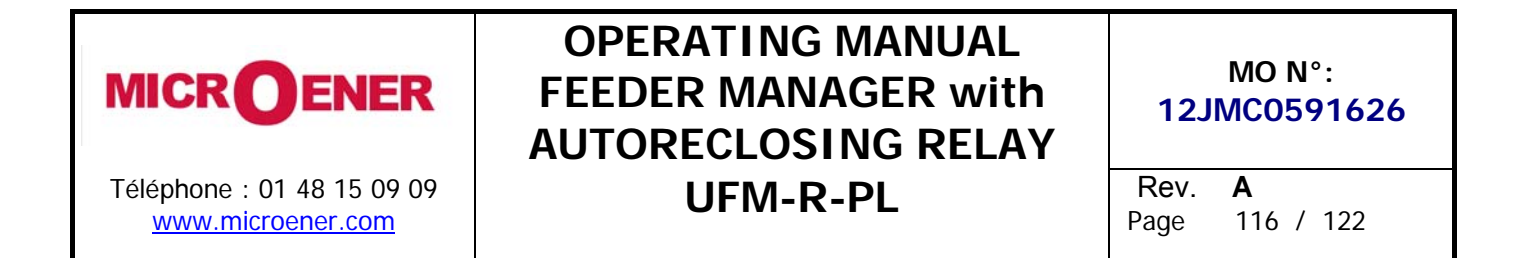

#### WIRING THE SERIAL COMMUNICATION BUS

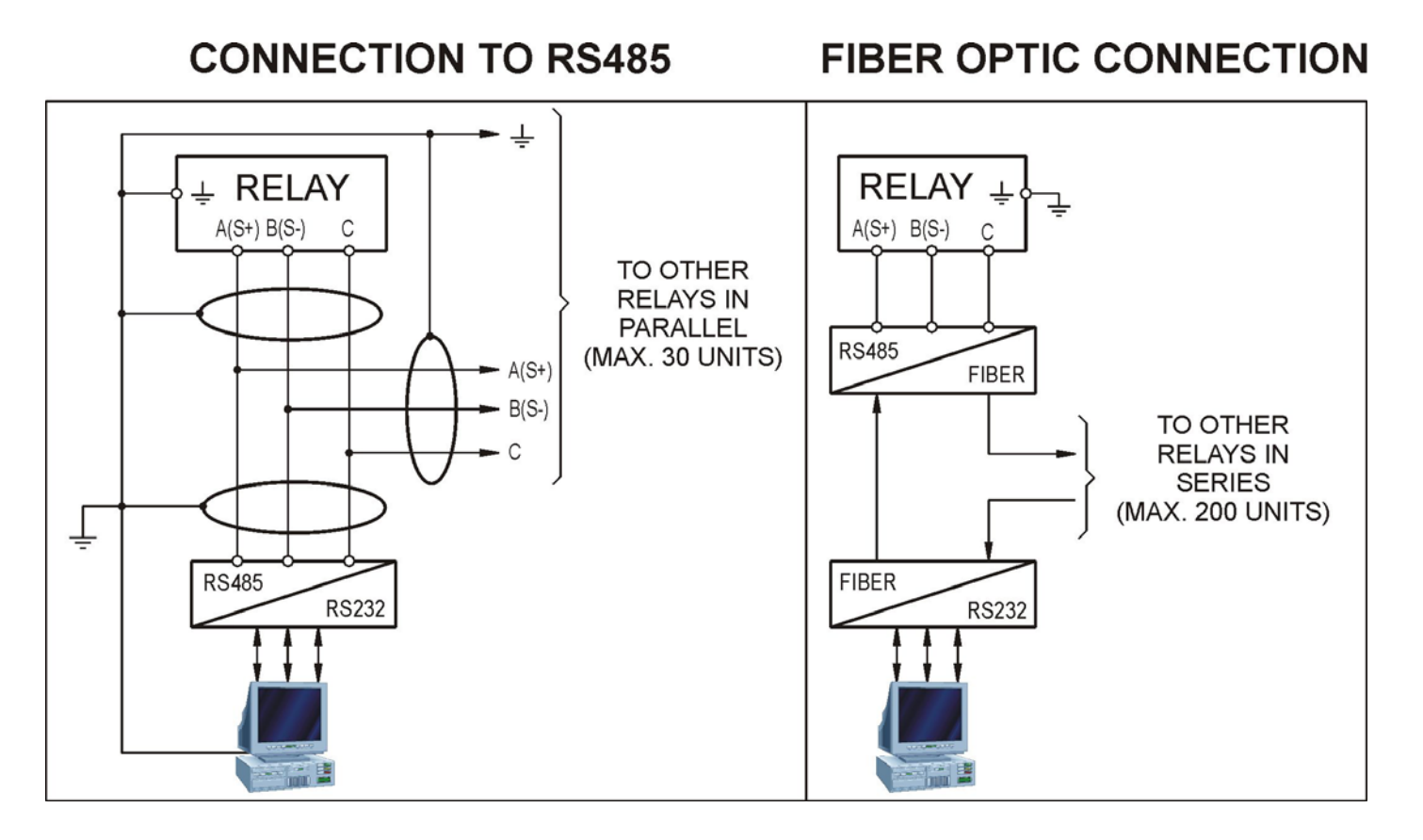

Each relay is identified by its programmable address code (NodeAd) and can be called from the P.C.

A dedicated communication software (MSCom2) for Windows 9x/2000/XP (or later) is available.

Please refer to the MSCom2 instruction manual for more information.

Maximum length of the serial bus can be up to 200m. For longer distance and for connection of up , to 250 Relays, optical interconnection is recommend (please ask Microelettrica for accessories).

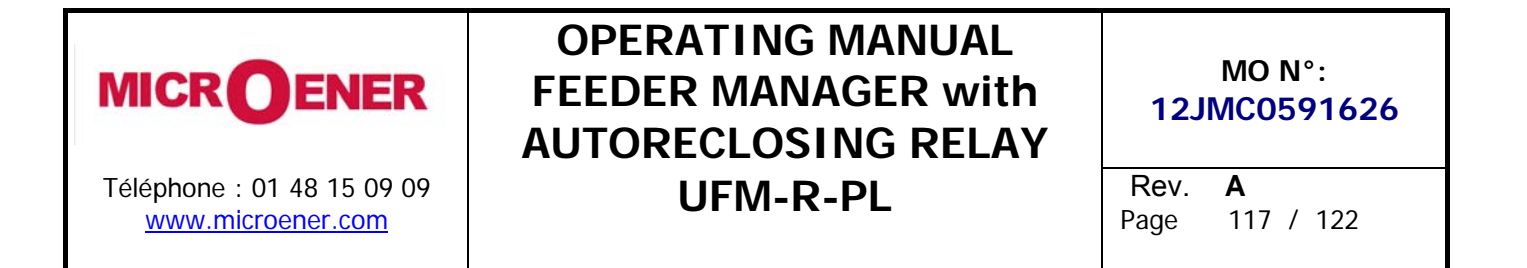

#### **BASIC RELAY - OVERALL DIMENSIONS**

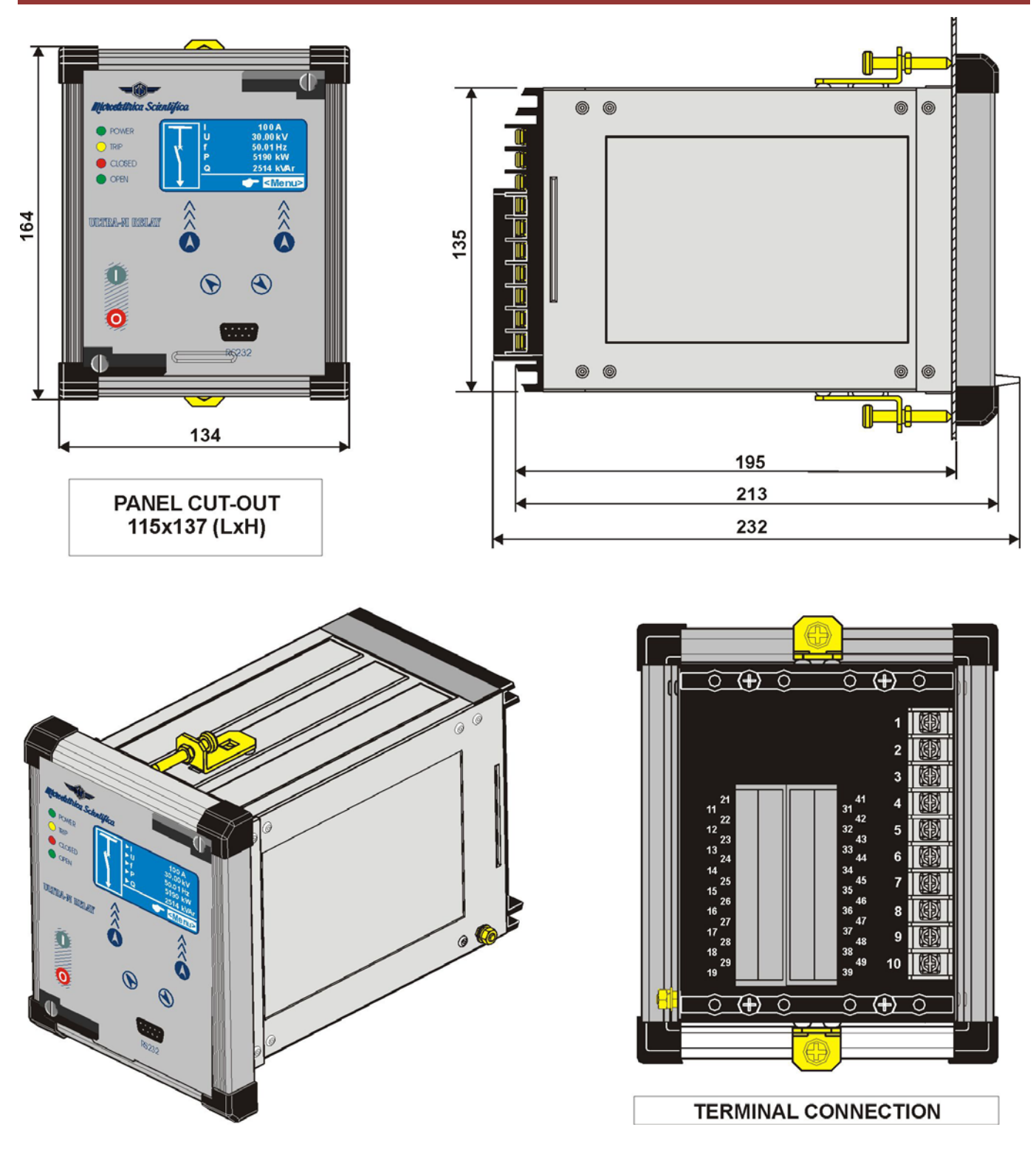

Flush mounting protection degree: IP44 (54 on request).

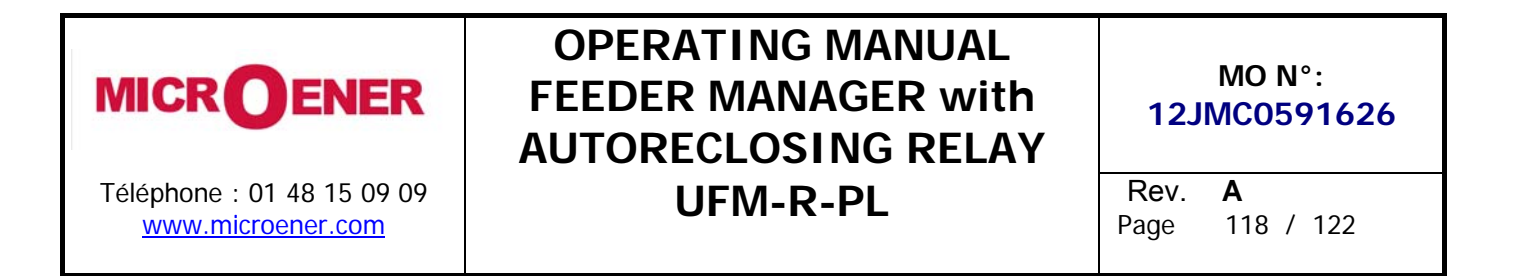

# (1 Expansion Module) & (2 Expansion Module) - Overall Dimensions

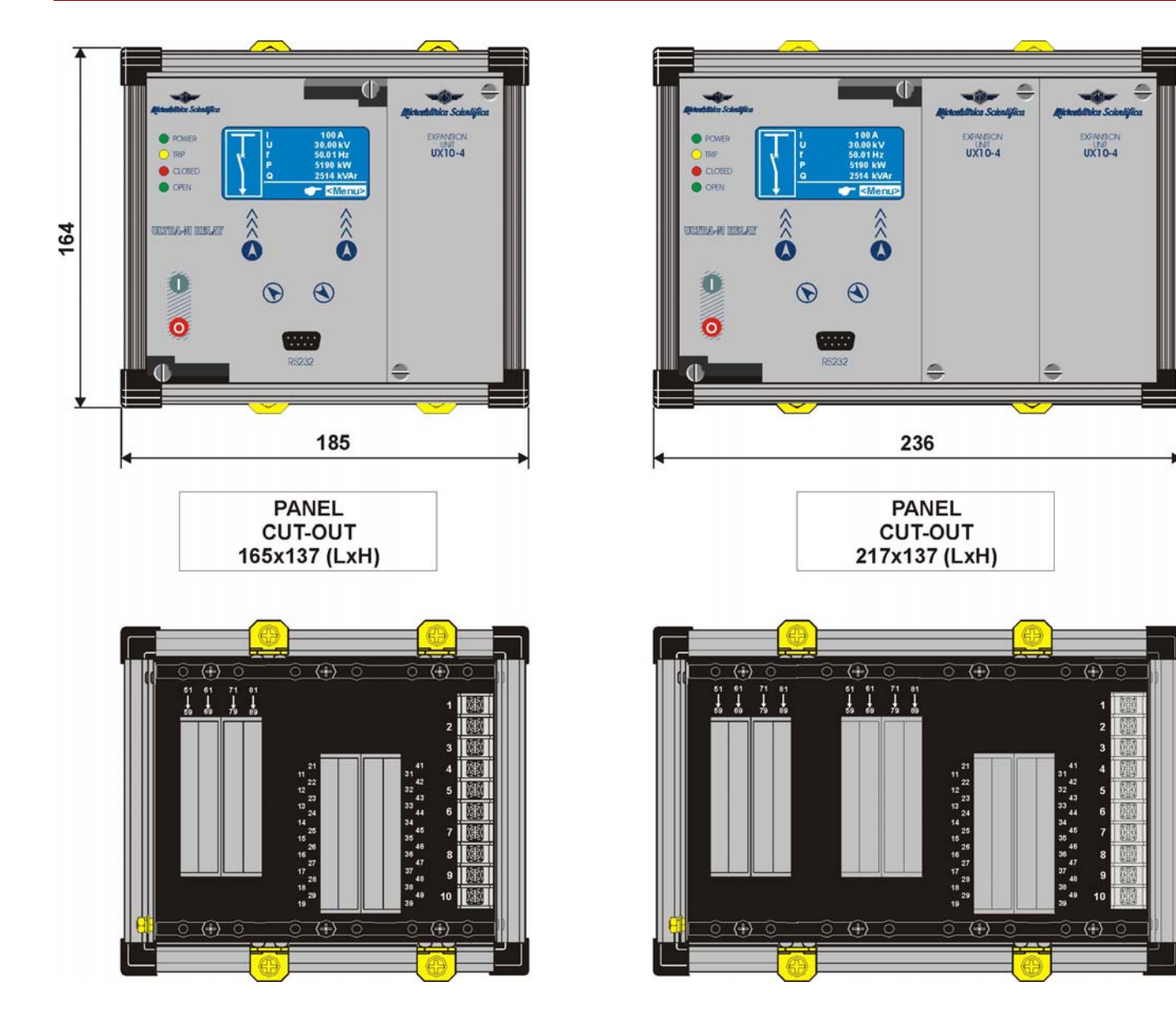

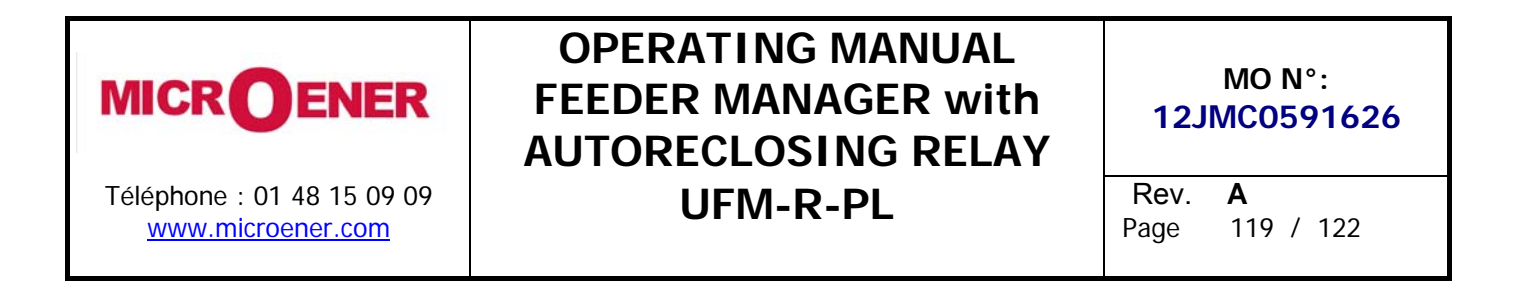

## Rack 3U – Overall Dimensions

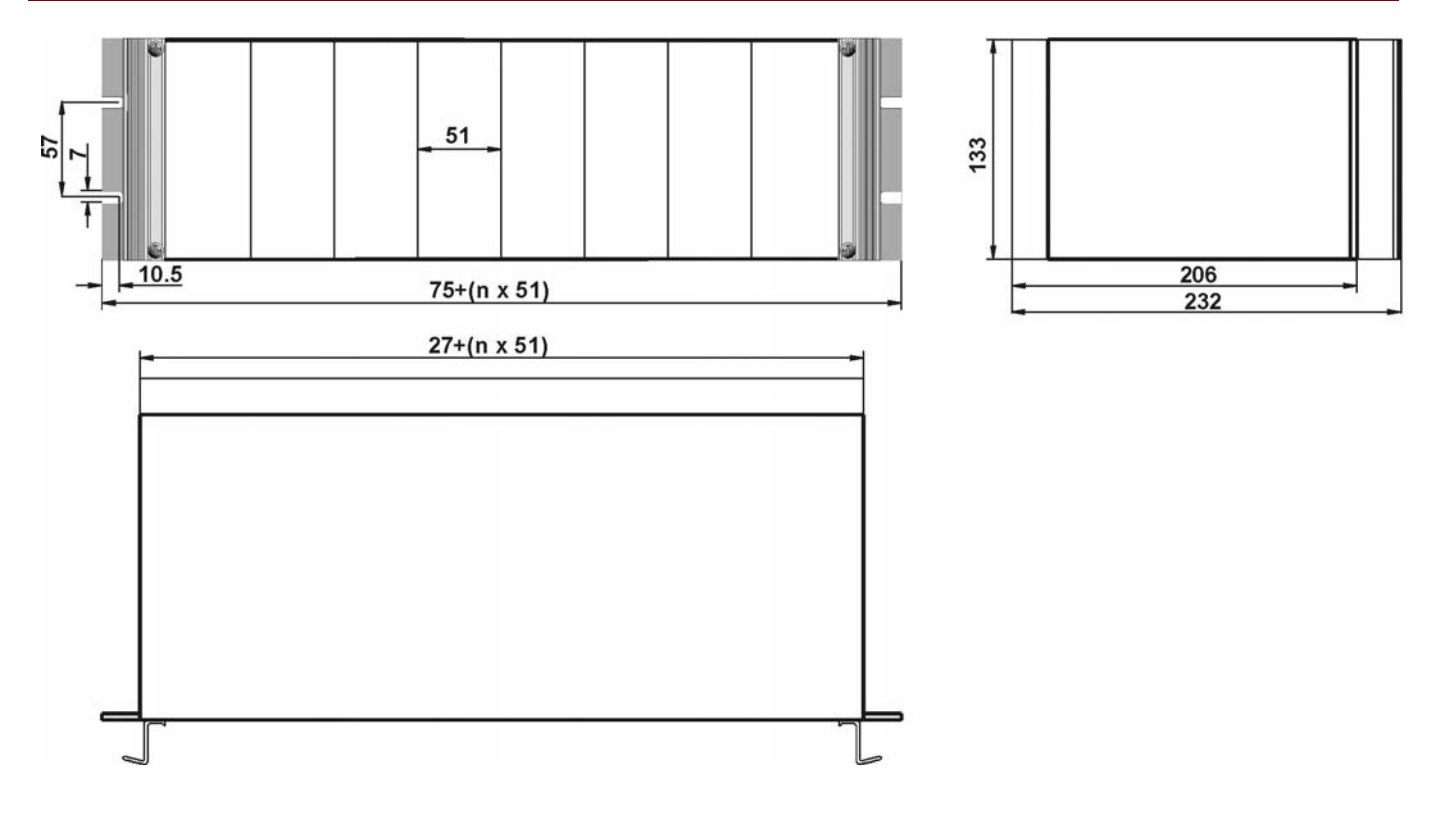

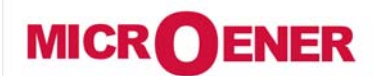

# OPERATING MANUAL FEEDER MANAGER with AUTORECLOSING RELAY UFM-R-PL

MO N°: 12JMC0591626 Rev. A Page 120 / 122

# DIRECTION FOR PCB'S DRAW-OUT AND PLUG-IN

Draw-out

Rotate clockwise the screws  ${\rm l}$  and  ${\rm l}$  in the horizontal position of the screw-driver mark. Draw-out the PCB by pulling on the handles  ${\rm l}$ 

Plug-in

Rotate clockwise the screws ① and @in the horizontal position of the screw-driver mark. Slide-in the card on the rails provided inside the enclosure. Plug-in the card completely and press the handle to the closed position. Rotate anticlockwise the screws ① and @ with the mark in the vertical position (locked).

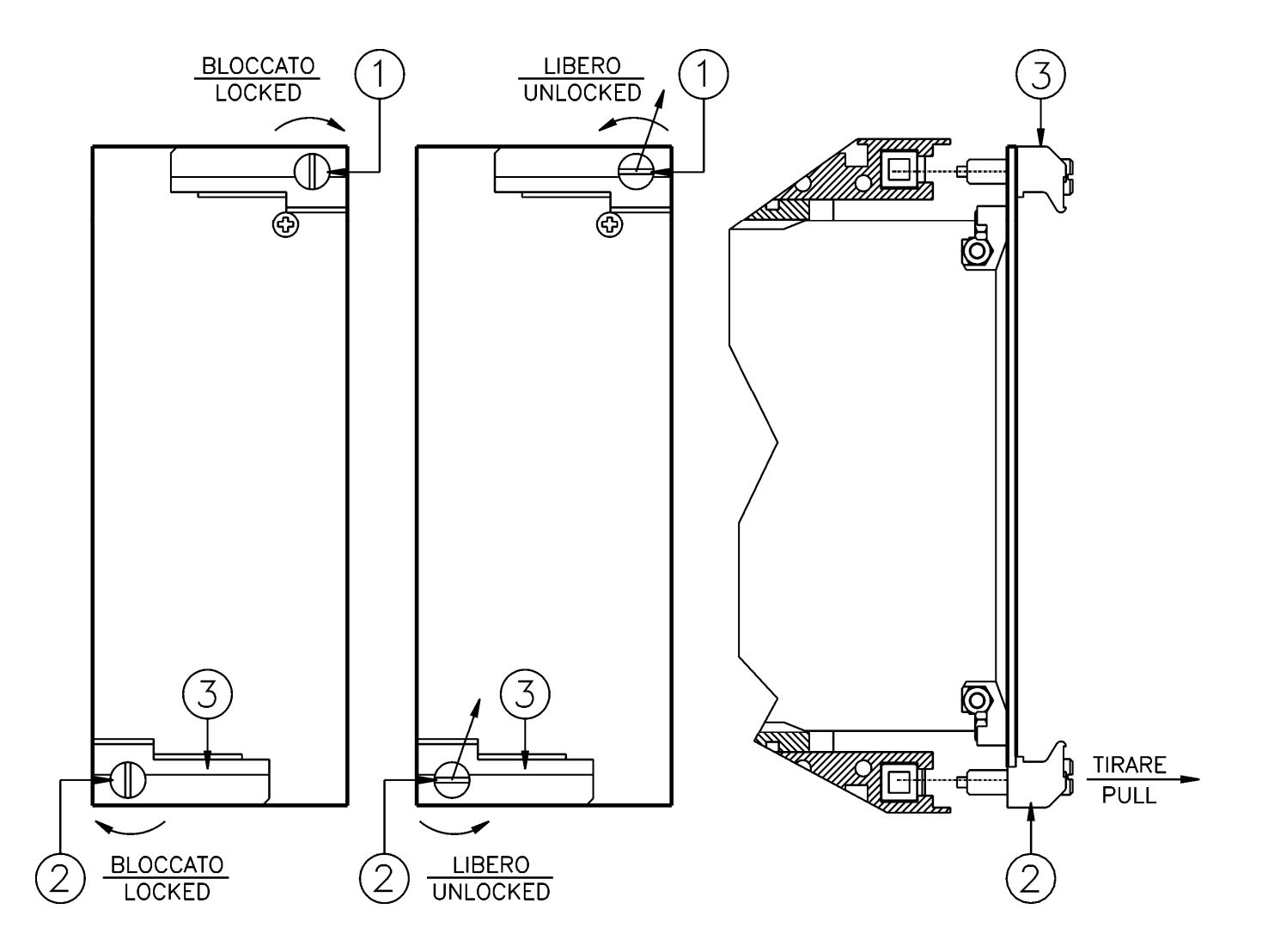

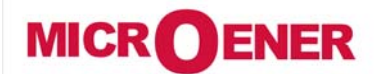

# OPERATING MANUAL FEEDER MANAGER with AUTORECLOSING RELAY UFM-R-PL

MO N°: 12JMC0591626 Rev. A Page 121 / 122

| ELECTRICAL CHARACTERISTICS |                                                                   |                                                                                               |                                                                |                                  |                            |                |
|----------------------------|-------------------------------------------------------------------|-----------------------------------------------------------------------------------------------|----------------------------------------------------------------|----------------------------------|----------------------------|----------------|
| <u>AP</u><br>RE            | PROVAL: CE<br>FERENCE STANDARDS                                   | IEC 60255 - CE Directi                                                                        | ve - EN/IEC61                                                  | 000 - IEEE                       | <u>E C37</u>               |                |
|                            | Dielectric test voltage                                           |                                                                                               | IEC 60255-5                                                    | 2kV, 50/60                       | )Hz, 1 min.                |                |
|                            | Impulse test voltage                                              |                                                                                               | IEC 60255-5                                                    | 5kV (c.m.)                       | , 2kV (d.m.) – 1,2/5       | Oμs            |
|                            | Insulation resistance                                             |                                                                                               | > 100MΩ                                                        |                                  |                            |                |
| <u>En</u>                  | vironmental Std. Ref. (IEC                                        | <u>60068)</u>                                                                                 |                                                                |                                  |                            |                |
|                            | Operation ambient temperat                                        | ure                                                                                           | -10°C / +55°C                                                  |                                  |                            |                |
|                            | Storage temperature                                               |                                                                                               | -25°C/+70°C                                                    |                                  |                            |                |
|                            | Environmental testing                                             | (Cold)<br>(Dry heat)<br>(Change of temperature)<br>(Damp heat, steady state)                  | IEC60068-2-1<br>IEC60068-2-2<br>IEC60068-2-14<br>IEC60068-2-78 | RH 93% W                         | /ithout Condensing /       | 4T 40°C        |
| <u>CE</u>                  | EMC Compatibility (EN610                                          | 000-6-2 - EN61000-6-4                                                                         | - EN50263)                                                     |                                  |                            |                |
|                            | Electromagnetic emission                                          |                                                                                               | EN55011                                                        | industrial e                     | environment                |                |
|                            | Radiated electromagnetic fie                                      | ld immunity test                                                                              | IEC61000-4-3<br>ENV50204                                       | level 3                          | 80-2000MHz<br>900MHz/200Hz | 10V/m<br>10V/m |
|                            | Conducted disturbances imm                                        | nunity test                                                                                   | IEC61000-4-6                                                   | level 3                          | 0.15-80MHz                 | 10V            |
|                            | Electrostatic discharge test                                      |                                                                                               | IEC61000-4-2                                                   | level 3                          | 6kV contact / 8kV          | air            |
|                            | Power frequency magnetic test                                     |                                                                                               | IEC61000-4-8                                                   |                                  | 1000A/m                    | 50/60Hz        |
|                            | Pulse magnetic field                                              | IEC61000-4-9                                                                                  |                                                                | 1000A/m, 8/20μs                  |                            |                |
|                            | Damped oscillatory magnetic                                       | IEC61000-4-10                                                                                 |                                                                | 100A/m, 0.1-1MH                  | Z                          |                |
|                            | Immunity to conducted comp<br>disturbance 0Hz-150KHz              | IEC61000-4-16                                                                                 | level 4                                                        |                                  |                            |                |
|                            | Electrical fast transient/burst                                   | IEC61000-4-4                                                                                  | level 3                                                        | 2kV, 5kHz                        |                            |                |
|                            | HF disturbance test with dan (1MHz burst test)                    | IEC60255-22-1                                                                                 | class 3                                                        | 400pps, 2,5kV (m.c.), 1kV (d.m.) |                            |                |
|                            | Oscillatory waves (Ring wave                                      | IEC61000-4-12                                                                                 | level 4                                                        | 4kV(c.m.), 2kV(d.m.)             |                            |                |
|                            | Surge immunity test                                               |                                                                                               | IEC61000-4-5                                                   | level 4                          | 2kV(c.m.), 1kV(d.          | m.)            |
|                            | Voltage interruptions                                             |                                                                                               | IEC60255-4-11                                                  |                                  |                            |                |
|                            | Resistance to vibration and s                                     | shocks                                                                                        | IEC60255-21-1                                                  | - IEC60255                       | -21-2 10-500Hz 1g          | ]              |
| <u>CA</u>                  | RATTERISTICHE                                                     |                                                                                               |                                                                |                                  |                            |                |
|                            | Accuracy at reference value                                       | 1% In - 0.1%On         for measure           2% + to (to=20÷30ms @ 2xIs)         for times    |                                                                |                                  |                            |                |
|                            | Rated Current                                                     | In = 1  or  5A - On = 1  or  5A                                                               |                                                                |                                  |                            |                |
|                            | Current overload                                                  | 80 In for 1 sec;                                                                              | 4 In continu                                                   | ous                              |                            |                |
|                            | Burden on current inputs                                          | Phase : 0.01VA at In = 1A; 0.2VA at In = 5A<br>Neutral : 0.01VA at In = 1A ; 0.2VA at In = 5A |                                                                |                                  |                            |                |
|                            | Rated Voltage Un = $(100 \div 125)$ Vac Un = $(100 \div 125)$ Vac |                                                                                               |                                                                |                                  |                            |                |
|                            | Voltage Overload                                                  | 2Un permanent                                                                                 |                                                                |                                  |                            |                |
|                            | Burden on voltage inputs                                          | 0,1VA at Un                                                                                   |                                                                |                                  |                            |                |
|                            | Average power supply consu                                        | Imption                                                                                       | < 10 VA                                                        |                                  |                            |                |

| MICROENER<br>Téléphone : 01 48 15 09 09<br>www.microener.com                                                                                                    | OPERATING MANUAL<br>FEEDER MANAGER with<br>AUTORECLOSING RELAY<br>UFM-R-PL                                                                                                 | 12.<br>Rev.<br>Page | MO N°:<br>12JMC0591626<br>Rev. A<br>Page 122 / 122 |  |  |  |  |
|----------------------------------------------------------------------------------------------------|----------------------------------------------------------------------------------------------------|---------------------|----------------------------------------------------|--|--|--|--|
| <ul> <li>Output relays</li> <li>rating 5 A; Vn = 380 V</li> <li>A.C. resistive switching = 1100W (380V max)</li> <li>make = 30 A (peak) 0,5 sec.</li> <li>break = 0.3 A, 110 Vcc,</li> <li>I/P = 40 ms (100 000 on )</li> </ul> |                                                                                                    |                     |                                                    |  |  |  |  |
| COMMUNICATION PARAMETER                                                                                                    |                                                                                                    |                     |                                                    |  |  |  |  |
| <ul> <li>Rear serial port</li> <li>Front serial port</li> </ul>                                                                                                    | Rear serial port         RS485 – 9600 to 38400 bps – 8,n,1 – Modbus RTU – IEC60870-5-10           Front serial port         RS232 – 9600 to 57600 bps – 8 n 1 – Modbus RTU |                     |                                                    |  |  |  |  |
| SOFTWARE & FIRMWARE VER                                                                                                    | SION                                                                                                    |                     |                                                    |  |  |  |  |
| Firmware for version                                                                                                    |                                                                                                    |                     |                                                    |  |  |  |  |
| IAU (Intelligent Acquisition<br>IPU (Processor Unit)                                                                                                    | Unit) 0.17.01.x<br>0440.23.02.x                                                                                                    |                     |                                                    |  |  |  |  |
| <u>Application Software</u>                                                                                                    |                                                                                                    |                     |                                                    |  |  |  |  |
| MSCom 2                                                                                                    | 1.03.28 (or later)                                                                                                    |                     |                                                    |  |  |  |  |

The performances and the characteristics reported in this manual are not binding and can modified at any moment without notice.

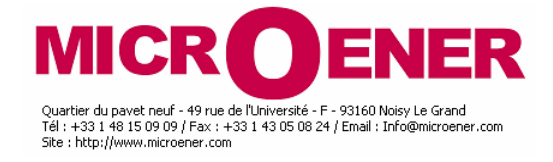

http://www.microener.com